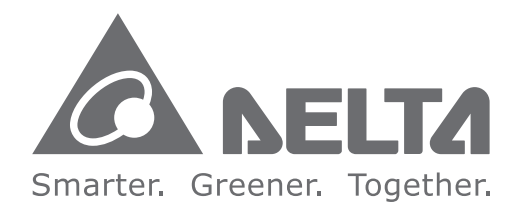

## **Industrial Automation Headquarters**

Delta Electronics, Inc. Taoyuan Technology Center No.18, Xinglong Rd., Taoyuan District, Taoyuan City 33068, Taiwan TEL: 886-3-362-6301 / FAX: 886-3-371-6301

#### Asia

Delta Electronics (Shanghai) Co., Ltd. No.182 Minyu Rd., Pudong Shanghai, P.R.C. Post code : 201209 TEL: 86-21-6872-3988 / FAX: 86-21-6872-3996 Customer Service: 400-820-9595

Delta Electronics (Japan), Inc. Tokyo Office Industrial Automation Sales Department 2-1-14 Shibadaimon, Minato-ku Tokyo, Japan 105-0012 TEL: 81-3-5733-1155 / FAX: 81-3-5733-1255

Delta Electronics (Korea), Inc. Seoul Office 1511, 219, Gasan Digital 1-Ro., Geumcheon-gu, Seoul, 08501 South Korea TEL: 82-2-515-5305 / FAX: 82-2-515-5302

**Delta Energy Systems (Singapore) Pte Ltd.** 4 Kaki Bukit Avenue 1, #05-04, Singapore 417939 TEL: 65-6747-5155 / FAX: 65-6744-9228

Delta Electronics (India) Pvt. Ltd. Plot No.43, Sector 35, HSIIDC Gurgaon, PIN 122001, Haryana, India TEL: 91-124-4874900 / FAX : 91-124-4874945

Delta Electronics (Thailand) PCL. 909 Soi 9, Moo 4, Bangpoo Industrial Estate (E.P.Z), Pattana 1 Rd., T.Phraksa, A.Muang, Samutprakarn 10280, Thailand TEL: 66-2709-2800 / FAX : 662-709-2827

Delta Energy Systems (Australia) Pty Ltd. Unit 20-21/45 Normanby Rd., Notting Hill Vic 3168, Australia TEL: 61-3-9543-3720

Americas Delta Electronics (Americas) Ltd. Raleigh Office P.O. Box 12173, 5101 Davis Drive.

Raleigh Office P.O. Box 12173, 5101 Davis Drive, Research Triangle Park, NC 27709, U.S.A. TEL: 1-919-767-3813 / FAX: 1-919-767-3969

#### Delta Greentech (Brasil) S/A

São Paulo Office Rua Itapeva, 26 – 3° Andar - Bela Vista CEP: 01332-000 – São Paulo – SP - Brasil TEL: 55-11-3530-8642 / 55-11-3530-8640

Delta Electronics International Mexico S.A. de C.V. Mexico Office Vía Dr. Gustavo Baz No. 2160, Colonia La Loma, 54060 Tlalnepantla Estado de Mexico TEL: 52-55-2628-3015 #3050/3052

#### **EMEA**

Delta Electronics (Netherlands) BV Eindhoven Office De Witbogt 20, 5652 AG Eindhoven, The Netherlands MAIL: Sales.IA.EMEA@deltaww.com MAIL: Sales.IA.Benelux@deltaww.com

Delta Electronics (France) S.A. ZI du bois Chaland 2 15 rue des Pyrénées, Lisses 91056 Evry Cedex, France MAIL: Sales.IA.FR@deltaww.com

Delta Electronics Solutions (Spain) S.L.U Ctra. De Villaverde a Vallecas, 265 1° Dcha Ed. Hormigueras – P.I. de Vallecas 28031 Madrid C/Llull, 321-329 (Edifici CINC) | 22@Barcrelona, 08019 Barcelona MAIL: Sales.IA.Iberia@deltaww.com

Delta Electronics (Italy) Srl Ufficio di Milano Via Senigallia 18/2 20161 Milano (MI) Piazza Grazioli 18 00186 Roma, Italy MAIL: Sales.IA.Italy@deltaww.com

Delta Electronics (Germany) GmbH Coesterweg 45, D-59494 Soest, Germany MAIL: Sales.IA.DACH@deltaww.com

#### Delta Energy Systems LLC (CIS)

Vereyskaya Plaza II, office 112 Vereyskaya str. 17 121357 Moscow, Russia MAIL: Sales.IA.RU@deltaww.com

Delta Greentech Elektronik San. Ltd. Sti. (Turkiye) Serifali Mah. Hendem Cad. Kule Sok. No: 16-A 34775 Umraniye / Istanbul MAIL: Sales.IA.Turkey@deltaww.com

Delta Energy Systems AG (Dubai BR) P.O. Box 185668, Gate 7, 3rd Floor, Hamarain Centre, Dubai, United Arab Emirates MAIL: Sales.IA.MEA@deltaww.com

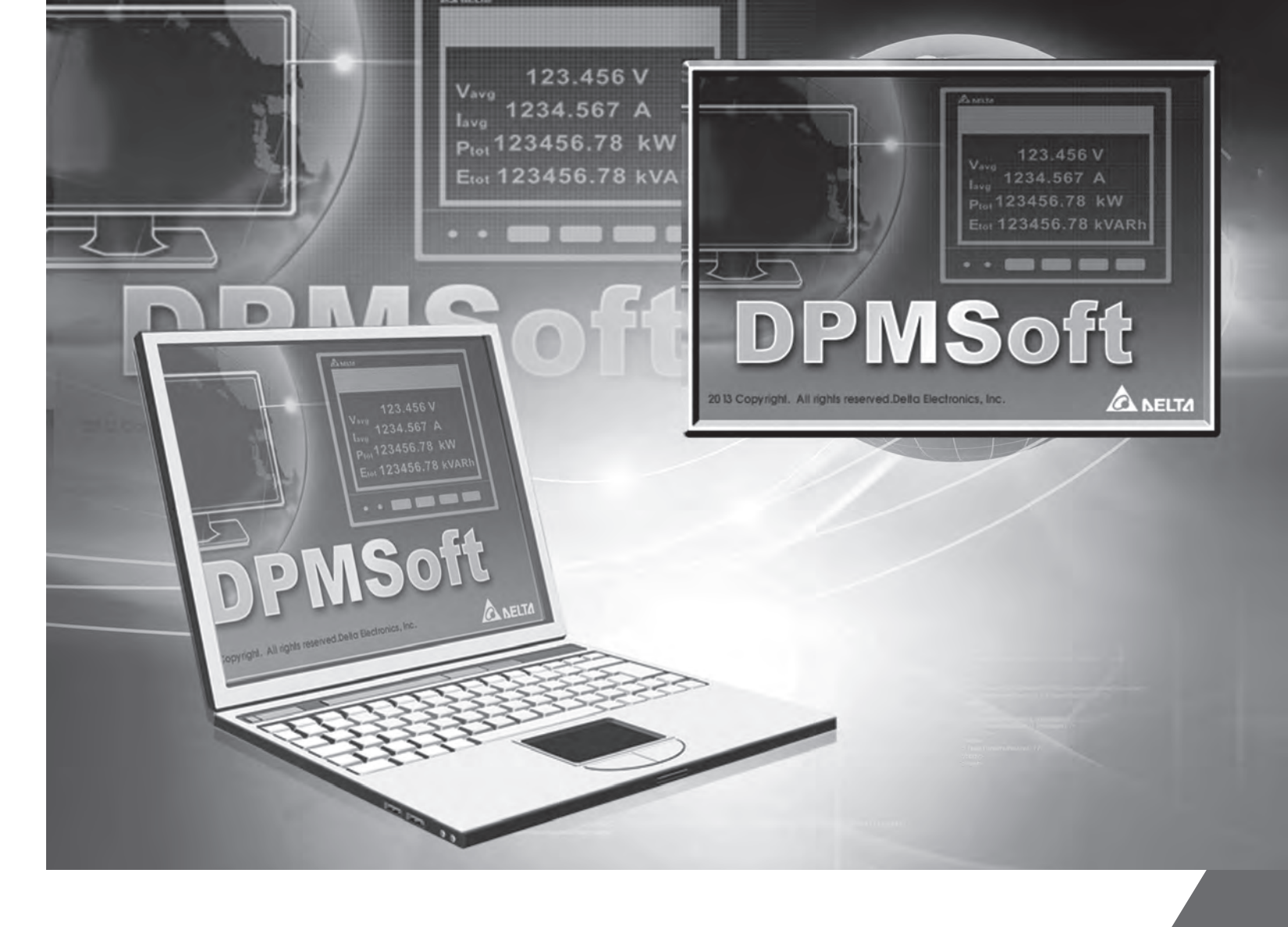

# **DPMSoft User Manual**

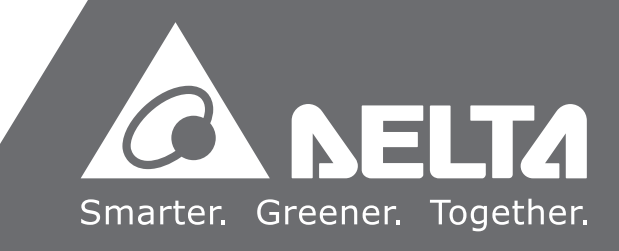

# **DPMSoft User Manual**

# **Revision History**

| Version Revision |                                  | Date       |  |
|------------------|----------------------------------|------------|--|
| 1 <sup>st</sup>  | The first version was published. | 2018/12/12 |  |

## DPMSoft User Manual Contents

## Chapter 1 Introduction to DPMSoft

| 1.1 | Overview          | . 2 |
|-----|-------------------|-----|
| 1.2 | Install DPMSoft   | . 2 |
| 1.3 | Uninstall DPMSoft | 5   |

## Chapter 2 DPMSoft Connections

| 2.1 | Serial Port Communication Settings | . 2 |
|-----|------------------------------------|-----|
| 2.2 | TCP/IP Network Connections         | . 4 |

## Chapter 3 DPMSoft Screen Display

| 3.1  | Information2                    |
|------|---------------------------------|
| 3.2  | Voltage3                        |
| 3.3  | Current3                        |
| 3.4  | Power Factor 4                  |
| 3.5  | Power4                          |
| 3.6  | Energy5                         |
| 3.7  | Total Harmonic Distortion (THD) |
| 3.8  | Demand6                         |
| 3.9  | Maximum                         |
| 3.10 | Minimum                         |
| 3.11 | Alarm                           |
| 3.12 | Group                           |
| 3.13 | Alarm History 17                |
| 3.14 | Tariff                          |

## Chapter 4 DPMSoft Settings

| 4.1 | System Setting  | 2    |
|-----|-----------------|------|
| 4.2 | Advance Setting | . 22 |
| 4.3 | Data Log        | . 35 |

# 

# Chapter 1 Introduction to DPMSoft

# Table of Contents

| 1.1 | Overview          | 2 |
|-----|-------------------|---|
| 1.2 | Install DPMSoft   | 2 |
| 1.3 | Uninstall DPMSoft | 5 |

## 1.1 Overview

1

DPMSoft is a software designed to read data from Delta power meters and complete setups including communications, current transformers (CT) and alarms. In addition, DPMSoft supports advanced functions of power meter DPM Series, such as auto recording, data storage as well as data import and export.

| DPMSoft 1.0.24.3        |                               |                   |          |                          |                     |          |                            |              | _    |    | × |
|-------------------------|-------------------------------|-------------------|----------|--------------------------|---------------------|----------|----------------------------|--------------|------|----|---|
| Language Communic       | ation                         |                   |          |                          |                     |          |                            |              |      |    |   |
| Information             | Informa                       | ation             |          |                          |                     |          |                            |              |      |    |   |
| Voltage                 | Line Voltage                  | (∀)               |          | Neutral Vo               | ltage (V)           |          | Current (A)                |              |      |    |   |
| Current                 | Vab                           | Vbc               | Vca      | Van                      | Vbn                 | Vcn      | Ia                         | ІЪ           | Ic   |    |   |
| Power Factor            | 0.000                         | 0.000             | 0.000    | 0.000                    | 0.000               | 0.000    | 0.000                      | 0.000        | 0.00 | )0 |   |
| Power                   | V3Φ averag                    | e                 |          | V3Φ aver                 | age                 |          | I3Φ average                |              |      |    | _ |
| Energy                  | A stine Danne                 |                   |          | Deseting D               | (-V ( D )           |          |                            |              |      |    |   |
| THD                     | Pa                            | Pb                | Pc       | Oa                       | Ob                  | Oc       | Sa                         | Sp           | Sc   |    |   |
| Demand                  | 0.000                         | 0.000             | 0.000    | 0.000                    | 0.000               | 0.000    | 0.000                      | 0.000        | 0.00 | )0 |   |
| Maximum                 | P3Φ total                     | ] [               | ]        | Q3Ψ total                | ] [                 | [        | S3Φ total                  | [            |      |    |   |
| Minimum                 | 0.000                         |                   |          | 0.000                    |                     |          | 0.000                      |              |      |    |   |
| Alarm                   | Active Energ                  | y (k₩h)           |          | Reactive E<br>E delivere | nergy (kVARh)<br>d  |          | Apparent Er<br>E delivered | nergy (kVAh) |      |    |   |
| Group                   | 1,000.005                     |                   |          | 0.000                    | 0.000               |          |                            | 0.000        |      |    |   |
| Alarm History           | E_received                    |                   |          | E_received               | E_received          |          |                            | E_received   |      |    |   |
| Tariff                  | 0.000                         |                   |          | 0.000                    | 0.000               |          | 0.000                      |              |      |    |   |
| System Setting          | Voltage Tota                  | l Harmonic Distor | tion (%) | Current To               | tal Harmonic Distor | tion (%) | Power Facto                | r            |      |    |   |
| bystem betung           | Van                           | Vbn               | Vcn      | Ia                       | Ib                  | Ic       | PFa                        | PFb          | PFc  |    |   |
| Advance Setting         | 0.000<br>TUD to to 1          | 0.000             | 0.000    | 0.000                    | 0.000               | 0.000    | 0.000                      | 0.000        | 0.00 | 0  |   |
| Data Log                |                               |                   |          | 0.000                    |                     |          |                            | 0.000        |      |    |   |
|                         |                               |                   |          |                          |                     |          |                            |              |      |    |   |
| 10:18:13 Connected Info | 0:18:13 Connected Information |                   |          |                          |                     |          |                            |              |      |    |   |

## 1.2 Install DPMSoft

Download DPMSoft via Delta Electronics official website: http://www.deltaww.com/

Software Info: Operating system (Windows 7/8/10)

Steps to installing DPMSoft:

(1) Open the compressed file and double click "DPMSoftSetup.msi" for installation.

| 名稱 ^                | 修改日期           | 類型               | 大小       |
|---------------------|----------------|------------------|----------|
| DotNetFX40Client    | 2018/3/16 上午 0 | 檔案資料夾            |          |
| WindowsInstaller3_1 | 2018/3/16 上午 0 | 檔案資料夾            |          |
| 🔂 DPMSoftSetup      | 2018/3/16 上午 0 | Windows Installe | 2,198 KB |
| 🚺 setup             | 2018/3/16 上午 0 | 應用程式             | 418 KB   |

2

(2) Click "Next" when entering the DPMSoft setup page (see below).

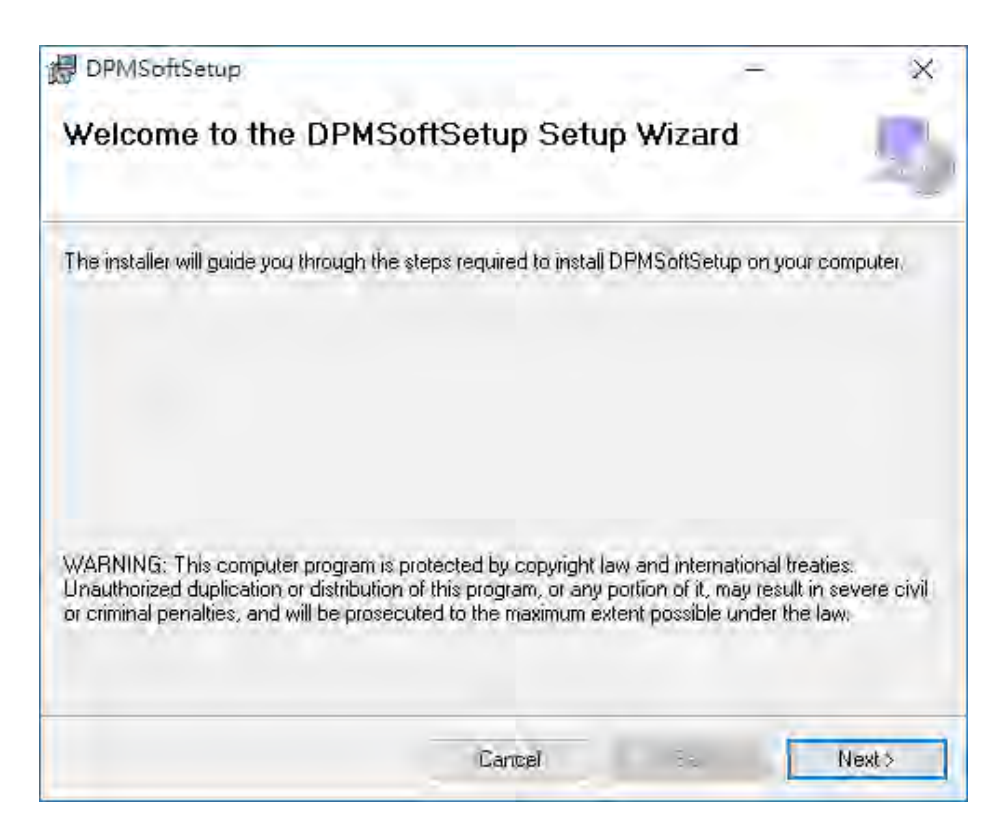

(3) Click "Browse" to select a location for the installation folder and click "Next" to continue the process.

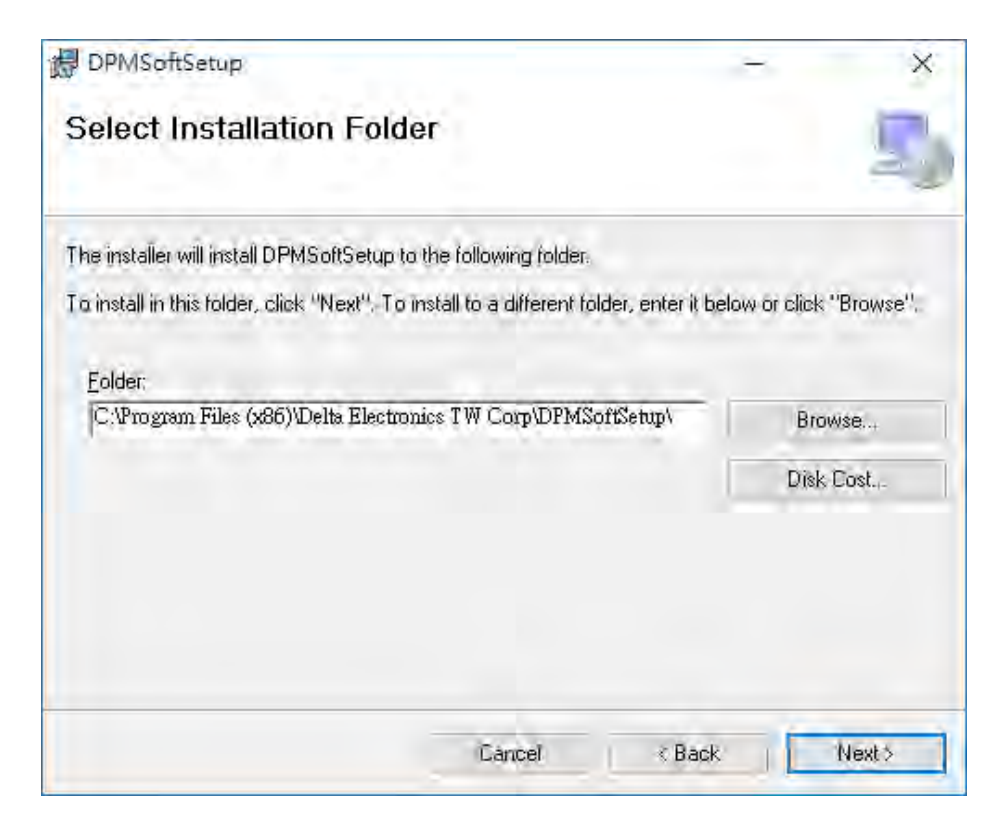

(4) After confirming the installation directory, click "Next" to start the installation.

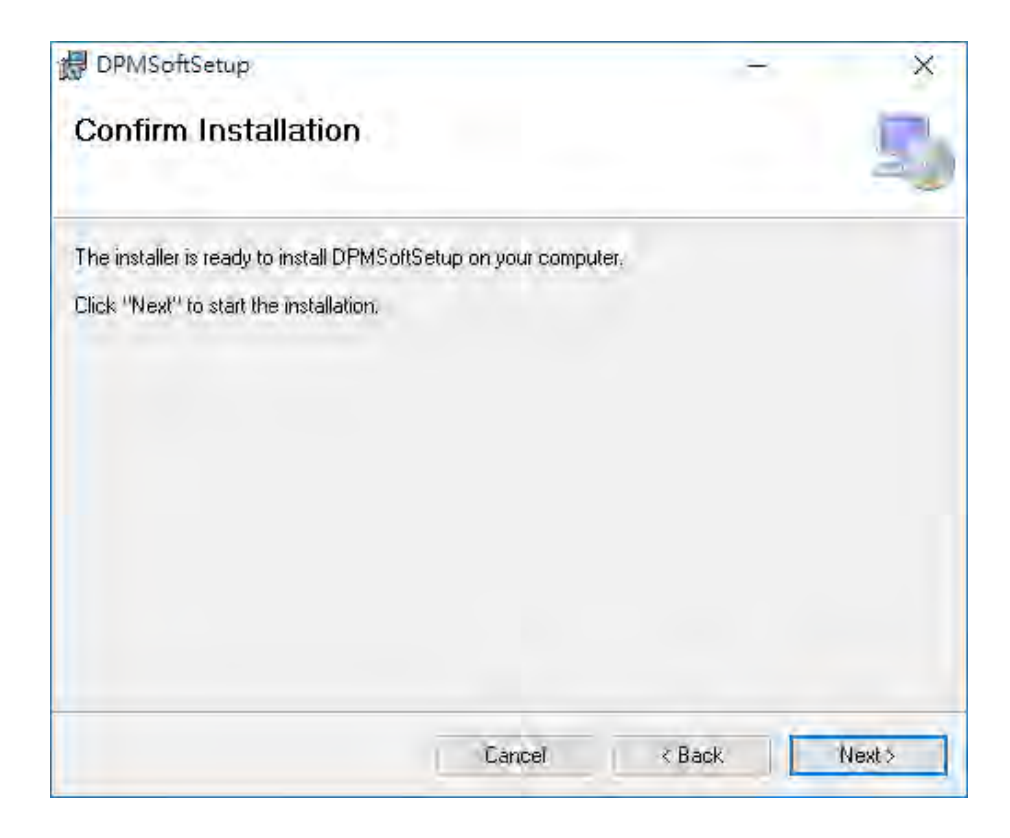

(5) A single bar diagram for installing DPMSoft is shown on the page.

| DPMSoft                     | 1.1.1.1.1 |                |       |
|-----------------------------|-----------|----------------|-------|
| Installing DPMSoft          |           |                | R     |
| DPMSoft is being installed. |           |                |       |
| Please wait                 |           |                |       |
| -                           |           |                |       |
|                             |           |                |       |
|                             |           |                |       |
|                             |           |                |       |
|                             | Court     | 2 Deel         | Manta |
|                             | Cancel    | < <u>B</u> ack | Nexto |

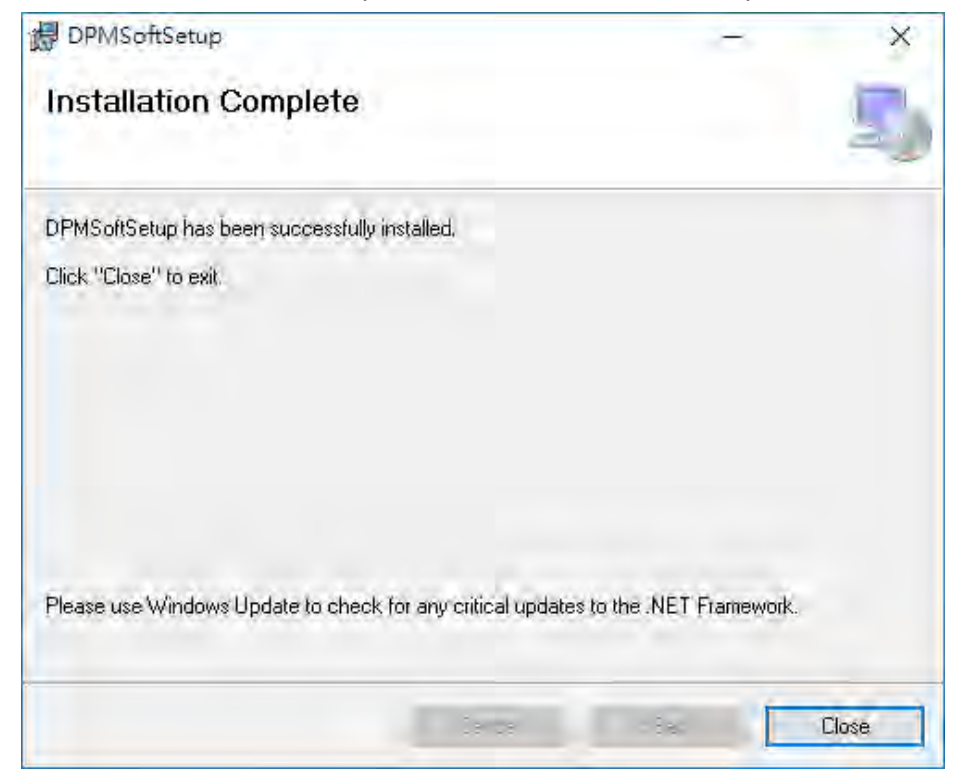

(6) When DPMSoft installation is complete, click "Close" to exit the process.

(7) After installation, click the desktop or system shortcut for DPMSoft to enable the software. In addition, users can view multiple windows on the power meter via clicking the DPMSoft shortcut icon.

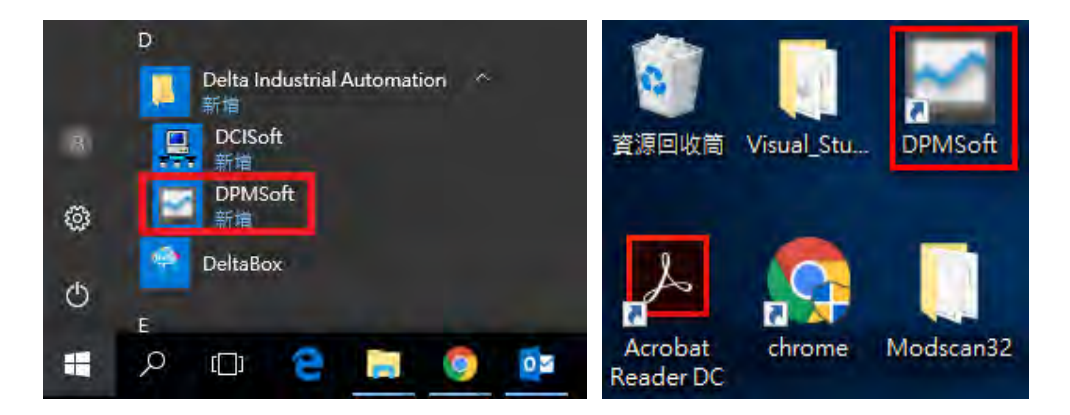

## 1.3 Uninstall DPMSoft

Steps to uninstall DPMSoft:

Enter 'Control Panel' and select **DPMSoftSetup** listed in the 'Uninstall or change a program' page to remove the software.

| 4 | T 🖸 > Control F                       | Panel > Programs > Programs and Features 🗸 🗸                     | Search Program                               | s and Features | P  |
|---|---------------------------------------|------------------------------------------------------------------|----------------------------------------------|----------------|----|
|   | Control Panel Home                    | Uninstall or change a program                                    |                                              |                |    |
|   | View installed updates                | To uninstall a program, select it from the list and then click U | Ininstall, Change, or Re                     | pair.          |    |
| • | Turn Windows features on or off       | Organize - Uninstall Change Repair                               |                                              |                | 0  |
|   | Install a program from the<br>network | Name                                                             | Publisher                                    |                | ^  |
|   |                                       | 層 Adobe Edge Animate CC 2015<br>計画 CANopen Builder 6.02          | Adobe Systems Inco<br>DELTA                  | orporated      | 1  |
|   |                                       | Sisco AnyConnect Secure Mobility Client                          | Cisco Systems, Inc.<br>Delta Electronics, In |                |    |
|   |                                       | Compatibility Pack for Mixsetup                                  | TrustView, Inc.                              | 8              |    |
|   |                                       | Corel Graphics - Windows Shell Extension                         | Corel Corporation                            |                |    |
|   |                                       | CorelDRAW Graphics Suite 2017 (64-Bit)                           | Corel Corporation                            |                |    |
|   |                                       | CONTRACT SUICE NO (04-BIL)                                       | Delta Electronics In                         | <i>.</i>       |    |
|   |                                       | i DeltaBox                                                       | Delta Electronics, In                        | c              |    |
|   |                                       | DPMSoftSetup                                                     | Delta Electronics TV                         | V Corp         |    |
|   |                                       | ECAT Builder 1.03.10                                             | Delta Electronics, In                        | c.             |    |
|   |                                       | 📕 Extended Asian Language font pack for Adobe Acrobat Read       | Adobe Systems Inco                           | orporated      |    |
|   |                                       | 🛞 f.lux                                                          | f.lux Software LLC                           |                |    |
|   |                                       | FinePrint                                                        | FinePrint Software,                          | LLC            |    |
|   |                                       | 💿 Ghostscript GPL 8.64 (Msi Setup)                               | Corel Corporation                            |                |    |
|   |                                       | 😨 Google Chrome                                                  | Google Inc.                                  |                | ¥. |
|   |                                       | <                                                                |                                              |                | >  |
|   |                                       | Delta Electronics TW Corp Product version: 1.0.<br>Size: 10.     | .2503<br>3 MB                                |                |    |

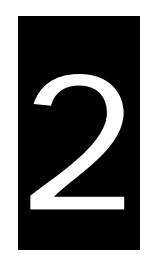

# Chapter 2 DPMSoft Connections

# Table of Contents

| 2.1 | Serial Port Communication Settings | . 2 |
|-----|------------------------------------|-----|
| 2.2 | TCP/IP Network Connections         | . 4 |

Double click the installed DPMSoft icon and a pop-up window for connection will appear. There are two methods for connecting the DPMSoft to the power meter; one is serial port communication (see bottom left) and the other is TCP/IP network connections (see bottom right).

| 💀 Connect — 🔲 X                                                   | 💀 Connect — 🗆 🗙                    |
|-------------------------------------------------------------------|------------------------------------|
| COM Port TCP                                                      | COM Port TCP                       |
| COM Port COM3 ✓<br>Station 1 ♀<br>Protocol RTU ✓                  | IP Address                         |
| Baud Rate 9600 ~<br>Parity NONE ~<br>Data Bit 8 ~<br>Stop Bit 1 ~ | Station 1                          |
| Timeout 3000<br>Command Speed 10 ~                                | Timeout 3000<br>Command Speed 10 ~ |
| Connect                                                           | Connect                            |

## 2.1 Serial Port Communication Settings

- Steps to set up serial port communication:
  - (1) Select a COM Port.

| 🖶 Connect –   | - 🗆 X        |
|---------------|--------------|
| COM Port TCP  |              |
| COM Port      | COM4 ~       |
| Station       | COM3<br>COM4 |
| Protoco1      | RTU 🗸        |
| Baud Rate     | 9600 ~       |
| Parity        | NONE ~       |
| Data Bit      | 8 ~          |
| Stop Bit      | 1 ~          |
| Timeout       | 3000         |
| Command Speed | 10 ~         |
| Conn          | ect          |

(2) Input the slave station, communication mode, Baud rate, data bit, parity, stop bit of the power meter. Enter the required timeout (ms) and the command speed for DPMSoft.

Communication Mode: RTU/ ASCII

Baud Rate: 9600/ 19200/ 38400

Parity: NONE/ EVEN/ ODD Data Bit: 7/ 8

Stop Bit: 1/2

|   | - Connect     | - 🗆  | × |
|---|---------------|------|---|
|   | COM Port TCP  |      |   |
|   | COM Port      | COM4 | ~ |
|   | Station       | 1    | ÷ |
|   | Protoco1      | RTU  | ~ |
|   | Baud Rate     | 9600 | ~ |
|   | Parity        | NONE | ~ |
|   | Data Bit      | 8    | ~ |
|   | Stop Bit      | 1    | ~ |
|   | Timeout       | 3000 |   |
|   | Command Speed | 10   | ~ |
|   | Conn          | ect  |   |
| l |               |      |   |

(3) After the setup, connect to the power meter by clicking 'Connect'. For successful connection, the DPMSoft main page window will pop-up; for unsuccessful connection, a pop-up window will appear to point out the connection failure.

| 🖳 Connect     | - 🗆 X       |
|---------------|-------------|
| COM Port TCP  |             |
| COM Port      | COM4 $\sim$ |
| Station       | 1           |
| Protoco1      | RTU 🗸       |
| Baud Rate     | 9600 ~      |
| Parity        | NONE $\sim$ |
| Data Bit      | 8 ~         |
| Stop Bit      | 1 ~         |
| Timeout       | 3000        |
| Command Speed | 10 ~        |
| Conr          | nect        |

## 2.2 TCP/IP Network Connections

#### • Steps to set up TCP/IP Network Connections:

(1) Setup the IP address and station of the power meter. When the RS-485 is used to communicate between the power meter and Ethernet converter, enter the IP address and station of the router. Users also need to type in the required timeout (ms) and choose the command speed of the DPMSoft.

| 🔡 C | onnect      | —                  |      |    | × |
|-----|-------------|--------------------|------|----|---|
| CO  | M Port T(   | CP                 |      |    |   |
|     | IP Addres   | s                  |      |    |   |
| 1   | 92 168      | 1                  |      | 35 |   |
|     | Station     | 85                 |      | •  |   |
| Ti  | meout       |                    | 3000 |    | L |
| C   | ommand Spee | ed                 | 10   | ~  |   |
|     | Co          | onnec <sup>.</sup> | t    |    |   |

(2) When setup is complete, connect to the power meter by clicking 'Connect'. For successful connection, the DPMSoft main page window will pop-up; for unsuccessful connection, a pop-up window will appear to point out the connection failure.

| 🖳 Connect — 🗆 🗙    |
|--------------------|
| COM Port TCP       |
| IP Address         |
| 192 . 168 . 1 . 85 |
| Station 85 🚖       |
| Timeout 3000       |
| Command Speed 10 🗸 |
| Connect            |

2

| anguage Communic | ation        |                    |          |                 |                   |         |             |              |       |   |
|------------------|--------------|--------------------|----------|-----------------|-------------------|---------|-------------|--------------|-------|---|
| Information      | Inform       | ation              |          |                 |                   |         |             |              |       |   |
| Voltage          | Line Voltage | e (V)              |          | Neutral Volt    | 12e (V)           |         | Current (A) |              |       |   |
| Current          | Vab          | Vbc                | ∀ca      | Van             | Vbn               | Vcn     | Ia          | Ib           | Ic    |   |
| Power Factor     | 0.000        | 0.000              | 0.000    | 0.000           | 0.000             | 0.000   | 0.000       | 0.000        | 0.000 | _ |
| Power            | ₩3Φ averag   | ge                 |          | V3Φ averag      | e                 |         | I3Φ averag  | e            |       |   |
| rower            | 0.000        |                    |          | 0.000           |                   |         | 0.000       |              |       |   |
| Energy           | Active Powe  | er (kW)            |          | Reactive Pov    | /er (kVAR)        |         | Apparent Po | ower (kVA)   |       |   |
| THD              | Pa           | РЪ                 | Pc       | Qa              | ΩЪ                | Qc      | Sa          | SP.          | Sc    |   |
| Demand           | 0.000        | 0.000              | 0.000    | 0.000           | 0.000             | 0.000   | 0.000       | 0.000        | 0.000 | - |
| Maximum          | P3Φ total    |                    |          | Q3 \$\Phi total |                   |         | S3Φ total   |              |       |   |
| Maximum          | 0.000        |                    |          | 0.000           |                   |         | 0.000       |              |       | - |
| Minimum          | Active Ener  | ev (kWh)           |          | Reactive Ene    | orev (kVARh)      |         | Annarent E  | nergy (kVAh) |       |   |
| Alarm            | T delivered  | 5) (41114)         |          | T delivered     |                   |         | T delivered |              |       |   |
| Group            | 1 000 005    |                    |          | E_nenveren      |                   |         | E_nenvered  |              |       | _ |
| Alexan ITistever | E received   |                    |          | F received      |                   |         | E received  |              |       | _ |
| Alarm History    | 0.000        |                    |          |                 |                   |         |             |              |       | _ |
| Tariff           |              |                    |          |                 |                   |         |             |              |       | _ |
| System Setting   | -Voltage lot | al Harmonic Distor | tion (%) | Current lots    | l Harmonic Distor | bon (%) | Power Pacto | ſ            |       |   |
| 5                | Van          | Vbn                | Vcn      | Ia              | Ib                | Ic      | PFa         | PFb          | PFc   |   |
| dvance Setting   | 0.000        | 0.000              | 0.000    | 0.000           | 0.000             | 0.000   | 0.000       | 0.000        | 0.000 | _ |
| Data Log         | THD total    |                    |          | THD total       |                   |         | PF total    |              |       |   |
| Data LUg         | 0.000        |                    |          | 0.000           |                   |         | 0.000       |              |       |   |

The DPMSoft main page window (see below) pops-up when connection is successful.

MEMO

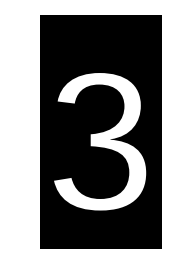

# Chapter 3 DPMSoft Screen Display

# Table of Contents

| Information                     | . 2                                                                                                    |
|---------------------------------|----------------------------------------------------------------------------------------------------|
| Voltage                         | . 3                                                                                                    |
| Current                         | . 3                                                                                                    |
| Power Factor                    | . 4                                                                                                    |
| Power                           | . 4                                                                                                    |
| Energy                          | . 5                                                                                                    |
| Total Harmonic Distortion (THD) | . 5                                                                                                    |
| Demand                          | . 6                                                                                                    |
| Maximum                         | . 6                                                                                                    |
| Minimum                         | . 7                                                                                                    |
| Alarm                           | . 7                                                                                                    |
| Group                           | . 8                                                                                                    |
| Alarm History                   | 17                                                                                                    |
| Tariff                          | 17                                                                                                    |
|                                 | Information<br>Voltage<br>Current<br>Power Factor<br>Power C<br>Energy<br>Total Harmonic Distortion (THD)<br>Demand<br>Maximum<br>Minimum<br>Alarm<br>Group<br>Alarm History |

When DPMSoft and the Delta power meter is successfully connected, the software interface displays the language such as English, Traditional Chinese or Simplified Chinese base on the Windows system. To change the displayed language, select the Language menu on the upper right corner of the page and choose the desired language.

| nguage Communic      | ation         |               |                    |                |                   |          |              |                |       |  |
|----------------------|---------------|---------------|--------------------|----------------|-------------------|----------|--------------|----------------|-------|--|
| English              |               |               |                    |                |                   |          |              |                |       |  |
| Chinese (Traditiona  | 0 mm          | ation         |                    |                |                   |          |              |                |       |  |
| Chinese (Simplified) |               |               |                    |                |                   |          |              |                |       |  |
| Voltage              | Line Voltage  | e (V)         |                    | Neutral Volt   | age (V)           |          | Current (A)  |                |       |  |
| Current              | Vab           | ∀bc           | Vca                | Van            | Vbn               | Vcn      | Ia           | Ib             | Ic    |  |
| Power Factor         | 0.000         | 0.000         | 0.000              | 0.000          | 0.000             | 0.000    | 0.000        | 0.000          | 0.000 |  |
| Dower                | V3⊕ averag    | ge            |                    | V3Φ averag     | e                 |          | I3Φ averag   | e              |       |  |
| rower                | 0.000         |               |                    | 0.000          |                   |          | 0.000        |                |       |  |
| Energy               | Active Powe   | ar (k₩)       |                    | Reactive Pos   | /er (k¥åR)        |          | Annarent Pc  | wer (k¥A)      |       |  |
| THD                  | Pa            | РЪ            | Pc                 | Qa             | Qb                | Oc       | Sa           | SP             | Sc    |  |
| Demand               | 0.000         | 0.000         | 0.000              | 0.000          | 0.000             | 0.000    | 0.000        | 0.000          | 0.000 |  |
| Mavimum              | P3Φ total     |               |                    | Q3Φ total      |                   |          | S3Φ total    |                |       |  |
| Iwaxiiiuuii          | 0.000         |               |                    | 0.000          |                   |          | 0.000        |                |       |  |
| Minimum              | Active Ener   | ev (kWb)      |                    | Reactive Fre   | or (kVARb)        |          | å prerent Fr | wron (kVáb)    |       |  |
| Alarm                | E delivered   | 69 (a 111)    |                    | E delivered    | 129 (a 11101)     |          | E dalisavad  | nigy (x i iii) |       |  |
| Group                | 1 000 005     |               |                    |                |                   |          |              |                |       |  |
| álarm Uistoru        | E_received    |               |                    | E received     | E received        |          |              | E received     |       |  |
| Fiami filolofy       | 0.000         |               |                    | 0.000          |                   |          |              |                |       |  |
| Tariff               | Voltom Tak    | Uumania Dista | tine ( <b>0</b> 5) | Current Tate   | I Usamania Distan | tion (B) | Pausa Raata  |                |       |  |
| ystem Setting        | - Voltage 100 |               | aon (39)           | - Curient Tota | I Harmonic Distor |          | rower racio  |                |       |  |
|                      | Van           | Vbn           | Ven                | Ia             | Ib                | Ic       | PFa          | PFb            | PFc   |  |
| ivance Setting       | 0.000         | 0.000         | 0.000              | 0.000          | 0.000             | 0.000    | 0.000        | 0.000          | 0.000 |  |
| Data Log             | THD total     |               |                    | IHD total      |                   |          | rF total     |                |       |  |
| Data Log             | 0.000         |               |                    | 0.000          |                   |          | 0.000        |                |       |  |

The DPMSoft screen displays including Information, Voltage, Current, Power Factor, Power, Energy, Total Harmonic Distortion (THD), Demand, Maximum, Minimum, Alarm, Group, Alarm History and Tariff with explanations in the following sections.

## 3.1 Information

The page displays most commonly used parameters for measurements including voltage, neutral voltage, current, active power, reactive power, apparent power, active energy, power factor as well as voltage and current total harmonic distortions.

| DPMSoft 1.0.24.3 |             |                   |           |             |                    |          |             |              | -    |   |   |
|------------------|-------------|-------------------|-----------|-------------|--------------------|----------|-------------|--------------|------|---|---|
| Language Communi | cation      |                   |           |             |                    |          |             |              |      |   |   |
| Information      | Inform      | ation             |           |             |                    |          |             |              |      |   |   |
| Voltage          | Line Voltag | (V)               |           | Neutral Vol | tage (V)           |          | Current (A) |              |      |   |   |
| Current          | ∀ab         | Vbc               | Vca       | Van         | Vbn                | Ven      | Ia          | Ib           | Ic   |   |   |
| Power Factor     | 0.000       | 0.000             | 0.000     | 0.000       | 0.000              | 0.000    | 0.000       | 0.000        | 0.00 | 0 |   |
| Power            | V3Φ average |                   |           | V3Φ avera   | V3Φ average        |          |             | je           |      |   |   |
| Energy           | 0.000       |                   |           | 0.000       | 0.000              |          |             | 0.000        |      |   |   |
| Energy           | Active Powe | er (k₩)           |           | Reactive Po | wer (kVAR)         |          | Apparent Po | ower (kVÅ)   |      |   |   |
| THD              | Pa          | Pb                | Pc        | Qa          | Qb                 | Qc       | Sa          | Sp           | Sc   |   |   |
| Demand           | 0.000       | 0.000             | 0.000     | 0.000       | 0.000              | 0.000    | 0.000       | 0.000        | 0.00 | 0 | Ī |
| Maximum          | P3Φ total   |                   |           | Q3Φ total   |                    |          | S3Φ total   |              |      |   |   |
| Minimum          | 0.000       |                   |           | 0.000       |                    |          | 0.000       |              |      |   |   |
| inininani        | Active Ener | gy (kWh)          |           | Reactive En | ergy (kVARh)       |          | Apparent E  | nergy (kVAh) |      |   |   |
| Alarm            | E_delivered |                   |           | E_delivered |                    |          | E_delivered |              |      |   |   |
| Group            | 1,000.005   |                   |           | 0.000       | 0.000              |          |             | 0.000        |      |   | ï |
| Alarm History    | E_received  |                   |           | E_received  | E_received         |          |             | E_received   |      |   |   |
| Tariff           | 0.000       |                   |           | 0.000       | 0.000              |          |             | 0.000        |      |   |   |
|                  | Voltage Tot | al Harmonic Disto | rtion (%) | Current Tot | al Harmonic Distor | tion (%) | Power Facto | or           |      |   |   |
| System Setting   | Van         | Vbn               | Ven       | Ia          | Ib                 | Ic       | PFa         | PFb          | PFc  |   |   |
| Advance Setting  | 0.000       | 0.000             | 0.000     | 0.000       | 0.000              | 0.000    | 0.000       | 0.000        | 0.00 | 0 | ī |
| D ( T            | THD total   |                   |           | THD total   |                    |          | PF total    |              |      |   |   |
| Data Log         | 0.000       |                   |           | 0.000       |                    |          | 0.000       |              |      |   | _ |

# 3.2 Voltage

The page displays the average voltage and voltage per phase, voltage unbalance rate as well as the average, phase to phase and unbalance rate value of line voltage.

Click the button on the left  $\rightarrow$  select Voltage to enter the page (see below).

| DPMSoft 1.0.24.3       |                        |      |                       |       |      | - 🗆 X      |
|------------------------|------------------------|------|-----------------------|-------|------|------------|
| Language Communi       | cation                 |      |                       |       |      |            |
| Information            | Voltage                |      |                       |       |      |            |
| Voltage                | Index                  | Name | Description           | Value | Unit | Register   |
|                        | ▶ 1                    | Van  | Voltage A-N           | 0     | V    | 100H, 101H |
| Current                | 2                      | Vbn  | Voltage B-N           | 0     | V    | 102H, 103H |
| Power Factor           | 3                      | Vcn  | Voltage C-N           | 0     | V    | 104H, 105H |
| Power                  | 4                      | Vavg | Voltage L-N Avg       | 0     | V    | 106H, 107H |
|                        | 5                      | Vab  | Voltage A-B           | 0     | V    | 108H, 109H |
| Energy                 | 6                      | Vbc  | Voltage B-C           | 0     | V    | 10AH, 10BH |
| THD                    | 7                      | Vca  | Voltage C-A           | 0     | V    | 10CH, 10DH |
| Demand                 | 8                      | Vavg | Voltage L-L Avg       | 0     | V    | 10EH, 10FH |
| Domana                 | 9                      | ¥an. | Voltage Unbalance A-N | 0     | %    | 110H, 111H |
| Maximum                | 10                     | ¥bn  | Voltage Unbalance B-N | 0     | %    | 112H, 113H |
| Minimum                | 11                     | Vcn  | Voltage Unbalance C-N | 0     | %    | 114H, 115H |
| Alarm                  | 12                     | Vtot | Voltage Unbalance L-N | 0     | %    | 116H, 117H |
| -                      | 13                     | ¥ab  | Voltage Unbalance A-B | 0     | %    | 118H, 119H |
| Group                  | 14                     | Vbc  | Voltage Unbalance B-C | 0     | %    | 11AH, 11BH |
| Alarm History          | 15                     | ∀ca. | Voltage Unbalance C-A | 0     | %    | 11CH, 11DH |
| Tariff                 | <ul> <li>16</li> </ul> | Vtot | Voltage Unbalance L-L | 0     | %    | 11EH, 11FH |
| System Setting         |                        |      |                       |       |      |            |
| -,8                    |                        |      |                       |       |      |            |
| Advance Setting        |                        |      |                       |       |      |            |
| Data Log               |                        |      |                       |       |      |            |
| 10:50:36 Connected Vol | tage                   |      |                       |       |      |            |

## 3.3 Current

The page displays current, current unbalance rate value.

Click the button on the left  $\rightarrow$  select Current to enter the page (see below).

| DPMSoft 1.0.24.3          |       |       |      |                         |       |       | :          |
|---------------------------|-------|-------|------|-------------------------|-------|-------|------------|
| Language Communic         | ation |       |      |                         |       |       |            |
| Information               | Cu    | rrent |      |                         |       |       |            |
| internation               |       | Teday | Nama | Description             | Value | Their | Desister   |
| Voltage                   | L.    | 1     | Ia   | Current A               | n     | A     | 120H, 121H |
| Current                   | Ľ-    | 2     | lb   | Current B               | 0     | Å     | 122H, 123H |
| Power Factor              |       | 3     | Ic   | CurrentC                | 0     | A     | 124H, 125H |
| Power                     |       | 4     | Iavg | Current Avg             | 0     | A     | 126H, 127H |
| rowei                     |       | 5     | In   | Current N               | 0     | Å     | 128H, 129H |
| Energy                    |       | 6     | Ia   | Current Unbalance A     | 0     | %     | 12AH, 12BH |
| THD                       |       | 7     | Гь   | Current Unbalance B     | 0     | 95    | 12CH, 12DH |
| Demand                    |       | 8     | Ic   | Current Unbalance C     | 0     | %     | 12EH, 12FH |
| D onnana                  | •     | 9     | Itot | Current Unbalance Worst | 0     | 15    | 130H, 131H |
| Minimum<br>Alarm<br>Group |       |       |      |                         |       |       |            |
| Alarm History             |       |       |      |                         |       |       |            |
| Tariff                    |       |       |      |                         |       |       |            |
| System Setting            |       |       |      |                         |       |       |            |
| Advance Setting           |       |       |      |                         |       |       |            |
| Data Log                  |       |       |      |                         |       |       |            |
| ):51:19 Connected Curr    | rent  |       |      |                         |       |       |            |

## 3.4 Power Factor

The page displays power factor and displacement power factor per phase and in total.

Click the button on the left  $\rightarrow$  select Power Factor to enter the page (see below).

|                                          | Power F | actor and Frequency | /                       |       |      |            |
|------------------------------------------|---------|---------------------|-------------------------|-------|------|------------|
| Voltage                                  | Index   | Name                | Description             | Value | Unit | Register   |
| Connect                                  | ▶ 1     | PFtot               | Power Factor Total      | 0     |      | 132H, 133H |
| Current                                  | 2       | PFa                 | Power Factor A          | 0     |      | 134H, 135H |
| Power Factor                             | 3       | PFb                 | Power Factor B          | 0     |      | 136H, 137H |
| Power                                    | 4       | PFc                 | Power Factor C          | 0     |      | 138H, 139H |
| F                                        | 5       | DPFtot              | Displacement Power Fact | 0     |      | 13AH, 13BH |
| Energy                                   | 6       | DPFa                | Displacement Power Fact | 0     |      | 13CH, 13DH |
| THD                                      | 7       | DPFb                | Displacement Power Fact | 0     |      | 13EH, 13FH |
| Demand                                   | 8       | DPFc                | Displacement Power Fact | 0     |      | 140H, 141H |
| Maximum                                  | • 9     | Freq                | Frequency               | 0     | Hz   | 142H, 143H |
| Maximum                                  |         |                     |                         |       |      |            |
| Minimum                                  |         |                     |                         |       |      |            |
| Alarm                                    |         |                     |                         |       |      |            |
| Group                                    |         |                     |                         |       |      |            |
| p                                        |         |                     |                         |       |      |            |
| Alarm History                            |         |                     |                         |       |      |            |
| Alarm History<br>Tariff                  |         |                     |                         |       |      |            |
| Alarm History<br>Tariff<br>/stem Setting |         |                     |                         |       |      |            |

## 3.5 Power

The page displays the active power, reactive power per phase and apparent power per phase and in total.

- DPMSoft 1.0.24.3 × \_ Language Communication Power Information Nam Description ¥alue Unit Register Voltage Active Power Total 144H, 145H 0 k₩ Pt Current Active Power A k₩ 146H, 147H Power Factor Active Power B k₩ 148H, 149H РЪ Pc Active Power C k₩ 14AH, 14BH Power Qt Reactive Power Total lo kVAR 14CH, 14DH Energy Qa Reactive Power A **kVAR** 14EH, 14FH 0 THD Qb Reactive Power B kVAR 150H, 151H Reactive Power C kVAR 152H, 153H Qc Demand Apparent Power Total kVA 154H, 155H St Maximum 10 Sa Apparent Power A kVA 156H, 157H Minimum 11 SÞ Apparent Power B kVA 158H, 159H Sc Apparent Power C 12 lo kVA 15AH, 15BH Alarm Group Alarm History Tariff System Setting Advance Setting Data Log 10:52:16 Connected Powe
- Click the button on the left  $\rightarrow$  select Power to enter the page (see below).

## 3.6 Energy

The page displays active, reactive and apparent energy delivered or received, automated energy recording as well as displacement energy values.

Click the button on the left  $\rightarrow$  select Energy to enter the page (see below).

| DPMSoft 1.0.24.3 |        |           |                           |          |        | - 0        |
|------------------|--------|-----------|---------------------------|----------|--------|------------|
| nguage Communica | ition  |           |                           |          |        |            |
| T.C. C           | Enorm  |           |                           |          |        |            |
| Information      | Energy |           |                           |          |        |            |
| Voltage          | Index  | Name      | Description               | ∀alue    | Unit   | Register   |
| Current          | ▶ 1    | Et+       | Active Energy Delivered   | 1000.005 | k₩h    | 15CH, 15DH |
| Current          | 2      | Et-       | Active Energy Received    | 0        | k₩h    | 15EH, 15FH |
| Power Factor     | 3      | Et+       | Reactive Energy Delivered | 0        | k∀≜Rh  | 160H, 161H |
| Power            | 4      | Et-       | Reactive Energy Received  | 0        | kV≜Rh  | 162H, 163H |
|                  | 5      | Et+       | Apparent Energy Deliver   | 0        | k∀Ah   | 164H, 165H |
| Energy           | 6      | Et-       | Apparent Energy Received  | 0        | kVAh   | 166H, 167H |
| THD              | 7      | Et+ + Et- | Active Energy Delivered   | 1000.005 | k₩h    | 168H, 169H |
| Demand           | 8      | Et+ - Et- | Active Energy Delivered   | 1000.005 | k₩h    | 16AH, 16BH |
| Demand           | 9      | Et+ + Et- | Reactive Energy Deliver   | 0        | kVARh  | 16CH, 16DH |
| Maximum          | 10     | Et+ - Et- | Reactive Energy Deliver   | 0        | kVARh  | 16EH, 16FH |
| Minimum          | 11     | Et+ + Et- | Apparent Energy Deliver   | 0        | kV≜h   | 170H, 171H |
| álarm            | 12     | Et+ - Et- | Apparent Energy Deliver   | 0        | kVAh   | 172H, 173H |
| mann             | 13     | DUI       | Demand Use Intensity      | 0        | kW/m2  | 1BCH, 1BDH |
| Group            | 14     | EUI       | Energy Use Intensity      | 0.015    | kWh/m2 | 1BEH, 1BFH |
| Alarm History    | 15     | E+_1      | Automatic Active Energy   | 0        | kWh    | 1C0H, 1C1H |
| Toriff           | 16     | E1        | Automatic Active Energy   | 0        | kWh    | 1C2H, 1C3H |
| Talili           | 17     | E+_2      | Automatic Active Energy   | 0        | kWh    | 1C4H, 1C5H |
| System Setting   | 18     | E2        | Automatic Active Energy   | 0        | k₩h    | 1C6H, 1C7H |
| dunnan Sottin -  | 19     | E+_1      | Automatic Reactive Ener   | 0        | VARh   | 1C8H, 1C9H |
| Auvance Setung   | 20     | E1        | Automatic Reactive Ener   | 0        | VARh   | 1CAH, 1CBH |
| Data Log         | 21     | E+_2      | Automatic Reactive Ener   | 0        | VARh   | 1CCH, 1CDH |
| _                | 22     | E- 2      | Automatic Reactive Ener   | 0        | VARh   | 1CEH. 1CFH |

## 3.7 Total Harmonic Distortion (THD)

The page displays voltage and current THD or THD per phase, 1st to 31st voltage harmonic values.

Click the button on the left  $\rightarrow$  select THD to enter the page (see below).

| Information    | TH | -ID   |      |                         |       |      |            |
|----------------|----|-------|------|-------------------------|-------|------|------------|
| Voltage        |    | Index | Name | Description             | ¥alue | Unit | Register   |
|                |    | 1     |      | THD Current A           | 0     | %    | 174H, 175H |
| Current        |    | 2     |      | THD Current B           | 0     | %    | 176H, 177H |
| Power Factor   |    | 3     |      | THD Current C           | 0     | %    | 178H, 179H |
| Power          |    | 4     |      | THD Current N           | 0     | %    | 17AH, 17BH |
|                | 1  | 5     |      | THD Voltage A-N         | 0     | 16   | 17CH, 17DH |
| Energy         |    | б     |      | THD Voltage B-N         | 0     | %    | 17EH, 17FH |
| THD            |    | 7     |      | THD Voltage C-N         | 0     | %    | 180H, 181H |
| Demand         |    | 8     |      | THD Voltage A-B         | Nan   | 15   | 182H, 103H |
|                | 1  | g     |      | THD Voltage B-C         | NaN   | -76  | 184H, 185H |
| Maximum        |    | 10    |      | THD Voltage C-A         | NaN   | Ro   | 186H, 187H |
| Minimum        |    | 11    |      | Current THD             | 0     | 10   | 188H, 189H |
| Alarm          |    | 12    |      | Voltage THD             | 0     | %    | 18AH, 18BH |
|                | 1  | 13    |      | 1st voltage harmonic of | 0     | 16   | 0700H      |
| Group          |    | 14    |      | 2nd voltage harmonic of | . 0   | 10   | 0700H      |
| Alarm History  |    | 15    |      | 3th voltage harmonic of | 0     | %    | 0700H      |
| Tariff         |    | 16    |      | 4th voltage harmonic of | 0     | %    | 0700H      |
| Turni          | 1  | 17    |      | 5th voltage harmonic of | 0     | 96   | 0700H      |
| ystem Setting  |    | 18    |      | 6th voltage harmonic of | 0     | %    | 0700H      |
| duance Setting | 0  | 19    |      | 7th voltage harmonic of | 0     | %    | 0700H      |
| avalue octaing |    | 20    |      | 8th voltage harmonic of | 0     | %    | 0700H      |
| Data Log       |    | 21    |      | 9th voltage harmonic of | 0     | %    | 0700H      |
| Data Log       |    | 21    |      | 9th voltage harmonic of | 0     | %    | 0700H      |

## 3.8 Demand

The page displays the present, last and next demand value. The list also shows the peak value and its occurring date and time.

Click the button on the left  $\rightarrow$  select Demand to enter the page (see below).

| nformation      | Demand |           |                    |            |          |       |      |             |
|-----------------|--------|-----------|--------------------|------------|----------|-------|------|-------------|
| Voltage         | Index  | Name      | Description        | Date       | Time     | Value | Unit | Register    |
| ronago          | ▶ 1    | Now A     | Present Current D  |            |          | 0     | A    | 18CH, 18DH  |
| Current         | 2      | Last A    | Last Current Dem   |            |          | 0     | A    | 18EH, 18FH  |
| Power Factor    | 3      | Next A    | Next Current Dem   |            |          | 0     | A    | 190H, 191H  |
| Power           | 4      | Peak A    | Current Demand P   | 1999/01/01 | 00:00:00 | 0     | A    | 192H ~ 197H |
| -               | 5      | Now kW    | Present Active Po  |            |          | 0     | k₩   | 198H, 199H  |
| Energy          | 6      | Last kW   | Last Active Power  |            |          | 0     | kW   | 19AH, 19BH  |
| THD             | 7      | Next kW   | Next Active Power  |            |          | 0     | kW   | 19CH, 19DH  |
| Demand          | 8      | Peak kW   | Active Power Dem   | 1999/01/01 | 00:00:00 | 0     | kW   | 19EH ~ 1A3  |
| Domana          | 9      | Now kVAR  | Present Reactive P |            |          | 0     | kVAR | 1A4H, 1A5H  |
| Maximum         | 10     | Last kVAR | Last Reactive Pow  |            |          | 0     | kVAR | 1A6H, 1A7H  |
| Minimum         | 11     | Next kVAR | Next Reactive Po   |            |          | 0     | kVAR | 1A8H, 1A9H  |
| Alarm           | 12     | Peak kVAR | Reactive Power D   | 1999/01/01 | 00:00:00 | 0     | kVAR | 1AAH ~ 1AF  |
| mann            | 13     | Now kVA   | Present Apparent   |            |          | 0     | kVA  | 1B0H, 1B1H  |
| Group           | 14     | Last kVA  | Last Apparent Po   |            |          | 0     | kVA  | 1B2H, 1B3H  |
| larm History    | 15     | Next kVA  | Next Apparent Po   |            |          | 0     | k∀A  | 1B4H, 1B5H  |
| Tariff          | • 16   | Peak kVA  | Apparent Power D   | 1999/01/01 | 00:00:00 | 0     | k∀A  | 1B6H ~ 1BB  |
| tem Setting     |        |           |                    |            |          |       |      |             |
| actin bertillig |        |           |                    |            |          |       |      |             |
| 0.42            |        |           |                    |            |          |       |      |             |

## 3.9 Maximum

The page displays the maximum values, date and time of parameters.

Click the button on the left  $\rightarrow$  select Maximum to enter the page (see below).

| DPMSoft 1.0.24.3      |          |       |             |                  |            |          |       |      | - 0                                  | × |
|-----------------------|----------|-------|-------------|------------------|------------|----------|-------|------|--------------------------------------|---|
| Language Communic     | ation    |       |             |                  |            |          |       |      |                                      |   |
|                       |          |       |             |                  |            |          |       |      |                                      |   |
| Information           | Maz      | cimum |             |                  |            |          |       |      |                                      |   |
| Voltage               |          | Index | Name        | Description      | Date       | Time     | Value | Unit | Register                             | - |
| -                     | <u>۲</u> |       | Vab Max     | Line Voltage A-B | 1999/01/01 | 00:00:00 | 0     | ¥    | $200 \rm H \sim 205 \rm H$           |   |
| Current               |          | 2     | Vbc Max     | Line Voltage B-C | 1999/01/01 | 00:00:00 | 0     | ¥    | $206 \rm H \sim 20 \rm B \rm H$      |   |
| Power Factor          |          | 3     | Уса Мах     | Line Voltage C-A | 1999/01/01 | 00:00:00 | 0     | Y    | 20CH ~ 211H                          |   |
| Power                 |          | 4     | Van Max     | Phase Voltage A  | 1999/01/01 | 00:00:00 | 0     | V    | $212 \mathrm{H} \sim 217 \mathrm{H}$ |   |
| -                     |          | 5     | Vbn Max     | Phase Voltage B  | 1999/01/01 | 00:00:00 | 0     | V    | $218 \rm H \sim 21 \rm D \rm H$      |   |
| Energy                |          | 6     | Ven Max     | Phase Voltage C  | 1999/01/01 | 00:00:00 | 0     | Y    | 21EH ~ 223H                          |   |
| THD                   |          | 7     | Ia Max      | Current Ia Maxim | 1999/01/01 | 00:00:00 | 0     | A    | $224H \sim 229H$                     |   |
| Demand                |          | 8     | Ib Max      | Current Ib Maxim | 1999/01/01 | 00:00:00 | 0     | A    | 22AH ~ 22FH                          |   |
| Demand                |          | 9     | Іс Мах      | Current Ic Maxim | 1999/01/01 | 00:00:00 | 0     | A    | 230H ~ 235H                          |   |
| Maximum               |          | 10    | In Max      | Current In Maxim | 1999/01/01 | 00:00:00 | 0     | Å    | 236H ~ 23BH                          |   |
| Minimum               |          | 11    | Freq. Max   | Frequency Maxim  | 1999/01/01 | 00:00:00 | 0     | Hz   | 23CH ~ 241H                          |   |
| Alarm                 |          | 12    | PFipt Max   | Power Factor Max | 1999/01/01 | 00:00:00 | 0     |      | 242H ~ 247H                          |   |
| mann                  |          | 13    | Ptot Max    | Active Power Tot | 1999/01/01 | 00:00:00 | 0     | k₩   | 248H ~ 24DH                          |   |
| Group                 |          | 14    | Qtot Max    | Reactive Power T | 1999/01/01 | 00:00:00 | 0     | kVAR | 24EH ~ 253H                          |   |
| Alarm History         |          | 15    | Stot Max    | Apparent Power T | 1999/01/01 | 00:00:00 | 0     | kVA  | 254H ~ 259H                          |   |
| Tariff                |          | 16    | Vab THD Max | Line Voltage A-B | 1999/01/01 | NaN      | NaN   | %    | 25AH ~ 25FH                          |   |
| Tanni                 |          | 17    | Vbc THD Max | Line Voltage B-C | 1999/01/01 | NaN      | NaN   | %    | $260\mathrm{H}\sim265\mathrm{H}$     |   |
| System Setting        |          | 18    | Vca THD Max | Line Voltage C-A | 1999/01/01 | NaN      | NaN   | %    | 266H ~ 26BH                          |   |
| Advance Setting       |          | 19    | Van THD Max | Phase Voltage A  | 1999/01/01 | 00:00:00 | 0     | %    | 26CH ~ 271H                          |   |
| ravance octung        |          | 20    | Vbn THD Max | Phase Voltage B  | 1999/01/01 | 00:00:00 | 0     | %    | $272 H \sim 277 H$                   |   |
| Data Log              |          | 21    | Ven THD Max | Phase Voltage C  | 1999/01/01 | 00:00:00 | 0     | %    | 278H ~ 27DH                          |   |
|                       |          | 22    | VLL THD Max | Line Voltage TH  | 1999/01/01 | NaN      | NaN   | %    | 27EH ~ 283H                          |   |
| 0:54:36 Connected May | imum     |       |             |                  |            |          |       |      |                                      |   |

## 3.10 Minimum

The page displays the minimum values, date and time of parameters.

Click the button on the left  $\rightarrow$  select Minimum to enter the page (see below).

| DPMSoft 1.0.24.3<br>inguage Communica | tion    |             |                  |            |          |         |      | - 0         | > |
|---------------------------------------|---------|-------------|------------------|------------|----------|---------|------|-------------|---|
| Information                           | Minimum |             |                  |            |          |         |      |             |   |
| Voltage                               | Index   | Name        | Description      | Date       | Time     | Value   | Unit | Register    | - |
|                                       | ▶ 1     | Vab Min     | Line Voltage A-B | 1999/01/01 | 00:00:00 | 100000  | ¥    | 300H ~ 305H |   |
| Current                               | 2       | Vbc Min     | Line Voltage B-C | 1999/01/01 | 00:00:00 | 100000  | ¥    | 306H ~ 30BH |   |
| Power Factor                          | 3       | Vca Min     | Line Voltage C-A | 1999/01/01 | 00:00:00 | 100000  | ¥    | 30CH ~ 311H |   |
| Power                                 | 4       | Van Min     | Phase Voltage A  | 1999/01/01 | 00:00:00 | 100000  | ¥    | 312H ~ 317H |   |
| -                                     | 5       | Vbn Min     | Phase Voltage B  | 1999/01/01 | 00:00:00 | 100000  | ¥    | 318H ~ 31DH |   |
| Energy                                | 6       | Ven Min     | Phase Voltage C  | 1999/01/01 | 00:00:00 | 100000  | ¥    | 31EH ~ 323H |   |
| THD                                   | 7       | Ia Min      | Current Ia Minim | 1999/01/01 | 00:00:00 | 100000  | A    | 324H ~ 329H |   |
| Demand                                | 8       | Ib Min      | Current Ib Minim | 1999/01/01 | 00.00.00 | 100000  | A    | 32AH ~ 32FH |   |
| Demana                                | 9       | Ic Min      | Current Ic Minim | 1999/01/01 | 00.00.00 | 100000  | A    | 330H ~ 335H |   |
| Maximum                               | 10      | In Min      | Current In Minim | 1999/01/01 | 00.00.00 | 100000  | Å    | 336H ~ 33BH |   |
| Minimum                               | 11      | Freq. Min   | Frequency Minim  | 1999/01/01 | 00.00.00 | 100     | Hz   | 33CH ~ 341H |   |
| Alarm                                 | 12      | PFtot Min   | Power Factor Min | 1999/01/01 | 00:00:00 | 10      |      | 342H ~ 347H |   |
| marm                                  | 13      | Ptot Min    | Active Power Tot | 1999/01/01 | 00:00:00 | 100000  | kW   | 348H ~ 34DH |   |
| Group                                 | 14      | Qtot Min    | Reactive Power T | 1999/01/01 | 00:00:00 | 100000  | kVAR | 34EH ~ 353H |   |
| Alarm History                         | 15      | Stot Min    | Apparent Power   | 1999/01/01 | 00:00:00 | 100000  | kVA  | 354H ~ 359H |   |
| Tariff                                | 16      | Vab THD Min | Line Voltage A-B | 1999/01/01 | NaN      | NaN     | %    | 35AH ~ 35FH |   |
| Tuilit                                | 17      | Vbc THD Min | Line Voltage B-C | 1999/01/01 | NaN      | NaN     | %    | 360H ~ 365H |   |
| ystem Setting                         | 18      | Vca THD Min | Line Voltage C-A | 1999/01/01 | NaN      | NaN     | %    | 366H ~ 36BH |   |
| ivance Setting                        | 19      | Van THD Min | Phase Voltage A  | 1999/01/01 | 00.00.00 | 999.999 | 15   | 36CH ~ 371H |   |
| avance betuing                        | 20      | Vbn THD Min | Phase Voltage B  | 1999/01/01 | 00.00.00 | 999.999 | 15   | 372H ~ 377H |   |
| Data Log                              | 21      | Ven THD Min | Phase Voltage C  | 1999/01/01 | 00.00.00 | 999.999 | 15   | 378H ~ 37DH |   |
|                                       | 22      | VLL THD Min | Line Voltage TH  | 1999/01/01 | NaN      | NaN     | %    | 37EH ~ 383H |   |

## 3.11 Alarm

The page displays the current alarm status, the number of alarm events as well as time and date. If the alarm is deactivated, the page background color is green; however, if the alarm is activated, the background color turns red.

Click the button on the left  $\rightarrow$  select Alarm to enter the page (see below).

| DPMSoft 1.0.24.3  |            |      |                  |            |          |       |      | - 0                                  |
|-------------------|------------|------|------------------|------------|----------|-------|------|--------------------------------------|
| nguage Communicat | ion        |      |                  |            |          |       |      |                                      |
|                   | A 1        |      |                  |            |          |       |      |                                      |
| Information       | Alarm      |      |                  |            |          |       |      |                                      |
| Voltage           | Index      | Name | Description      | Date       | Time     | Value | Unit | Register                             |
| Current           | ▶ <u>1</u> |      | Over Current Ala | 1999/01/01 | 00:00:00 | 0     |      | 400H ~ 405H                          |
| Current           | 2          |      | Under Current Al | 1999/01/01 | 00.00.00 | 0     |      | $406H \sim 40BH$                     |
| Power Factor      | 3          |      | Over Neutral Cur | 1999/01/01 | 00:00:00 | 0     |      | 40CH ~ 411H                          |
| Power             | 4          |      | Over Line Voltag | 1999/01/01 | 00:00:00 | 0     |      | $412\mathrm{H}\sim417\mathrm{H}$     |
|                   | 5          |      | Under Line Volta | 1999/01/01 | 00:00:00 | 0     |      | $418 \mathrm{H} \sim 41 \mathrm{DH}$ |
| Energy            | 6          |      | Over Phase Volta | 1999/01/01 | 00:00:00 | 0     |      | 41EH~423H                            |
| THD               | 7          |      | Under Phase Volt | 1999/01/01 | 00:00:00 | 0     |      | $424 \mathrm{H} \sim 429 \mathrm{H}$ |
| Demand            | 8          |      | Over Volt Unbala | 1999/01/01 | 00:00:00 | 0     |      | 42AH ~ 42FH                          |
| 2 on allo         | 9          |      | Over Amp Unbal   | 1999/01/01 | 00:00:00 | 0     |      | 430H ~ 435H                          |
| Maximum           | 10         |      | Over Active Pow  | 1999/01/01 | 00:00:00 | 0     |      | 436H~43BH                            |
| Minimum           | 11         |      | Over Reactive Po | 1999/01/01 | 00:00:00 | 0     |      | 43CH ~ 441H                          |
| Alarm             | 12         |      | Over Apparent P  | 1999/01/01 | 00:00:00 | 0     |      | 442H ~ 447H                          |
| marm              | 13         |      | Lead PF Alarm St | 1999/01/01 | 00:00:00 | 0     |      | 448H ~ 44DH                          |
| Group             | 14         |      | Lag PF Alarm Sta | 1999/01/01 | 00:00:00 | 0     |      | 44EH ~ 453H                          |
| Alarm History     | 15         |      | Lead DPF Alarm   | 1999/01/01 | 00:00:00 | 0     |      | 454H ~ 459H                          |
| Tariff            | 16         |      | Lag DPF Alarm S  | 1999/01/01 | 00:00:00 | 0     |      | 45AH ~ 45FH                          |
| rami              | 17         |      | Over Current De  | 1999/01/01 | 00:00:00 | 0     |      | 460H ~ 465H                          |
| System Setting    | 18         |      | Over kW Deman    | 1999/01/01 | 00:00:00 | 0     |      | 466H ~ 46BH                          |
| duance Setting    | 19         |      | Over kVAR Dem    | 1999/01/01 | 00:00:00 | 0     |      | 46CH ~ 471H                          |
| uvance setung     | 20         |      | Over kVA Dema    | 1999/01/01 | 00:00:00 | 0     |      | 472H ~ 477H                          |
| Data Log          | 21         |      | Over Frequency   | 1999/01/01 | 00:00:00 | 0     |      | 478H ~ 47DH                          |
|                   | 22         |      | Under Frequency  | 1999/01/01 | 00:00:00 | 0     |      | 47EH ~ 483H                          |

# 3.12 Group

The page displays the mapping value regarding the group parameter setting.

Click the button on the left  $\rightarrow$  select Group to enter the page (see below).

| Information     | Gr  | oup     |      |             |       | Import | Export   | Group Set     |
|-----------------|-----|---------|------|-------------|-------|--------|----------|---------------|
| Voltage         |     | Index   | Name | Description | Value | Unit   | Register | Group Setting |
| Current         |     | 1       |      |             | Nali  |        | 0H, 1H   | ×             |
| D P             |     | 2       |      |             | Nali  |        | 0H, 1H   |               |
| Power Factor    |     | 3       |      |             | Nali  |        | OH, 1H   |               |
| Power           |     | 5       |      |             | Nan   |        | UH, IH   |               |
| Energy          | P   | r<br>fi |      |             | Nah   |        | OH 1H    |               |
| THD             |     | 7       |      |             | NaN   |        | 0H, 1H   | ~             |
| Demand          |     | 8       |      |             | NaN   |        | 0H, 1H   | ~             |
| Demand          |     | 9       |      |             | NaN   |        | 0H, 1H   | ~             |
| Maximum         |     | 10      |      |             | NaN   |        | 0H, 1H   | ~             |
| Minimum         |     | 11      |      |             | NaN   |        | 0H, 1H   | 2             |
| Alarm           |     | 12      |      |             | NaN   |        | 0H, 1H   | ~             |
| Corres          |     | 13      |      |             | NaN   |        | 0H, 1H   | ~             |
| Group           |     | 14      |      |             | NaN   |        | 0H, 1H   | ×             |
| Alarm History   |     | 15      |      |             | NaN   |        | 0H, 1H   | 8             |
| Tariff          | p . | 10      |      |             | NaN   |        | 0H, 1H   | 1             |
| Sustam Catting  |     | 17      |      |             | Nah   |        | 0H, 1H   | 14 A          |
| System Setting  |     | 18      |      |             | Nali  |        | 0H, 1H   | ×             |
| Advance Setting |     | 19      |      |             | Nah   |        | 0H, 1H   |               |
| Data Log        |     | 20      |      |             | Nah   |        | 0H, 1H   |               |
| Data Log        |     | 21      |      |             | Nan   |        | 08,18    |               |

The Group page contains three useful buttons including "Group Set", "Import" and "Export" with the following explanations.

- **Group Set:** The button displays the parameter data for setup through the following steps:
- (1) First, select the parameters displayed on the page.

| Voltage Index Name Current 2 | Description Value<br>Nati | Unit Register | Course California |    |
|------------------------------|---------------------------|---------------|-------------------|----|
| Current 2                    | Mali                      |               | Group setting     | _  |
| 2                            |                           | 0H, 1H        | Voltage A-N       | 4  |
|                              | Nali                      | 08,19         | Voltage B-N       | Y  |
| Power Factor 3               | Nah                       | 0H, 1H        | Voltage C-N       | 2  |
| Power 4                      | Nali                      | 0H, 1H        | Voltage L-N Avg   | Y  |
| 5 Energy                     | Nali                      | 0H, 1H        | Voltage A-B       | 4  |
| bierg) 0                     | Nali                      | 0H, 1H        | Voltage B-C       | Y  |
| THD 7                        | Nali                      | 0H, 1H        | Voltage C-A       | 4  |
| Demand                       | Nali                      | 0H, 1H        | Voltage L-L Avg   | 4  |
| Maximum                      | Nall                      | 0н, 1н        |                   | 2  |
| Maximum 10                   | Nall                      | 0н, 1н        |                   | 4  |
| Minimum 11                   | Nali                      | 0H, 1H        |                   | 9  |
| Alarm                        | Nali                      | 08,19         |                   | 1  |
| Grown                        | Nali                      | 08,19         |                   | 1  |
| 0100p 14                     | Nali                      | 01, 11        | -                 | 15 |
| Alarm History 15             | Nali                      | 01, 11        |                   | 4  |
| Tariff                       | NaN                       | 0H, 1H        |                   | 4  |
| 17                           | Nali                      | 0H, 1H        |                   | 19 |
| ystem Setting                | Nali                      | 08,18         |                   | 14 |
| dvance Setting 19            | Nali                      | 0H, 1H        |                   | 2  |
| 20                           | Mali                      | 08,19         |                   | 4  |
| Data Log 21                  | Mali                      | 0H, 1H        |                   | 4  |

| Information       | Group |      |             |       | Import | Export   | Group Se        | et.  |
|-------------------|-------|------|-------------|-------|--------|----------|-----------------|------|
| Voltage           | Index | Name | Description | Value | Unit   | Register | Group Setting   |      |
| Comment           | + 1   |      |             | Neli  |        | 0H, 1H   | Voltage A-N     | 19   |
| Current           | 2     |      |             | Nali  |        | 0H, 1H   | Voltage B-N     | 14   |
| Power Factor      | 3     |      |             | Nali  |        | 0H, 1H   | Voltage C-N     | 4    |
| Power             | 4     |      |             | Nali  |        | 0H, 1H   | Voltage L-N Avg | 2    |
| Energy            | 5     |      |             | Nah   |        | 0H, 1H   | Voltage A-B     | 2    |
| Energy            | Ð     |      |             | NaN   |        | 0H, 1H   | Voltage B-C     | 2    |
| THD               | 7     |      |             | NaN   |        | 0H, 1H   | Voltage C-A     | 0    |
| Demand            | 8     |      |             | NaN   |        | 0H, 1H   | Voltage L-L Avg | 0    |
| A detail in suite | 9     |      |             | NaN   |        | 0H, 1H   |                 | 10   |
| Maximum           | 10    |      |             | Nell  |        | 0H, 1H   |                 | 10   |
| Minimum           | 11    |      |             | Nali  |        | 0H, 1H   |                 | 1    |
| Alarm             | 12    |      |             | Nali  |        | 0H, 1H   |                 | 14   |
| Crown             | 13    |      |             | NaN   |        | 0H, 1H   |                 | 1    |
| Gloup             | 14    |      |             | NaN   |        | 0H, 1H   |                 | 14   |
| Alarm History     | 15    |      |             | NaN   |        | 0H, 1H   |                 | 14   |
| Tariff            | 10    |      |             | NaN   |        | 0H, 1H   | _               | 19   |
| autom Cotting     | 17    |      |             | NaN   |        | 0H, 1H   |                 | 1.00 |
| system Setting    | 18    |      |             | Nali  |        | 0H, 1H   |                 | 194  |
| dvance Setting    | 19    |      |             | Nah   |        | 0H, 1H   |                 | 2    |
| DIT               | 20    |      |             | Nak   |        | OH, 1H   |                 | 10   |
| Data Log          | 21    |      |             | Neli  |        | 0H, 1H   |                 | ~    |

(2) Click "Group Set" to start the process after selecting the parameters.

(3) When the setup is complete, a pop-up window will appear to show the setting is successful, click OK to view the selected parameter data on the page.

| Information    | Gr | oup   |      |             |                | Import | Export   | Group Se        | et. |
|----------------|----|-------|------|-------------|----------------|--------|----------|-----------------|-----|
| Voltage        |    | Index | Name | Description | Value          | Unit   | Register | Group Setting   | _   |
| Churrant       | +  | 1     |      |             | NaN            |        | 0H, 1H   | Voltage A-N     | 1   |
| Current        |    | 2     |      |             | NaN            |        | 0H, 1H   | Voltage B-N     | 1   |
| Power Factor   |    | 3     |      |             | NaN            |        | 0H, 1H   | Voltage C-N     | ł   |
| Power          |    | 4     |      |             | NaN            |        | 0H, 1H   | Voltage L-N Avg | 1   |
| Persona        |    | 5     |      |             | NaN            |        | 0H, 1H   | Voltage A-B     |     |
| Energy         |    | 6     |      | Information | ×              | 1      | 0H, 1H   | Voltage B-C     |     |
| THD            |    | 7     |      |             |                |        | 0H, 1H   | Voltage C-A     |     |
| Demand         |    | 8     |      | Set         | Group Success! |        | 0H, 1H   | Voltage L-L Avg | IJ  |
| Maximum        | 1  | 9     |      |             |                |        | OH, 1H   |                 |     |
| Minimum        |    | 11    |      |             | 1000           | 1      | 0H, 1H   |                 | i   |
| Alarm          |    | 12    |      |             | 種化             |        | 0H, 1H   |                 | 1   |
| mann           |    | 13    |      |             | Nak            |        | 0H, 1H   |                 |     |
| Group          |    | 14    |      |             | NaN            |        | 0H, 1H   |                 |     |
| Alarm History  |    | 15    |      |             | NaN            |        | 0H, 1H   |                 |     |
| Tariff         |    | 10    |      |             | NaN            |        | 0H, 1H   |                 |     |
|                |    | 17    |      |             | NaN            |        | 0H, 1H   |                 |     |
| ystem Setting  |    | 18    |      |             | NaN            |        | 0H, 1H   |                 |     |
| Ivance Setting |    | 19    |      |             | NaN            |        | 0H, 1H   |                 |     |
|                |    | 20    |      |             | NaN            |        | 0H, 1H   |                 | l   |
| Data Log       |    | 21    |      |             | Nall           |        | 0H, 1H   |                 |     |

| Information    | G | oup   |      |                 |       | Import | Export     | Group Se        | t          |
|----------------|---|-------|------|-----------------|-------|--------|------------|-----------------|------------|
| Voltage        |   | Index | Name | Description     | Value | Unit   | Register   | Group Setting   | -          |
| , onago        | + | £     | Van  | Voltage A-N     | 0     | V.     | 100H, 101H | Voltage A-N     | 19         |
| Current        |   | 2     | Vbn  | Voltage B-N     | 0     | V.     | 102H, 103H | Voltage B-N     | 4          |
| Power Factor   |   | 3     | Ven  | Voltage C-N     | 0     | Y      | 104H, 105H | Voltage C-N     | 4          |
| Power          |   | 4     | Vavg | Voltage L-N Avg | 0     | ¥.     | 106H, 107H | Voltage L-N Avg | 4          |
|                |   | 5     | Vab  | Voltage A-B     | 0     | Y      | 108H, 109H | Voltage A-B     | 4          |
| Energy         |   | 6     | Vbc  | Voltage B-C     | 0     | ¥.     | 10AH, 10BH | Voltage B-C     | $ \infty $ |
| THD            |   | 7     | Vca  | Voltage C-A     | 0     | Y      | 10CH, 10DH | Voltage C-A     | 54         |
| Demand         |   | 8     | Vavg | Voltage L-L Avg | 0     | Y      | 10EH, 10FH | Voltage L-L Avg | 80         |
|                |   | 9     |      |                 | NaN   |        | 0H, 1H     |                 | 1          |
| Maximum        |   | 10    |      |                 | NaN   |        | 08,18      |                 | 50         |
| Minimum        |   | 11    |      |                 | NaN   |        | UH, 1H     |                 | 57         |
| Alarm          |   | 12    |      |                 | HaN   |        | 0H, 1H     |                 | 8          |
| C.             |   | 13    |      |                 | HaN   |        | OH, 1H     |                 | 8          |
| Group          |   | 14    |      |                 | HaN   |        | OH, 1H     |                 | 19         |
| Alarm History  |   | 15    |      |                 | HaN   |        | 0H, 1H     |                 | M          |
| Tariff         | 0 | 1ú    |      |                 | NaN   |        | 0H, 1H     |                 | 4          |
|                |   | 17    |      |                 | WaN   |        | 0H, 1H     | -               | 54         |
| ystem Setting  |   | 18    |      |                 | NaN   |        | 0H, 1H     |                 | 50         |
| dvance Setting |   | 13    |      |                 | NaN   |        | 0H, 1H     |                 | 57         |
|                |   | 20    |      |                 | NaN   |        | OH, 1H     |                 | 8          |
| Data Log       |   | 21    |      |                 | NaN   |        | 0H, 1H     |                 | 8          |
|                |   | 22    |      |                 | Nali  |        | 0H, 1H     |                 | P          |

- **Export**: The button exports large number of parameters through the following steps.
- (1) Select the parameters and click 'Export' button.

| Information    | G | roup  |      |                 |       | Import | Export     | Group Se        | :t  |
|----------------|---|-------|------|-----------------|-------|--------|------------|-----------------|-----|
| Voltage        |   | Index | Name | Description     | Value | Unit   | Register   | Group Setting   |     |
|                |   | 1     | Van  | Voltage A-N     | 0     | Y      | 100H, 101H | Voltage A-N     | 19  |
| Current        |   | 2     | Vbn  | Voltage B-N     | 0     | V      | 102H, 103H | Voltage B-N     | 54  |
| Power Factor   |   | 3     | Vcn  | Voltage C-N     | 0     | V      | 104H, 105H | Voltage C-N     | 1   |
| Power          |   | 4     | Vavg | Voltage L-N Avg | 0     | V.     | 106H, 107H | Voltage L-N Avg | 50  |
|                | 1 | 5     | Vab  | Voltage A-B     | 0     | v      | 108H, 109H | Voltage A-B     | 50  |
| Energy         |   | 6     | Vbc  | Voltage B-C     | 0     | ¥.     | 10AH, 10BH | Voltage B-C     | 1   |
| THD            |   | 7     | Vca  | Voltage C-A     | 0     | v      | 10CH, 10DH | Voltage C-A     | 1   |
| Demand         |   | 8     | Vavg | Voltage L-L Avg | 0     | Y      | 10EH, 10FH | Voltage L-L Avg | 54  |
| Administra     |   | 9     |      |                 | NaN   |        | 0H, 1H     | 10000           | 1   |
| Maximum        |   | 10    |      |                 | NaN   |        | 0H, 1H     | -               | 50  |
| Minimum        |   | 11    |      |                 | NaN   |        | OH, 1H     |                 | 1   |
| Alarm          |   | 12    |      |                 | WaN   |        | 0H, 1H     |                 | 50  |
| Cuin           |   | 13    |      |                 | WaN   |        | OH, 1H     |                 | 1   |
| Gioup          |   | 14    |      |                 | WaN   |        | 0H, 1H     | -               | 1.  |
| Alarm History  |   | 15    |      |                 | HaN   |        | 0H, 1H     |                 | 1   |
| Tariff         |   | 10    |      |                 | NaN   |        | 08,18      |                 | 50  |
| E ut           | T | 17    |      |                 | HaN   |        | 0H, 1H     |                 | 54  |
| ystem setting  |   | 18    |      |                 | HaN   |        | 0H, 1H     |                 | 100 |
| dvance Setting |   | 19    |      |                 | HaN   |        | 0H, 1H     |                 | 1   |
| -              | 1 | 20    |      |                 | HaN   |        | 0H, 1H     |                 | 194 |
| Data Log       |   | 21    |      |                 | HaN   |        | 0H, 1H     |                 | 100 |
|                |   | 22    |      |                 | Nati  |        | 0H, 1H     |                 | 100 |

(2) After clicking the 'Export' button, a pop-up window for file saving appears. Users need to choose the appropriate directory and click 'Save' to start the process.

| Information    | Group                                            | Import             | Export                                  | Group Set       |
|----------------|--------------------------------------------------|--------------------|-----------------------------------------|-----------------|
| Voltage        | ☑ 另存新檔                                           |                    | ×                                       | Group Setting   |
| Current        |                                                  |                    | 0                                       | Voltage A-N     |
| current        |                                                  |                    |                                         | Voltage B-N     |
| Power Factor   | 組合管理 ▼ 新増資料夾                                     | 855                | • 0                                     | Voltage C-N     |
| Power          | 二 真面 《 个 名稱                                      | 修改日期               | 類型 ^                                    | Voltage L-N Avg |
| Energy         | - ◆下戦 / C501L                                    | 2018/3/23 上午 09:59 | 檔案:                                     | Voltage A-B     |
| Difergy        | 🗟 文件 💉 🧧 C530手冊                                  | 2018/3/23 上午 09:22 | 福震: 4                                   | Voltage B-C     |
| THD            | 📰 園片 🕜 📄 DCISoft v1.18 Setup                     | 2018/3/8下午 01:58   | 檔案: I                                   | Voltage C-A     |
| Demand         | 1.2 DPMSoft連: DELTA_IA-IFS_IFD6500-Drivers_SW_20 | 2018/3/9 上午 10:14  | 相案                                      | Voltage L-L Avg |
| Maximum        | I.3 DPMSoft翻: DPMSoft手冊                          | 2018/3/27 上午 08:59 | 福霖:                                     |                 |
| Maximum        | 1.3 DPMSoft翻: Modscan32                          | 2018/3/12 上十 10:57 | (1) (1) (1) (1) (1) (1) (1) (1) (1) (1) |                 |
| Minimum        | 1.3 DPMSoft顧: 全品主冊                               | 2018/3/22下午03-55   | 福田:                                     |                 |
| Alarm          | - 本機 電表手冊                                        | 2018/3/23 上午 09:30 | 相实;                                     |                 |
| Group          | ExportGroup_20180320                             | 2018/3/20 上午 09:41 | Micn 🖌                                  |                 |
| oroup          | ■ 網路 v <                                         |                    | >                                       |                 |
| Alarm History  | 檔案名稱(N): ExportGroup_20180327.xlsx               |                    | ~                                       | 1               |
| Tariff         | 存檔類型(T): xlsx files (*.xlsx)                     |                    | ~                                       |                 |
| Sustan Catting |                                                  |                    | -                                       |                 |
| system Setting | ▲ 陽藏瓷料灰                                          | 存檔(S)              | 取消                                      |                 |
| dvance Setting |                                                  |                    | -                                       | 1               |
|                | 20 NaN                                           |                    | OH, 1H                                  |                 |
| Data Log       | 21 HaN                                           |                    | 0H, 1H                                  |                 |

(3) A pop-up window appears when the group data export is a success. Click OK and the export file can be viewed from the desktop.

| Information     | Gr | oup   |      |        |                   |                     | Import | Export     | Group Se        | et        |
|-----------------|----|-------|------|--------|-------------------|---------------------|--------|------------|-----------------|-----------|
| Voltage         |    | Index | Nome |        | Description       | Value               | Unit   | Register   | Group Setting   |           |
| ronugo          |    | 1     | Van  |        | Voltage A-N       | 0                   | Y      | 100H, 101H | Voltage A-N     | 9         |
| Current         |    | 2     | Vbn  |        | Voltage B-N       | 0                   | Y      | 102H, 103H | Voltage B-N     | 1         |
| Power Factor    |    | 3     | Vcn  |        | Voltage C-N       | 0                   | Y      | 104H, 105H | Voltage C-N     |           |
| Power           |    | 4     | Vavg |        | Voltage L-N Avg   | 0                   | Y      | 106H, 107H | Voltage L-N Avg | T         |
| 201102          |    | 5     | Vab  |        | Voltage A-B       | 0                   | Y      | 108H, 109H | Voltage A-B     |           |
| Energy          |    | 6     | Vbc  |        | ¥oltage B-C       | 0                   | Ψ.     | 10AH, 10BH | Voltage B-C     |           |
| THD             |    | 7     | Vca  | Inform | W-tuC A           | 0                   |        | 10CH, 10DH | Voltage C-A     |           |
| Demand          |    | 8     | Vavg |        | auon              |                     |        | 10EH, 10FH | Voltage L-L Avg |           |
| A.L             |    | 9     |      |        |                   |                     |        | 0H, 1H     | 1000            |           |
| Maximum         |    | 10    |      |        | It's successful t | o export Group data |        | 0H, 1H     | -               |           |
| Minimum         |    | 11    |      |        |                   |                     |        | 0H, 1H     |                 |           |
| Alarm           |    | 12    |      |        |                   | 74 T                | -      | 0H, 1H     | -               |           |
| Group           |    | 13    |      |        |                   | REAC.               | -      | 0H, 1H     |                 |           |
| Group           |    | 14    |      |        |                   | NaN                 |        | 0H, 1H     | -               |           |
| Alarm History   |    | 15    |      |        |                   | NaN                 |        | 08,18      |                 |           |
| Tariff          | n  | 10    |      |        |                   | NaN                 |        | 08,18      |                 | l         |
| Santana Pantina |    | 17    |      |        |                   | NaN                 |        | 04.18      | -               | <u>il</u> |
| system Setting  |    | 18    |      |        |                   | HaN                 |        | 08,18      | -               | <u>ii</u> |
| dvance Setting  |    | 19    |      |        |                   | NaN                 |        | 0H, 1H     |                 | ļ         |
| D. T            |    | 20    |      |        |                   | WaN                 |        | 0H, 1H     | -               | ļ         |
| Data Log        |    | 21    |      |        |                   | HaN                 |        | 0H, 1H     | -               | ų         |

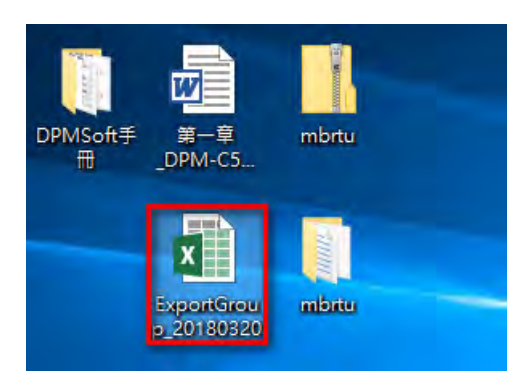

(4) Open the ExportGroup.xls from the desktop (see below).

| E              | H                      |                    |                |                        | ExportGroup_                                            | 20180327 - Excel                                                                                                    |                                               | m                               | - 🗆 X                              |   |
|----------------|------------------------|--------------------|----------------|------------------------|---------------------------------------------------------|----------------------------------------------------------------------------------------------------|-----------------------------------------------|---------------------------------|------------------------------------|---|
| 欘              | 2 常用                   | 插入版                | 配置 公           | 式 資料                   | 校園 檢                                                    | 視 🛛 告訴我您                                                                                                    | 想要執行的動作                                       | ALLEN.HONG                      | 洪偉倫 👂 共用                           |   |
| 第二<br>第二<br>第二 | 新細<br>回<br>。<br>勝<br>成 | 明題<br>I U - 王<br>宇 | + 12<br>+ 公+ ▲ | ▼ A* A*<br>マ 中蓉 +<br>で | = = = ■<br>= = = □<br>= = 2<br>動<br>素 = = □<br>動<br>素 式 | →<br>通用格式 →<br>→<br>* * % *<br>* % →<br>* % →<br>* % →<br>* % →<br>* % →<br>* % →<br>* % →<br>* % →<br>* % →<br>* % →<br>* % →<br>* * % →<br>* * % →<br>* * % →<br>* * % →<br>* * % →<br>* * % →<br>* * % →<br>* * % →<br>* * % →<br>* * % →<br>* * % →<br>* * % →<br>* * % →<br>* * % →<br>* * % →<br>* * % →<br>* * * % →<br>* * * % →<br>* * * % →<br>* * * * * % →<br>* * * * * * * * * * * * * * * * * * * | □ 設定格式化的條件 +<br>● 格式化為表格 -<br>● 儲存格據式 +<br>様式 | 器描人 +<br>副 船 +<br>副 格式 +<br>儲存格 | ∑ - 2ूт -<br>및 - ,Ω -<br>/ -<br>編輯 | 4 |
| H26            | 5 +                    | 1. 18/ 18          | fx             |                        |                                                         |                                                                                                    |                                               |                                 | ú                                  | ¥ |
| 4              | A                      | В                  | С              | D                      | E                                                       |                                                                                                    | F                                             |                                 | G                                  | * |
| 1              | Group index            | Parameter          |                |                        |                                                         |                                                                                                    |                                               | Code                            |                                    |   |
| 2              | 1                      | 1                  |                |                        |                                                         |                                                                                                    | 0                                             |                                 |                                    |   |
| 3              | 2                      | 2                  |                |                        |                                                         |                                                                                                    | 1                                             |                                 |                                    |   |
| 4              | 3                      | 3                  |                |                        |                                                         |                                                                                                    | 2                                             |                                 |                                    |   |
| 5              | 4                      | 4                  |                |                        |                                                         |                                                                                                    | 3                                             |                                 |                                    |   |
| 6              | - 5                    | 5                  |                |                        |                                                         |                                                                                                    | 4                                             |                                 |                                    |   |
| 7              | 6                      | 6                  |                |                        |                                                         |                                                                                                    | 5                                             |                                 |                                    |   |
| 8              | 7                      | 7                  |                |                        |                                                         |                                                                                                    | 6                                             |                                 |                                    |   |
| 9              | 8                      | 8                  |                |                        |                                                         |                                                                                                    | 7                                             |                                 |                                    |   |
| 10             | 9                      | Ó                  |                |                        |                                                         |                                                                                                    | 8                                             |                                 |                                    |   |
| 11             | 10                     | 0                  |                |                        |                                                         |                                                                                                    | 9                                             |                                 |                                    |   |
| 12             | 11                     | 0                  |                |                        |                                                         | - 11                                                                                                    | Voltage Unbalance B-                          | N                               | 10                                 | w |
|                | 6                      | roup parame        | ter setting    | (4)                    |                                                         | 1                                                                                                    |                                               |                                 | Þ                                  |   |
| 就緒             |                        |                    |                |                        |                                                         |                                                                                                    |                                               |                                 | + 100%                             |   |

Description on exporting files: Below, the blue frame on the left are the group parameters for import, while the green frame on the right provides parameter codes for reference.

| 1  | A           | В         | C | D | E | F                     | G    |
|----|-------------|-----------|---|---|---|-----------------------|------|
| 1  | Group index | Parameter |   |   |   | Parameter             | Code |
| 2  | 1           | 1         |   |   |   |                       | 0    |
| 3  | 2           | 2         |   |   |   | Voltage A-N           | 1    |
| 4  | 3           | 3         |   |   |   | Voltage B-N           | 2    |
| 5  | 4           | 4         |   |   |   | Voltage C-N           | 3    |
| 6  | 5           | 5         |   |   |   | Voltage L-N Avg       | 4    |
| 7  | 6           | 6         |   |   |   | Voltage A-B           | 5    |
| 8  | 7           | 7         |   |   |   | Voltage B-C           | 6    |
| 9  | 8           | 8         |   |   |   | Voltage C-A           | 7    |
| 10 | 9           | 0         |   |   |   | Voltage L-L Avg       | 8    |
| 11 | 10          | 0         |   |   |   | Voltage Unhalance A-M | g    |

## Parameter Code List:

| Code | Parameter                          | Code | Parameter                                               |
|------|------------------------------------|------|---------------------------------------------------------|
| 0    | None                               | 31   | Displacement Power Factor A                             |
| 1    | Voltage A                          | 32   | Displacement Power Factor B                             |
| 2    | Voltage B                          | 33   | Displacement Power Factor C                             |
| 3    | Voltage C                          | 34   | Frequency                                               |
| 4    | Voltage Average                    | 35   | Power Factor Total                                      |
| 5    | Voltage A-B                        | 36   | Active Power Factor A                                   |
| 6    | Voltage B-C                        | 37   | Active Power Factor B                                   |
| 7    | Voltage C-A                        | 38   | Active Power Factor C                                   |
| 8    | Line Voltage Balance               | 39   | Reactive Power Factor Total                             |
| 9    | Voltage Unbalance A                | 40   | Reactive Power Factor A                                 |
| 10   | Voltage Unbalance B                | 41   | Reactive Power Factor B                                 |
| 11   | Voltage Unbalance C                | 42   | Reactive Power Factor C                                 |
| 12   | Phase Voltage Unbalance            | 43   | Apparent Power Total                                    |
| 13   | Voltage Unbalance A-B              | 44   | Apparent Power A                                        |
| 14   | Voltage Unbalance B-C              | 45   | Apparent Power B                                        |
| 15   | Voltage Unbalance C-A              | 46   | Apparent Power C                                        |
| 16   | Line Voltage Unbalance             | 47   | Active Energy Delivered                                 |
| 17   | Current A                          | 48   | Active Energy Received                                  |
| 18   | Current B                          | 49   | Reactive Energy Delivered                               |
| 19   | Current C                          | 50   | Reactive Energy Received                                |
| 20   | Average Current                    | 51   | Apparent Energy Delivered                               |
| 21   | Current N                          | 52   | Apparent Energy Received                                |
| 22   | Current Unbalance A                | 53   | Active Energy Delivered + Reactive<br>Energy Delivered  |
| 23   | Current Unbalance B                | 54   | Active Energy Delivered - Reactive<br>Energy Delivered  |
| 24   | Current Unbalance C                | 55   | Active Energy Received + Reactive<br>Energy Received    |
| 25   | Three-Phase Current<br>Unbalance   | 56   | Active Energy Received - Reactive<br>Energy Received    |
| 26   | Power Factor Total                 | 57   | Apparent Energy Delivered +<br>Apparent Energy Received |
| 27   | Power Factor A                     | 58   | Apparent Energy Delivered - Apparent<br>Energy Received |
| 28   | Power Factor B                     | 59   | THD Current A                                           |
| 29   | Power Factor C                     | 60   | THD Current B                                           |
| 30   | Displacement Power Factor<br>Total | 61   | THD Current C                                           |

| Code | Parameter                          | Code | Parameter                                     |
|------|------------------------------------|------|-----------------------------------------------|
| 62   | THD Current N                      | 90   | Last Apparent Power Demand                    |
| 63   | THD Voltage A                      | 91   | Next Apparent Power Demand                    |
| 64   | THD Voltage B                      | 92   | Apparent Power Demand Peak                    |
| 65   | THD Voltage C                      | 93   | Apparent Power Demand Peak<br>Date            |
| 66   | THD Voltage A-B                    | 94   | Apparent Power Demand Peak<br>Time            |
| 67   | THD Voltage B-C                    | 95   | Energy Demand Intensity                       |
| 68   | THD Voltage C-A                    | 96   | Energy Use Intensity                          |
| 69   | Total Current THD                  | 97   | Auto Recording Active Power 1                 |
| 70   | Total Voltage THD                  | 98   | Auto Recording Reactive Power 1               |
| 71   | Present Current Demand             | 99   | Auto Recording Active Power 2                 |
| 72   | Last Current Demand                | 100  | Auto Recording Reactive Power 2               |
| 73   | Next Current Demand                | 101  | Auto Recording Reactive Energy<br>Delivered 1 |
| 74   | Current Demand Peak                | 102  | Auto Recording Reactive Energy<br>Received 1  |
| 75   | Current Demand Peak Date           | 103  | Auto Recording Reactive Energy<br>Delivered 2 |
| 76   | Current Demand Peak Time           | 104  | Auto Recording Reactive Energy<br>Received 2  |
| 77   | Current Active Power Demand        | 105  | Total Instantaneous Active Power              |
| 78   | Last Active Power Demand           | 106  | Instantaneous Active Power A                  |
| 79   | Next Active Power Demand           | 107  | Instantaneous Active Power B                  |
| 80   | Active Power Demand Peak           | 108  | Instantaneous Active Power C                  |
| 81   | Active Power Demand Peak<br>Date   | 109  | Total Instantaneous Reactive<br>Power         |
| 82   | Active Power Demand Peak<br>Time   | 110  | Instantaneous Reactive Power A                |
| 83   | Current Reactive Power<br>Demand   | 111  | Instantaneous Reactive Power B                |
| 84   | Last Reactive Power Demand         | 112  | Instantaneous Reactive Power C                |
| 85   | Next Reactive Power Demand         | 113  | Total Instantaneous Apparent<br>Power         |
| 86   | Reactive Power Demand Peak         | 114  | Instantaneous Apparent Power A                |
| 87   | Reactive Power Demand Peak<br>Date | 115  | Instantaneous Apparent Power B                |
| 88   | Reactive Power Demand Peak<br>Time | 116  | Instantaneous Apparent Power C                |
| 89   | Current Apparent Power<br>Demand   |      |                                               |

- **Import:** The button imports excel files and large number of parameters through the following steps.
- (1) Click 'Import' and a pop-up window will appear for users to choose and open the selected file.

| Information     | Gro | oup                   |        |                                    |                                          | Import             | Export   |          | Group Set  |
|-----------------|-----|-----------------------|--------|------------------------------------|------------------------------------------|--------------------|----------|----------|------------|
| Voltage         |     | Index                 | Name   | Description V                      | alue                                     | Unit               | Register | Grou     | ap Setting |
| Current         |     | ₩ 開設                  | _      | N.                                 | an an an an an an an an an an an an an a |                    | BH 1H    | ×        | ×          |
| Power Factor    |     | - · ·                 | - 本機   | 1 重商                               | ~ 71                                     | 加速重度图              |          |          | ~          |
| Denne           | 1   | and the second second |        |                                    |                                          | 100 TF 200 IN      |          |          | ~          |
| rower           |     | 組合管理 ▼                | 新增資料夾  |                                    |                                          |                    | H 🕈 🔟 🤇  |          | V          |
| Energy          |     | a literature          |        | 名稱                                 | 3                                        | 修改日期               | 3        | 릴 ^      | ~          |
| THD             |     | ★ 快速行取                |        | C530手冊                             |                                          | 2018/3/23 上午 09:3  | 22 福林    | 81       | ~          |
|                 | 1   | - 美田                  |        | DCISoft v1.18 Setup                | 1                                        | 2018/3/8下午 01:58   | 1 1 1    | 案:       | ~          |
| Demand          |     |                       |        | DELTA_IA-IFS_IFD6500-Driv          | vers_SW_20                               | 2018/3/9 上午 10:14  | 福音       | 案:       | ~          |
| Maximum         |     | 医 文件                  |        | DPMSoft手册                          |                                          | 2018/3/27 上午 08:5  | 9 備      | <u>R</u> | ~          |
| Minimum         |     | ■ 国月                  | *      | Modscan32                          |                                          | 2018/3/12 上午 10:3  | 7 福      |          | ~          |
| Ivininium       |     | 1.2 DPMS              | oft連線頁 | Visual_Studio_2010                 |                                          | 2018/3/8 下午 01:32  | 1 181    |          | -          |
| Alarm           |     | 1.3 DPMS              | oft顯示頁 | ▲ 面子市<br>● 委主半四                    |                                          | 2018/3/22 PT 03:   | 10 IEI   | A:       |            |
| Groun           | 1   | . 1.3 DPMS            | oft顯示頁 | ■ 电双子III<br>■ ExecutGroup 20190220 |                                          | 2018/3/23 1+ 09.   |          | R.       | ~          |
| 0.04p           |     | 1.3 DPMS              | oft顧示頁 | ExportGroup_20180320               |                                          | 2018/3/27 下午 02/   | 10 Mi    |          | ~          |
| Alarm History   |     | 一大楼                   | -      | A IABG 較度標準品料號由講樂                  | 求單 - O-A0                                | 2016/11/4下午 04%    | 7 Mi     |          | ~          |
| Tariff          |     | Tix                   | _      | MeterAction Item 2018030           | 19                                       | 2018/3/8下午 06:20   | 5 Mi     | ch y     | ×          |
| C               |     | 🚅 網路                  | <      | 11                                 |                                          |                    |          | >        | ×          |
| System Setting  |     |                       | 福家之前   | #(N): ExportGroup 20180327         |                                          | visy files (* visy |          |          | Y          |
| Advance Setting |     |                       |        | at a                               |                                          | 55.67(O)           | 取編       |          | ~          |
| D . T           |     |                       |        |                                    |                                          |                    |          | -        | V          |
| Data Log        |     | 21                    |        | N                                  | iN                                       |                    | OH, 1H   |          | ×          |

(2) The import process for the selected excel file starts and a diagram showing the current import progress will appear.

| artana 🛛 | Group |         |             |             | Import | Export   | Group Set       |   |
|----------|-------|---------|-------------|-------------|--------|----------|-----------------|---|
| Tollage  | Index | Name    | Description | Value       | Unit   | Register | Group Setting   |   |
|          | 1     |         |             | NaN         |        | 0H, 1H   | Voltage A-N     |   |
| men,     | 2     |         |             | NaN         |        | 0H, 1H   | Voltage B-N     |   |
| EXC[8]   | 3     |         |             | NaN         |        | 0H, 1H   | Voltage C-N     |   |
| 040      | 4     |         |             | NaN         |        | OH, 1H   | Voltage L-N Avg |   |
|          | 5     |         |             | NaN         |        | 0H, 1H   | Voltage A-B     |   |
| 10.1     | 6     |         |             | NaN         |        | OH, 1H   | Voltage B-C     | ŋ |
| 5        | 7     |         |             | NaN         |        | 0H, 1H   | Voltage C-A     |   |
| and      | 8     | Progres | sForm       |             |        | 0H, 1H   | Voltage L-L Avg |   |
| ANYA     | 9     |         |             |             |        | OH, 1H   | 1               |   |
| 1040     | 10    |         |             |             |        | 0H, 1H   |                 | ĩ |
| mumu     | 11    |         |             | Constant of |        | 0H, 1H   |                 | ĩ |
|          | 12    |         | 62% F       | rocessing   |        | 0H, 1H   |                 |   |
|          | 13    |         |             | NaN         |        | 0H, 1H   |                 | ĩ |
| if.      | 14    |         |             | NaN         |        | 0H, 1H   |                 | 1 |
| 100      | 15    |         |             | NaN         |        | 0H, 1H   |                 | ľ |
|          | 16    |         |             | NaN         |        | 0H, 1H   |                 | - |
| 191      | 17    |         |             | NaN         |        | 0H, 1H   |                 | 1 |
| enung    | 18    |         |             | NaN         |        | 0H, 1H   |                 | 1 |
|          | 19    |         |             | NaN         |        | OH, 1H   |                 | ľ |
|          | 20    |         |             | NaN         |        | OH, 1H   |                 | 1 |
| 10       | 21    |         |             | NaN         |        | OH, 1H   |                 | ñ |
|          | 22    |         |             | NaN         |        | NH. 1H   |                 | f |

(3) A pop-up window appears when the imported group parameter is a success. Click OK and the selected parameter data can be viewed from the desktop.

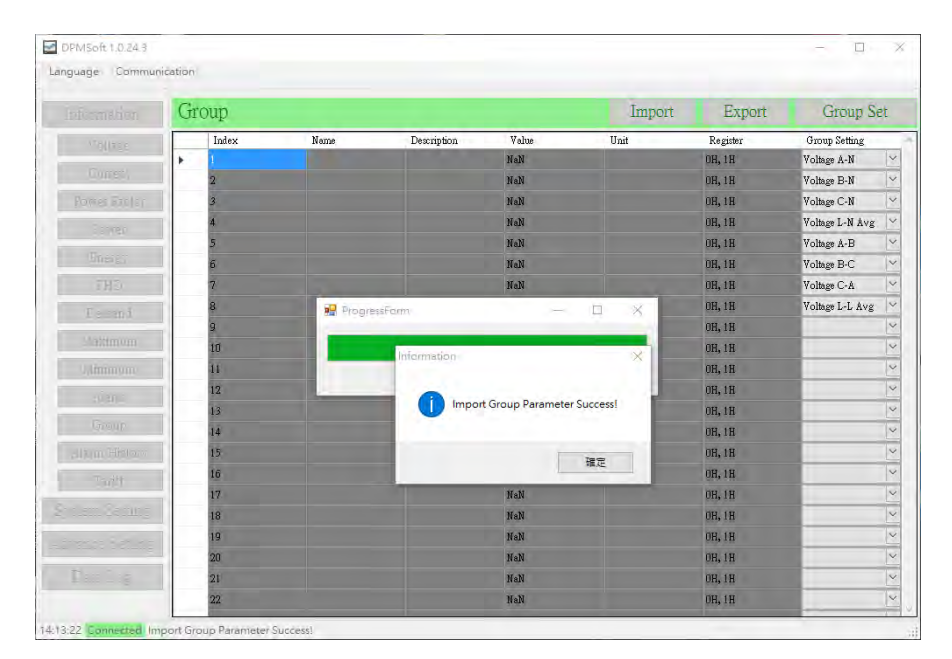

| Information     | Gro | up    |      |                 |       | Import | Export     | Group Se        | t.  |
|-----------------|-----|-------|------|-----------------|-------|--------|------------|-----------------|-----|
| Voltage         |     | Index | Name | Description     | Value | Unit   | Register   | Group Setting   |     |
| Comment         | +   | 1     | Yan  | Voltage A-N     | 0     | V      | 100H, 101H | Voltage A-N     | 150 |
| Current         |     | 2     | Vbn  | Voltage B-N     | 0     | V      | 102H, 103H | Voltage B-N     | 150 |
| Power Factor    |     | 3     | Ven  | Voltage C-N     | 0     | v      | 104H, 105H | Voltage C-N     | 1   |
| Power           |     | 4     | Vavg | Voltage L-N Avg | 0     | v      | 106H, 107H | Voltage L-N Avg | 1   |
|                 |     | 5     | Yab  | Voltage A-B     | 0     | v      | 108H, 109H | Voltage A-B     | 10  |
| Energy          |     | 5     | Vbc  | Voltage B-C     | 0     | v      | 10AH, 10BH | Voltage B-C     | 1   |
| THD             |     | 7     | Yca  | Voltage C-A     | 0     | v      | 10CH, 10DH | Voltage C-A     | 5   |
| Demand          |     | В     | Yavg | Voltage L-L Avg | 0     | v      | 10EH, 10FH | Voltage L-L Avg | 1   |
| Mattheward      |     | 9     |      |                 | NaN   |        | 0H, 1H     |                 | 1   |
| Maximum         |     | 10    |      |                 | NaN   |        | 0H, 1H     |                 | 15  |
| Minimum         |     | 11    |      |                 | NaN   |        | 0H, 1H     |                 | 1   |
| Alarm           |     | 12    |      |                 | NaN   |        | 0H, 1H     |                 | 1   |
| Grown           |     | 13    |      |                 | HaN   |        | 0H, 1H     |                 | 1   |
| Gloup           |     | 14    |      |                 | HaN   |        | 08,18      |                 | 15  |
| Alarm History   |     | 15    |      |                 | HaN   |        | 08,18      |                 | l   |
| Tariff          |     | lõ    |      |                 | NaN   |        | OH, IH     |                 | 1   |
| Section Catting |     | 17    |      |                 | NaN   |        | 08,18      |                 | 15  |
| ystem Setting   |     | 18    |      |                 | NaN   |        | 08,18      |                 | 1   |
| dvance Setting  |     | 19    |      |                 | NaN   |        | 0H, 1H     |                 | 1   |
| ~ .             |     | 20    |      |                 | NaN   |        | 0H, 1H     |                 | 1   |
| Data Log        |     | 21    |      |                 | NaN   |        | 0H, 1H     |                 | 1   |

## 3.13 Alarm History

The page displays the mapping value regarding the group parameter setting.

Click the button on the left  $\rightarrow$  select Alarm History to enter the page (see below).

| Information    | AlarmHisto | ry   |       |      |      |                      |
|----------------|------------|------|-------|------|------|----------------------|
| Voltage        | Index      | Туре | Count | Date | Time | Register             |
| Current        | + 1        |      | 0     |      |      | B700H, B8F4H ~ B8F7H |
| Current        | 2          |      | Ū     |      |      | B701H, ESP8H ~ BBFEI |
| Power Factor   | 3          |      | 0     |      |      | B702H, ESFCH ~ ESFF  |
| Power          | 4          |      | 0     |      |      | B703H, E900H ~ B903H |
| Energy         | 5          |      | 0     |      |      | B704H, E904H ~ B907! |
| anorg)         | 6          |      | 0     |      |      | B705H, E908H ~ B90B  |
| THD            |            |      | U     |      |      | BYDOH, ESUCH ~ ESUP  |
| Demand         | 8          |      | u     |      |      | H707H, EWIOH ~ EW13  |
| Maximum        | 9          |      | 0     |      |      | B708H, B914H ~ B917  |
| Minimum        | 11         |      | 8     |      |      | H70AH, B91CH ~ B91   |
| Alauna         | 12         |      | D     |      |      | 870BH, 8920H ~ 8923  |
| Alatili        | 13         |      | 0     |      |      | 870CH, 8924H - 8927  |
| Group          | 14         |      | 0     |      |      | B70DH, B920H - B92.  |
| Alarm History  | 15         |      | 0     |      |      | 970EH, 892CH - 892H  |
| Tariff         | 10         |      | Ū     |      |      | B70FH, B930H ~ B933  |
|                | 17         |      | 0     |      |      | B710H, B934H ~ B937  |
| ystem Setting  | 18         |      | 0     |      |      | B711H, B938H ~ B93B  |
| Ivance Setting | 19         |      | 0     |      |      | B712H, B93CH ~ B93F  |
|                | 20         |      | 0     |      |      | B713H, E940H ~ E943I |
| Data Log       | 21         |      | 0     |      |      | B714H, E944H ~ B947  |

## 3.14 Tariff

The page displays the tariff point (P1), peak (P2), plateau (P3), valley (P4) for power usage as well on hourly basis daily.

Click the button on the left  $\rightarrow$  select Tariff to enter the page (see below).

| DPMISOR 1.0.24.5  |        |      |                          |          |      | - 0        |
|-------------------|--------|------|--------------------------|----------|------|------------|
| inguage communica | uon    |      |                          |          |      |            |
| Information       | Tariff |      |                          |          |      |            |
| Voltage           | Index  | Name | Description              | Value    | Unit | Register   |
|                   | 1      |      | P1                       | 0        | kWH  | 646H, 647H |
| Current           | 2      |      | Reserved                 | 0        |      | 648H, 649H |
| Power Factor      | 3      |      | P2                       | 0        | kWH  | 64AH, 64BH |
| Power             | 4      |      | Reserved                 | 0        |      | 64CH, 64DH |
| -                 | 5      |      | P3                       | 0        | kWH  | 64EH, 64FH |
| Energy            | 6      |      | Reserved                 | 0        |      | 650H, 651H |
| THD               | 7      |      | P4                       | 1000.005 | k₩H  | 652H, 653H |
| Demand            | 8      |      | Reserved                 | 0        |      | 654H, 655H |
| Lemana            | 9      |      | 0:00 Active Energy Deli  | 0        | k₩H  | 656H, 657H |
| Maximum           | 10     |      | 0:00 Active Energy Rece  | . 0      | kWH  | 658H, 659H |
| Minimum           | 11     |      | 1:00 Active Energy Deli  | 0        | kWH  | 65AH, 65BH |
| álarm             | 12     |      | 1:00 Active Energy Rece  | . 0      | kWH  | 65CH, 65DH |
| ritariti          | 13     |      | 2:00 Active Energy Deli  | 0        | kWH  | 65EH, 65FH |
| Group             | 14     |      | 2:00 Active Energy Rece  | . 0      | kWH  | 660H, 661H |
| Alarm History     | 15     |      | 3:00 Active Energy Deli  | 0        | kWH  | 662H, 663H |
| Tariff            | 16     |      | 3:00 Active Energy Rece  | 0        | kWH  | 664H, 665H |
| Tanni             | 17     |      | 4:00 Active Energy Deli  | 0        | k₩H  | 666H, 667H |
| System Setting    | 18     |      | 4:00 Active Energy Rece  | . 0      | k₩H  | 668H, 669H |
| duance Setting    | 19     |      | 5:00 Active Energy Deli  | 0        | kWH  | 66AH, 66BH |
| avance setting    | 20     |      | 5:00 Active Energy Rece. | . 0      | kWH  | 66CH, 66DH |
| Data Log          | 21     |      | 6:00 Active Energy Deli  | 0        | kWH  | 66EH, 66FH |
|                   | 22     |      | 6:00 Active Energy Rece  | . 0      | k₩H  | 670H, 671H |

MEMO

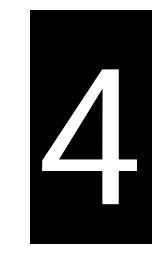

# Chapter 4 DPMSoft Settings

# Table of Contents

| 4.1 | System Setting  | 2  |
|-----|-----------------|----|
| 4.2 | Advance Setting | 22 |
| 4.3 | Data Log        | 35 |

DPMSoft contains options including System Setting, Advanced Setting and Data Log for power meter setup with the following explanations.

## 4.1 System Setting

| T              | System Setting                 |                     |                               |                  |
|----------------|--------------------------------|---------------------|-------------------------------|------------------|
| mormation      | System Setting                 |                     |                               |                  |
| Voltage        | System Setting                 |                     |                               |                  |
|                | Model Name DPM-C5204           | Transformer Ratio   | System                        | Alarm            |
| Current        | Model Nelle Di M-COOM          | CT Primary : 5 🔺 A  | Language: Chinese (Traditio ~ | None             |
| Power Factor   | Firmware Version: 1.2024       | CT Secondary : 5A 🗸 | Backlight: 100 $\checkmark$ % | Alarm Enable     |
| Power          | Firmware Date: 2016/11/11      | PT Primary: 1 💌 V   | Timeout: 30 Sec               | Pickup: 1.0      |
| rower          | Matar Canatant 2000 Balas/sWH  | PT Secondary: 1     | Power System: 3P4W            | Time Delay: 1    |
| Energy         | Melei Consent. 5200 Pulserkwir | • • • •             | Rotation:                     | Dropout: 1.0     |
| THD            | Operation Time:                |                     | ABC V                         |                  |
|                | 0 Days                         |                     | Iransformer Number:           | Time Delay:      |
| Demand         | 0.0 Time                       |                     | 3CT3PT v                      |                  |
| Maximum        | 0.0 Time                       |                     |                               |                  |
| N (' '         |                                | Transformer Set     | System Set                    | Alarm Set        |
| Minimum        | Communication                  | Data                | Damand                        | RéCost Davies ID |
| Alarm          | Station: 1                     | Mater Time          | Mathali Time Dhali            | 10               |
| Group          |                                | Melei Illie         | Melliou. Time Block V         | 10               |
| Oloup          | Mode: RTU 🗸                    | 2018/04/11 16:40:39 | Interval: 1 min               |                  |
| Alarm History  | Baud Rate: 9600 V              | Auto                |                               |                  |
| Tariff         | Data Bit: 8 🗸                  | 2018/04/11 16:40:37 | Demand Set                    | BACnet Set       |
| 0.01           | Parity : NONE                  | ⊖ Manual            | Meter Reset                   |                  |
| ystem Setting  | Ston Bitt 1                    | 2019/04/11 16:24:16 | None                          |                  |
| dvance Setting | i vorpani                      | 2010/0411 10:04:10  |                               |                  |
|                |                                |                     |                               |                  |
| Data Log       | Commention Set                 | Dete Time Cet       | Denet Cet                     |                  |

## 1. Meter Information:

Displays including meter model name, firmware version, date and operation time.

| DPMSoft 1.0.24.3                                                                    |                                                                                                    |                                                                                                    |                                                                                                    | – 🗆 X                                                                                                    |  |  |  |  |
|-------------------------------------------------------------------------------------|----------------------------------------------------------------------------------------------------|----------------------------------------------------------------------------------------------------|----------------------------------------------------------------------------------------------------|----------------------------------------------------------------------------------------------------|--|--|--|--|
| Language Communic                                                                   | ation                                                                                                    |                                                                                                    |                                                                                                    |                                                                                                    |  |  |  |  |
| Information                                                                         | System Setting                                                                                                    |                                                                                                    |                                                                                                    |                                                                                                    |  |  |  |  |
| Voltage<br>Current<br>Power Factor<br>Power<br>Energy<br>THD                        | System Setting<br>Meter Information<br>Model Name DPM-C530A<br>Firmware Version: 1.2024<br>Firmware Date: 2016/11/11<br>Meter Constant: 3200 Pulse/kWH<br>Operation Time:<br>0 Days | Transformer Ratio       CT Primary :       5       ↓       CT Secondary :       1       ♥       PT Secondary :       1       ♥ | System<br>Language: Chinese (Traditio ~<br>Backlight: 100 ~ %<br>Timeout: 30 Sec<br>Power System: 3P4W ~<br>Rotation: ABC ~<br>Transformer Number. | Alarm<br>None<br>Alarm Enable<br>Pickup:<br>1.0<br>Time Delay:<br>1.0<br>Time Delay:<br>1.0<br>Time De |  |  |  |  |
| Demand<br>Maximum<br>Minimum<br>Alarm<br>Group                                      | 0.0 Time<br>Communication<br>Station: 1 +<br>Mode : RTU -                                                                                                    | Transformer Set<br>Date<br>Meter Time<br>2018/04/11 16:40:39                                                                   | System Set       Demand       Method:     Time Block       Interval:     1                                                                         | Alarm Set<br>BACnet Device ID<br>10                                                                                                    |  |  |  |  |
| Aiam History       Tariff       System Setting       Advance Setting       Data Log | Baud Rate:     9600     ~       Data Bit:     8     ~       Parity :     NONE     ~       Stop Bit:     1     ~                                                                     | <ul> <li>Auto<br/>2018/04/11 16:40:37</li> <li>Manual<br/>2018/04/11 16:34:16 ‡</li> <li>Date Time Set</li> </ul>              | Demand Set<br>Meter Reset<br>None ~                                                                                                    | BACnet Set                                                                                                    |  |  |  |  |
| 16:40:37 Connected System Setting                                                   |                                                                                                    |                                                                                                    |                                                                                                    |                                                                                                    |  |  |  |  |

2
#### 2. Transformer Ratio:

Provides CT Primary, CT Secondary, PT Primary and PT Secondary setups.

| DPMSoft 1.0.24.3         |                                                             |                                   |                                                     | - 🗆 X                  |
|--------------------------|-------------------------------------------------------------|-----------------------------------|-----------------------------------------------------|------------------------|
| Language Communic        | ation                                                       |                                   |                                                     |                        |
| Information              | System Setting                                              |                                   |                                                     |                        |
| Voltage                  | System Setting<br>Meter Information<br>Model Name DPM-C5204 | Transformer Ratio                 | System                                              | Alarm                  |
| Current<br>Power Factor  | Firmware Version: 1.2024                                    | CT Primary : 5 A                  | Language: Chinese (Traditio ~<br>Backlight: 100 ~ % | None ~<br>Alarm Enable |
| Power                    | Firmware Date: 2016/11/11                                   | PT Primary: 1                     | Timeout: 30 Sec                                     | Pickup: 1.0            |
| Energy                   | Operation Time:                                             |                                   | Rotation: ABC                                       | Dropout:               |
| Demand                   | 0 Days                                                      |                                   | Transformer Number:<br>3CT3PT ~                     | Time Delay: 1          |
| Maximum                  | U:U Time                                                    | Transformer Set                   | System Set                                          | Alarm Set              |
| Alarm                    | Communication                                               | Date                              | Demand                                              | BACnet Device ID       |
| Group                    | Station: 1                                                  | Meter Time<br>2018/04/11 16:40:39 | Method: Time Block ~<br>Interval: 1 min             | 10                     |
| Alarm History            | Baud Rate: 9600 V                                           | Auto                              | Demand Set                                          | BACnet Set             |
| System Setting           | Parity : NONE ~                                             | 2018/04/11 16:40:37               | Meter Reset                                         |                        |
| Advance Setting          | Stop Bit. 1                                                 | 2018/04/11 16:34:16               | None ~                                              |                        |
| Data Log                 | Communcation Set                                            | Date Time Set                     | Reset Set                                           |                        |
| 16:40:37 Connected Syste | em Setting                                                  |                                   |                                                     |                        |

- CT Primary: Set the primary CT within the range of 1 to 9999 A.
- CT Secondary: Set the secondary CT within the available options of 1A, 5A and 2.5A.
- PT Primary: Set the primary PT within the range of 1 to 99999 V.
- PT Secondary: Set the secondary PT within the range of 1 ~ 9999 V.

Click "Transformer Set" when the setting is complete and a pop-up window appears showing whether the setting is successful or not.

| Information    | System Setting                      |                     |                                    |                  |
|----------------|-------------------------------------|---------------------|------------------------------------|------------------|
| Voltage        | System Setting<br>Meter Information | Transformer Ratio   | System                             | Alam             |
| Current        | Model Name DPM-C530A                | CT Primary : 5 📮 A  | Language: Chinese (Traditio $\sim$ | None             |
| Power Factor   | Firmware Version: 1.2024            | CT Secondary : 5A 🗸 | Backlight: 100 $\vee$ %            | Alarm Enable     |
| Bower          | Firmware Date: 2016/11/11           | PT Primary: 1 💽 V   | Timeout: 30 Sec                    | Pickup: 1.0      |
| rower          | Meter Constant: 3200 Pulse/kW       | H PT Secondary: 1 N | Power System: 3P4 W 🗸              | Time Delay: 1    |
| Energy         |                                     |                     | Rotation: ABC ~                    | Dropout: 1.0     |
| THD            | Uperation lime:                     |                     | Transformer Number:                | Time Delay: 1    |
| Demand         | 0 Days                              |                     | 3CT3PT ~                           |                  |
| Maximum        | 0.0 1116                            |                     |                                    |                  |
| Minimum        | 1                                   | Transformer Set     | System Set                         | Alarm Set        |
| A1             | Communication                       | Date                | Demand                             | BACnet Device ID |
| Alarm          | Station: 1                          | Meter Time          | Method: Time Block $\sim$          | 10               |
| Group          | Mode : RTU                          | 2018/04/11 16:40:39 | Interval: 1 min                    |                  |
| Alarm History  | Band Rate: 9600                     | ×                   |                                    |                  |
| Tariff         | Data Bit: 8                         | 2018/04/11 16:40:37 | Demand Set                         | BACnet Set       |
|                | Parity : NONE                       | ✓ ○ Manual          | Meter Reset                        |                  |
| ystem Setting  | Stop Bit: 1                         | 2018/04/11 16:34:16 | None                               |                  |
| lvance Setting |                                     |                     |                                    |                  |
| Data Log       | Communcation Set                    | Date Time Set       | Reset Set                          |                  |

| Information    | System Setting                  |                      |                                    |                    |
|----------------|---------------------------------|----------------------|------------------------------------|--------------------|
| Voltage        | System Setting                  |                      |                                    |                    |
|                | Meter Information               | Transformer Ratio    | System                             | Alam               |
| Current        | Model Name DPM-C530A            | CT Primary : 5 🔶 A   | Language: Chinese (Traditio $\sim$ | None ~             |
| Power Factor   | Firmware Version: 1.2024        | CT Secondary : 5A 🗸  | Backlight: 100 $\checkmark$ %      | Alarm Enable       |
| Dower          | Firmware Date: 2016/11/11       | PT Primary: 1 🔹 V    | Timeout: 30 Sec                    | Pickup: 1.0        |
| rower          | Matur Canadanta 2000 Bala AlWII | PT Secondamy 1       | Power System: 3P4 W                | Time Delay: 1      |
| Energy         | Meter Constant: 5200 Polse/KWH  |                      | Rotation:                          | Doppout 1.0        |
| THD            | Operation Time:                 |                      | ABC V                              |                    |
| 1112           | 0 Days                          | Information          | Transformer Number:                | Inne Delay:        |
| Demand         | 0.0 Time                        |                      | 3CT3PT ~                           |                    |
| Maximum        | 0:0 Time                        |                      |                                    |                    |
|                | 1                               | Set Transformer Succ | ess! System Set                    | Alarm Set          |
| Minimum        | Communication                   | D                    |                                    | DACent During ID   |
| Alarm          | Communication                   |                      |                                    | BACillet Device ID |
| Group          | Station:                        | 14 確決                | Time Block V                       | 10                 |
| Gioup          | Mode: RTU ~                     | 2010/04/11 10:44:50  | 1 min                              |                    |
| Alarm History  | Baud Rate: 9600 ~               | Auto                 |                                    |                    |
| Tariff         | Data Bit: 8                     | 2018/04/11 16:44:38  | Demand Set                         | BACnet Set         |
|                | Pavity: NONE                    | ○ Manual             | Mater Paret                        |                    |
| System Setting | NONE V                          |                      | N                                  |                    |
| dvance Setting | Stop Ett: 1                     | 2018/04/11 16:34:16  | None                               |                    |
|                | 1                               |                      |                                    |                    |
| Data Log       |                                 | D ( T) 0 (           | D (C)                              |                    |
| Data Lug       | Communcation Set                | Date Time Set        | Reset Set                          |                    |

## 3. System:

Provides setups for user interface regarding the power meter and parameters on wiring.

| DPMSoft 1.0.24.3                                             | cation                                                                                                    |                                                     |                                                                                                    | – 🗆 X                                                             |
|--------------------------------------------------------------|----------------------------------------------------------------------------------------------------|-----------------------------------------------------|----------------------------------------------------------------------------------------------------|-------------------------------------------------------------------|
| Information                                                  | System Setting                                                                                                    |                                                     |                                                                                                    |                                                                   |
| Voltage<br>Current<br>Power Factor<br>Power<br>Energy<br>THD | System Setting<br>Meter Information<br>Model Name DPM-C530A<br>Firmware Version: 1.2024<br>Firmware Date: 2016/11/11<br>Meter Constant: 3200 Pulse/kWH<br>Operation Time:<br>0 Days | Transformer Ratio<br>CT Primary : 5                 | System<br>Language: Chinese (Traditio ~<br>Becklight 100 ~ %<br>Timeout: 30 Sec<br>Power System: 3P4W ~<br>Rotation: ABC ~<br>Transformer Number: | Alarm None Alarm Enable Pickup: 10  Time Delay: 10  Time Delay: 1 |
| Demand<br>Maximum<br>Minimum<br>Alarm<br>Group               | 0.0 Time<br>Communication<br>Station: 1 ÷<br>Mode : RTU ✓                                                                                                    | Transformer Set Date Meter Time 2018/04/11 16:45:10 | SCT3PT ~<br>System Set Demand Method: Time Elock ~ Interval: 1 min                                                                                | Alarm Set<br>BACnet Device ID<br>10                               |
| Tariff<br>System Setting<br>Advance Setting                  | Baud Rate:   9600     Data Bit:   8     Panity :   NONE     Stop Bit:   1                                                                                                    | Auto 2018/04/11 16:45:08 Manual 2018/04/11 16:34:16 | Demand Set<br>Meter Reset<br>None                                                                                                    | BACnet Set                                                        |
| Data Log<br>16:45:08 Connected Set                           | Communcation Set                                                                                                    | Date Time Set                                       | Reset Set                                                                                                    |                                                                   |

- Language: The display language on the user interface of the power meter include English, Traditional Chinese and Simplified Chinese.
- Backlight: The brightness of the screen backlight includes 25%, 50% and 100%.
- Timeout: When the user do not press the button on the power meter during the timeout, the brightness of the screen backlight is based on the previous percentage setup, but when the button is pressed, the brightness of the screen backlight is 100%.
- Power System: Supports power wiring including 3P4W, 3P3W, 1P2W and 1P3W.
- Rotation: When current A and C are incorrectly wired, set the rotation parameter and rewire is not necessary.
- Transformer Number: The number of CT & PT used in the system.

Click "System Set" when the setup is complete and a pop-up window appears showing whether the setting is successful or not.

| anguage Communi                                                        | cation                                                                                                    |                                                                                                    |                                                                                                    |                                                                                        |
|------------------------------------------------------------------------|----------------------------------------------------------------------------------------------------|----------------------------------------------------------------------------------------------------|----------------------------------------------------------------------------------------------------|----------------------------------------------------------------------------------------|
| Information                                                            | System Setting                                                                                                    |                                                                                                    |                                                                                                    |                                                                                        |
| Voltage<br>Current<br>Power Factor<br>Power<br>Energy<br>THD<br>Demand | System Setting       Meter Information       Model Name     DPM-C530A       Firmware Version:     1.2024       Firmware Date:     2016/11/11       Meter Constant:     3200       Pulse/k WH       Operation Time:       0     Days | Transformer Retio<br>CT Primary: 5 ↔ A<br>CT Secondary: 5A<br>PT Primary: 1 ↔ V<br>PT Secondary: 1 ↔ V | System<br>Language: Chinese (Traditio ~<br>Backlight 100 ~ %<br>Timeout: 30 Sec<br>Power System: 3P4W ~<br>Rotation: ABC ~<br>Transformer Number: | Alarm<br>None<br>Alarm Enable<br>Pickup:<br>10 +<br>Time Delay:<br>10 +<br>Time Delay: |
| Maximum<br>Minimum<br>Alarm<br>Group                                   | 0.0 Time<br>Communication<br>Station: 1                                                                                                    | Transformer Set                                                                                        | System Set                                                                                                    | Alarm Set<br>BACnet Device ID<br>10                                                    |
| Alarm History<br>Tariff<br>System Setting<br>dvance Setting            | Band Rate:     9600       Data Bit:     8       Parity:     NONE       Stop Bit:     1                                                                                                    | Auto 2019/04/11 16:45:08     Manual 2019/04/11 16:34:16                                                | Demand Set Meter Reset None                                                                                                    | BACnet Set                                                                             |
| Data Log                                                               | Communcation Set                                                                                                    | Date Time Set                                                                                          | Reset Set                                                                                                    |                                                                                        |

| Information   | System Setting                            |                       |                               |                  |
|---------------|-------------------------------------------|-----------------------|-------------------------------|------------------|
| Voltage       | System Setting                            |                       |                               |                  |
| Current       | Meter Information<br>Model Name DPM-C530A | Transformer Ratio     | System                        | Alarm            |
| Current       |                                           | CT Primary :          | Language: Chinese (Traditio 🗸 | None             |
| Power Factor  | Firmware Version: 1.2024                  | CT Secondary : 5A 🗸 🗸 | Backlight 100 $\checkmark$ %  | Alarm Enable     |
| Power         | Firmware Date: 2016/11/11                 | PT Primary: 1 🔹 V     | Timeout: 30 Sec               | Pickup: 1.0      |
| 5             | Meter Constant: 3200 Pulse/kWH            | PT Secondary: 1 🔹 V   | Power System: 3P4W 🗸          | Time Delay: 1    |
| Energy        | Oramtian Time:                            |                       | Rotation: ABC 🗸               | Dropout: 1.0     |
| THD           | Operation Thine.                          |                       | Transformer Number:           | Time Delay: 1    |
| Demand        | 0 Days                                    | Information           | X 3CT3PT                      |                  |
|               | 0:0 Time                                  |                       |                               |                  |
| Maximum       | ]                                         | Set System Success    | Sustem Set                    | Alarm Set        |
| Minimum       |                                           |                       | System Set                    | Alalii Set       |
| Alarm         | Communication                             | Date                  | bd                            | BACnet Device ID |
|               | Station: 1                                | Mete 確定               | d: Time Block 🗸 🗸             | 10               |
| Group         | Mode: RTU ~                               | 2010/04/11 10:40:57   | min 1                         |                  |
| Alarm History | Band Rate: 9600 V                         | Auto                  |                               |                  |
| Tariff        | Data Bit: 8                               | 2018/04/11 16:46:43   | Demand Set                    | BACnet Set       |
| -             | Parity : NONE                             | O Manual              | Meter Reset                   |                  |
| stem Setting  | Step Dit 1                                | 001004/11 16:24:16    | None                          |                  |
| vance Setting | SUD DIC 1                                 | 2018/04/11 10:34:10   | None                          |                  |
|               |                                           |                       |                               |                  |

#### 4. Alarm:

Setup the alarm parameters for the power meter.

| DPMSoft 1.0.24.3       |                                |                     |                                    | – 🗆 X            |
|------------------------|--------------------------------|---------------------|------------------------------------|------------------|
| Language Communio      | cation                         |                     |                                    |                  |
| Information            | System Setting                 |                     |                                    |                  |
| Voltage                | Meter Information              | Transformer Ratio   | System                             | Alarm            |
| Current                | Model Name DPM-C530A           | CT Primary: 5 🔺 A   | Language: Chinese (Traditio $\sim$ | None ~           |
| Power Factor           | Firmware Version: 1.2024       | CT Secondary : 5A 🗸 | Backlight: 100 $\checkmark$ %      | 🗌 Alarm Enable   |
| Power                  | Firmware Date: 2016/11/11      | PT Primary: 1       | Timeout: 30 Sec                    | Pickup: 1.0      |
| Energy                 | Meter Constant: 3200 Pulse/kWH | PT Secondary: 1 💌 🔻 | Power System: 3P4 W 🗸              | Time Delay: 1    |
| TUD                    | Operation Time:                |                     | Rotation: ABC ~                    | Dropout: 1.0     |
| THD                    | 0 Days                         |                     | Transformer Number:                | Time Delay: 1    |
| Demand                 | 0:0 Time                       |                     | 3CT3PT v                           |                  |
| Maximum                |                                | Transformer Set     | System Set                         | Alarm Set        |
| Minimum                |                                |                     | Bystelli Set                       | Alami Set        |
| Alarm                  | Communication                  | Date<br>Mater Time  | Demand<br>Method: Time Disab       | BACnet Device ID |
| Group                  |                                | 2019/04/11 16:47:07 | Interval: 1 min                    | 10               |
| Alarm History          | Mode · RIU V                   | 2010/04/11 10/47/07 |                                    |                  |
| Tariff                 | Data Bit: 8                    | 2018/04/11 16:47:05 | Demand Set                         | BACnet Set       |
| Constant Catting       | Parity : NONE ~                | 🔿 Manual            | Meter Reset                        |                  |
| System Setting         | Stop Bit: 1 ~                  | 2018/04/11 16:34:16 | None $\checkmark$                  |                  |
| Advance Setting        |                                |                     |                                    |                  |
| Data Log               | Communcation Set               | Date Time Set       | Reset Set                          |                  |
| 16:47:05 Connected Set | System Success!                |                     |                                    |                  |

- Dropdown Menu: Select a required alarm from 29 alarm types.
- Alarm Enable: Choose I to enable or I to disable the alarm.
- Pickup: When higher than the pickup current, the alarm is enabled
- Time Delay: When higher than the pickup current and exceeds the time delay, the alarm is enabled.

- Dropout: When lower than the drop-out current, the alarm is disabled.
- Time Delay: When lower than the drop-out current and exceeds the time delay, the alarm is disabled.

Steps to setting the alarm:

(1) Select an alarm type.

| None                   | ` |
|------------------------|---|
| None                   |   |
| Over Current           |   |
| Under Current          |   |
| Over Neutral Current   |   |
| Over Line Voltage      |   |
| Under Line Voltage     |   |
| Over Phase Voltage     |   |
| Under Phase Voltage    |   |
| Over Voltage Unbalance |   |
| Over Current Unbalance |   |
| Over Active Power      |   |
| Over Reactive Power    |   |
| Over Apparent Power    |   |
| Lead PF                |   |
| Lag PF                 |   |
| Lead DPF               |   |
| Lag DPF                |   |
| Over Current Demand    |   |
| Over kW Demand         |   |
| Over kVAR Demand       |   |
| Over kVA Demand        |   |
| Over Frequency         |   |
| Under Frequency        |   |
| Over Voltage THD       |   |
| Under Current THD      |   |
| Phase Loss             |   |
| Over DUI               |   |
| Over EUI               |   |
| Meter Reset            |   |
| Phase Rotation         |   |

(2) Click "Alarm Enable".

| Alarm          |        |          |
|----------------|--------|----------|
| Over Current   |        | $\sim$   |
| 🗹 Alarm Enable |        |          |
| Pickup:        | 1.0    | •        |
| Time Delay:    | 1      | •        |
| Dropout:       | 1.0    | <b>•</b> |
| Time Delay:    | 1      | ▲<br>▼   |
|                |        |          |
|                |        |          |
| Ala            | rm Set |          |

(3) Select the Pickup value and Time Delay.

| Alarm        |         |        |
|--------------|---------|--------|
| Over Current |         | $\sim$ |
| 🗹 Alarm Enab | le      |        |
| Pickup:      | 10.0    | -      |
| Time Delay:  | 1       | ÷      |
| Dropout:     | 1.0     | -      |
| Time Delay:  | 1       | ▲<br>▼ |
|              |         |        |
|              |         |        |
| Al           | arm Set |        |

(4) Select the Drop-out value and Time Delay.

| Alarm        |         |
|--------------|---------|
| Over Current | ~       |
| 🗹 Alarm Enab | le      |
| Pickup:      | 10.0    |
| Time Delay:  | 1       |
| Dropout:     | 1.0     |
| Time Delay:  | 1 🔹     |
|              |         |
|              |         |
| Al           | arm Set |

Click "Alarm Set" when the setting is complete and a pop-up window appears showing whether the setting is successful or not.

|     | Alarm          |      |        |  |  |
|-----|----------------|------|--------|--|--|
|     | Over Current   |      | $\sim$ |  |  |
|     | 🗹 Alarm Enable |      |        |  |  |
|     | Pickup:        | 10.0 | •      |  |  |
|     | Time Delay:    | 1    | •      |  |  |
| (5) | Dropout:       | 1.0  | •      |  |  |
|     | Time Delay:    | 1    | •      |  |  |
|     |                |      |        |  |  |
|     |                |      | _      |  |  |
|     | Alarm Set      |      |        |  |  |
|     |                |      |        |  |  |

| System Setting<br>Meter Information |                                                                                                    |                                                                                                    |                                                                                                    |
|-------------------------------------|----------------------------------------------------------------------------------------------------|----------------------------------------------------------------------------------------------------|----------------------------------------------------------------------------------------------------|
| Meter Information                   | Torres Comment Dates                                                                                                    | Court and                                                                                                    | 41                                                                                                    |
| Model Name DPM-C530A                | CT Primer : 5                                                                                                    | Longroom: Chinese (Tendition)                                                                                                    | - Alarm                                                                                                    |
| Firmware Version: 1,2024            | CT Seconderer 1 E é                                                                                                    | Dauguage. Crimese (Traditio V                                                                                                    | Alarm Enable                                                                                                    |
| Emmune Date: 0016/11/11             | DT Deimenen                                                                                                    | Timeout: 30 Sec                                                                                                    | Pickup: 10.0                                                                                                    |
| Filliwale Date. 2010/11/11          |                                                                                                    | Panas Santana 2041                                                                                                    | Time Delay:                                                                                                    |
| Meter Constant: 3200 Pulse/kWH      | r 1 Secondary: 1                                                                                                    | Rotation:                                                                                                    | Dropout: 1.0                                                                                                    |
| Operation Time:                     |                                                                                                    | Transformer Number:                                                                                                    | Time Delay:                                                                                                    |
| 0 Days                              |                                                                                                    |                                                                                                    | · · · · · · · · · · · · · · · · · · ·                                                                                                    |
| 0:0 Time                            |                                                                                                    |                                                                                                    |                                                                                                    |
|                                     | Transformer Set                                                                                                    | G Sat Alarm Succard                                                                                                    | Alarm Set                                                                                                    |
|                                     | -                                                                                                    |                                                                                                    |                                                                                                    |
| Communication                       | Date<br>Mater Time                                                                                                    |                                                                                                    | BACnet Device ID                                                                                                    |
|                                     | Meter Time                                                                                                    | 確定                                                                                                    | 10                                                                                                    |
| Mode: RTU ~                         | 2018/04/12 08:59:16                                                                                                    |                                                                                                    |                                                                                                    |
| Baud Rate: 9600 V                   | Auto                                                                                                    | Demand Set                                                                                                    | BACnet Set                                                                                                    |
| Data Bit: 8 ~                       | 2018/04/12 08:59:18                                                                                                    | Demaild Det                                                                                                    | Diffeliet bet                                                                                                    |
| Parity : NONE ~                     | () Manual                                                                                                    | Meter Reset                                                                                                    |                                                                                                    |
| Stop Bit: V                         | 2018/04/12 08:53:29                                                                                                    | None ~                                                                                                    |                                                                                                    |
|                                     |                                                                                                    |                                                                                                    |                                                                                                    |
|                                     | Firmware Version: 1.2024<br>Firmware Date: 2016/11/11<br>Meter Constant: 3200 Pulse/kWH<br>Operation Time:<br>0 Days<br>0.0 Time<br>Communication<br>Station: 1 •••<br>Mode : RTU ···<br>Baud Rate: 9600 ···<br>Panty : 00NE ···<br>Stop Bit: 1 ··· | Firmware Version:     1.2024       Firmware Date:     2016/11/11       Meter Constant:     3200       Operation Time:     0       O     Days       0.0     Time       Transformer Set       Communication       Station:     1       Mode :     RTU       Baad Rate:     9600       Parity :     NONE       Stop Bit     1 | Firmware Version:       1 2024         Firmware Version:       2016/11/11         Meter Constant:       3200         O       Days         0       Days         0.0       Time         Transformer Set       Transformer Number:         Image: Station:       Image: Station:         Image: Station:       Image: Station: <td< td=""></td<> |

(6) Repeat steps  $(1) \sim (5)$  for settings regarding all the other 28 alarm types.

## 5. Communications:

Setup the communications parameters for the power meter.

| DPMSoft 1.0.24.3                                                                             |                                                                                                    |                                                                                                    |                                                                                                    | - 🗆 X                                                                                                    |
|----------------------------------------------------------------------------------------------|----------------------------------------------------------------------------------------------------|----------------------------------------------------------------------------------------------------|----------------------------------------------------------------------------------------------------|----------------------------------------------------------------------------------------------------|
| Language Communic                                                                            | ation                                                                                                    |                                                                                                    |                                                                                                    |                                                                                                    |
| Information                                                                                  | System Setting                                                                                                    |                                                                                                    |                                                                                                    |                                                                                                    |
| Voltage<br>Current<br>Power Factor<br>Power<br>Energy<br>THD<br>Demand<br>Maximum<br>Minimum | System Setting<br>Meter Information<br>Model Name DPM-C530A<br>Firmware Version: 1.2024<br>Firmware Date: 2016/11/11<br>Meter Constant: 3200 Pulse/kWH<br>Operation Time:<br>0 Days<br>0.0 Time<br>Communication | Transformer Ratio<br>CT Primary: 5 + A<br>CT Secondary: 5A<br>PT Primary: 1 + V<br>PT Secondary: 1 + V<br>Transformer Set<br>Date | System<br>Language: Chinese (Traditio ~<br>Backlight: 100 ~ %<br>Timeout: 30 See<br>Power System: 3P4W ~<br>Rotation: ABC ~<br>Trensformer Number:<br>3CT3PT ~<br>System Set | Alarm          Alarm         Øver Current         Alarm Enable         Pickup:         Ime Delay:         1         Dropout:         10         Time Delay:         1         Alarm Set |
| Group<br>Alarm History<br>Tariff<br>System Setting                                           | Station:         I         +           Mode :         RTU         ~           Baud Rate:         9600         ~           Data Bit:         8         ~           Parity :         NONE         ~                | Meter Time<br>2018/04/12 09 00:30<br>(a) Auto<br>2018/04/12 09:00:28<br>(b) Manual                                                | Method: Time Block ~<br>Interval: I min<br>Demand Set<br>Meter Reset                                                                                                    | 10<br>BACnet Set                                                                                                    |
| Advance Setting Data Log                                                                     | Stop Bit 1                                                                                                    | 2018/04/12 08:53 29 🔅                                                                                                    | None ~                                                                                                    |                                                                                                    |
| 09:00:28 Connected Set                                                                       | Alarm Success!                                                                                                    |                                                                                                    |                                                                                                    |                                                                                                    |

9

- Station: Modbus slave station ranges from 1~254. When using BACnet MS/TP as communication mode, the MAC ID ranges from 1~127.
- Mode: Supports RS-485, Modbus ASCII / RTU and BACnet MS/TP.
- Baud Rate: For RS-485, communication speed supports 9600, 19200 or 38400 bps. If the mode is BACnet MS/TP, the default setting speed is 38400 bps.
- Data bit: Supports 7-bit or 8-bit data.
- Parity: The parity bit for RS485 communications include None, Odd or Even.
- Stop bit: Supports 1 or 2 bit to indicate the end of data transmission.

Click "Communication Set" when the setting is complete and a pop-up window appears showing whether the setting is successful or not.

| Information                                                                                                    | System Setting                                                                                                    |                                                                                                    |                                                                                                    |                                                                                                    |                                                                                                    |                                                                                                    |                                                                                                    |    |
|----------------------------------------------------------------------------------------------------|----------------------------------------------------------------------------------------------------|----------------------------------------------------------------------------------------------------|----------------------------------------------------------------------------------------------------|----------------------------------------------------------------------------------------------------|----------------------------------------------------------------------------------------------------|----------------------------------------------------------------------------------------------------|----------------------------------------------------------------------------------------------------|----|
| Voltage                                                                                                    | System Setting                                                                                                    |                                                                                                    |                                                                                                    |                                                                                                    |                                                                                                    |                                                                                                    |                                                                                                    |    |
| Current                                                                                                    | Meter Information<br>Model Name DPM-C530A                                                                                                    | Transformer Ra                                                                                                    | atio                                                                                                    | System                                                                                                    |                                                                                                    | Alarm                                                                                                    |                                                                                                    | _  |
| Damas Fastas                                                                                                    | Firmware Version: 1 2024                                                                                                    | CT Secondamy                                                                                                    | · • •                                                                                                    | Danguage.                                                                                                    | Chanese (Traditio V                                                                                    | Alarm Enab                                                                                                    | ile                                                                                                    | ~  |
| rower factor                                                                                                    | Firmware Date: 2016/11/11                                                                                                    | PT Primary                                                                                                    | 1 • V                                                                                                    | Timeout                                                                                                    | 30 Sec                                                                                                 | Pickup:                                                                                                    | 10.0                                                                                                    | ÷  |
| Power                                                                                                    | Meter Constant: 3200 Pulse// WF                                                                                                    | PT Secondary                                                                                                    | 1                                                                                                    | Power System:                                                                                                    | 3P4W V                                                                                                 | Time Delay:                                                                                                    | 1                                                                                                    | -  |
| Energy                                                                                                    | Operation Time:                                                                                                    |                                                                                                    |                                                                                                    | Rotation:                                                                                                    | ABC ~                                                                                                  | Dropout:                                                                                                    | 1.0                                                                                                    | 4  |
| THD                                                                                                    | Operation rame.                                                                                                    |                                                                                                    |                                                                                                    | Transformer Nu                                                                                                    | unber:                                                                                                 | Time Delay:                                                                                                    | 1                                                                                                    | \$ |
| Demand                                                                                                    | U Days                                                                                                    |                                                                                                    |                                                                                                    |                                                                                                    | 3CT3PT $\checkmark$                                                                                    |                                                                                                    |                                                                                                    |    |
| Maximum                                                                                                    | U:U Inne                                                                                                    |                                                                                                    | 2                                                                                                    |                                                                                                    |                                                                                                    |                                                                                                    |                                                                                                    |    |
| Minimum                                                                                                    |                                                                                                    | Trans                                                                                                    | sformer Set                                                                                                    | Sys                                                                                                    | stem Set                                                                                               | Al                                                                                                    | arm Set                                                                                                    |    |
| Alarm                                                                                                    | Communication                                                                                                    | Date                                                                                                    |                                                                                                    | Demand                                                                                                    |                                                                                                    | BACnet Device                                                                                                    | ID                                                                                                    |    |
| Group                                                                                                    | Station: 1                                                                                                    | Meter Time                                                                                                    |                                                                                                    | Method:                                                                                                    | Time Block 🗸                                                                                           | 10                                                                                                    |                                                                                                    |    |
| Alarm History                                                                                                    | Mode: RTU ~                                                                                                    | 2018/04/12                                                                                                    | : 09:00:30                                                                                                    | Interval:                                                                                                    | 1 min                                                                                                  |                                                                                                    |                                                                                                    |    |
| Toviff                                                                                                    | Baud Rate: 9600 V                                                                                                    | Auto<br>2019/04/12                                                                                                    | 00-00-29                                                                                                    | Der                                                                                                    | nand Set                                                                                               | BA                                                                                                    | Cnet Set                                                                                                    |    |
|                                                                                                    | Parity : NONE                                                                                                    | O Manual                                                                                                    | 09.00.20                                                                                                    | Meter Reset                                                                                                    |                                                                                                    |                                                                                                    |                                                                                                    |    |
| System Setting                                                                                                    | Stop Bit: 1                                                                                                    | 2018/04/12                                                                                                    | 08:53:29                                                                                                    | None                                                                                                    | ~                                                                                                    |                                                                                                    |                                                                                                    |    |
| Advance Setting                                                                                                    |                                                                                                    |                                                                                                    |                                                                                                    |                                                                                                    |                                                                                                    |                                                                                                    |                                                                                                    |    |
| Data Log                                                                                                    |                                                                                                    |                                                                                                    |                                                                                                    |                                                                                                    |                                                                                                    |                                                                                                    |                                                                                                    |    |
| 00:28 Connected Set                                                                                                    | Alarm Success!                                                                                                    | Date                                                                                                    | s Time Set                                                                                                    |                                                                                                    |                                                                                                    |                                                                                                    | - [                                                                                                    |    |
| 00:28 Connected Set                                                                                                    | Alarm Success!                                                                                                    | Date                                                                                                    |                                                                                                    |                                                                                                    |                                                                                                    |                                                                                                    | - I                                                                                                    |    |
| 00:28 Connected Set<br>DPMSoft 10:24 3<br>anguage Communi-<br>Information                                                                                                    | Alarm Success!                                                                                                    |                                                                                                    | , Time Set                                                                                                    |                                                                                                    |                                                                                                    |                                                                                                    | - 1                                                                                                    |    |
| 200-28 Connected Set<br>DPMSoft 1.0.24 3<br>anguage Communic<br>Information<br>Voltage                                                                                                    | Alarm Success!                                                                                                    | Institute                                                                                                    | tto                                                                                                    | System                                                                                                    |                                                                                                    | Alarm                                                                                                    | - I                                                                                                    |    |
| 00-28 Connected Set<br>DPMSoft 1.0.24.3<br>anguage Communit<br>Information<br>Voltage<br>Current                                                                                                    | Alarm Success!                                                                                                    | Transformer Re<br>CT Primary :                                                                                                    | tto<br>5 🐑 A                                                                                                    | System<br>Longuage:                                                                                                | Chinese (Traditio ~                                                                                    | Alarm<br>Over Current                                                                                                    | - 1                                                                                                    |    |
| 00-28 Connected Set<br>DPMSoft 1.0.24.3<br>anguage Communik<br>Information<br>Voltage<br>Current<br>Power Factor                                                                                                    | Alarm Success!                                                                                                    | Transformer Re<br>CT Primacy =<br>CT Secondary =                                                                                                    | tio<br>5 € A<br>554 ~                                                                                                    | System<br>Language:<br>Backlight                                                                                   | Chinese (Traditio ~<br>100 ~ %                                                                         | Alarm<br>Over Current                                                                                                    | ble                                                                                                    |    |
| 00-28 Connected Set<br>DPMSoft 1.0.24.3<br>anguage Communit<br>Information<br>Voltage<br>Current<br>Power Factor<br>Power                                                                                                    | Alarm Success!                                                                                                    | Transformer Re<br>CT Primacy :<br>CT Secondary :<br>FT Primacy :                                                                                                    | tio<br>5 € A<br>5 × √<br>1 € V                                                                                                    | System<br>Longuage:<br>Backlight<br>Timeout                                                                        | Chinese (Traditio ~<br>100 ~ %<br>30 Sec                                                               | Alarm<br>Over Current<br>☑ Alarn Ena<br>Pickup:<br>Tickup:                                                                 | - [                                                                                                    |    |
| 00-28 Connected Set<br>DPMSoft 10.24.3<br>anguage Communit<br>Information<br>Voltage<br>Current<br>Power Factor<br>Power<br>Energy                                                                                                    | Alarm Success!                                                                                                    | Transformer Re<br>CT Primary :<br>CT Secondary :<br>FT Primary:<br>FT Secondary:                                                                                                    | tio<br>5 € A<br>55                                                                                                    | System<br>Language:<br>Backlight<br>Tumoott<br>Power System:<br>Doublear                                           | Chinese (Insditio ~<br>100 ~ %<br>30 Sec<br>394W ~                                                     | Alarm<br>Over Current<br>Masm Ena<br>Pickup:<br>Time Delay:<br>Drugout                                                     | - [                                                                                                    |    |
| 00-28 Connected Set<br>DPMSoft 10.24.3<br>anguage Communit<br>Information<br>Voltage<br>Current<br>Power Factor<br>Power<br>Energy<br>THD                                                                                                    | Alarm Success!                                                                                                    | Transformer Re<br>CT Primary :<br>CT Secondary :<br>FT Primary:<br>FT Secondary:                                                                                                    | tio<br>5 € A<br>5 <u>5</u> ¥<br>1 € V<br>1 € V                                                                                                    | System<br>Language:<br>Backlight:<br>Timeout<br>Power System:<br>Robtion:<br>Tumoformes M.                         | Chinese (Traditio ~<br>100 ~ %<br>30 Sec<br>3P4W ~<br>ABC ~<br>multer                                  | Alarm<br>Over Current<br>Masm Ena<br>Pickup:<br>Time Delay:<br>Dropout:<br>Time Delay:                                     | - [<br>ble<br>10.0<br>1<br>1.0<br>1                                                                                                    |    |
| 200-28 Connected Set<br>DPMSoft 1.0.24.9<br>anguage Communit<br>Information<br>Voltage<br>Current<br>Power Factor<br>Power<br>Energy<br>THD<br>Demand                                                                                                    | Alarm Success!                                                                                                    | Transformer Re<br>CT Primacy :<br>CT Secondary :<br>PT Primacy:<br>PT Secondary:                                                                                                    | tto<br>5 € A<br>5 4 ×<br>1 € V<br>1 € V                                                                                                    | System<br>Language:<br>Backlight<br>Tuneout<br>Power System:<br>Robion:<br>Transformer N                           | Chinese (Traditio ~<br>100 ~ %<br>30 Sec<br>3P4W ~<br>ABC ~<br>amber:<br>373P7 ~                       | Alarm<br>Over Current<br>☑ Alarn Ena<br>Pickup:<br>Time Delay:<br>Dropout:<br>Time Delay:                                  | - [<br>ble<br>[10.0<br>[1<br>[1.0]]                                                                                                    |    |
| 200-28 Connected Set<br>DPMSoft 1.0.24.3<br>anguage Communit<br>Information<br>Voltage<br>Current<br>Power Factor<br>Power<br>Energy<br>THD<br>Demand<br>Maximum                                                                                                    | Alarm Success<br>Alarm Success<br>Eation<br>System Setting<br>Meter Information<br>Model Name DPM-C530A<br>Firmware Version 1 2024<br>Firmware Version 1 2024<br>Firmware Dets: 2016/11/11<br>Meter Constant: 3200 Pube/kWH<br>Opensition Time:<br>0 Days<br>011 Time                                                                                                    | Transformer Re<br>CT Primary :<br>CT Secondary :<br>FT Primary:<br>FT Secondary:                                                                                                    | tio<br>5 € A<br>5 <u>5</u> ¥<br>1 € V<br>1 € V                                                                                                    | System<br>Language:<br>Backlight<br>Timeout<br>Power System:<br>Robbon:<br>Transformer No                          | Chinese (Ipaditio ~<br>100 ~ %<br>30 Sec<br>3P4W ~<br>ABC ~<br>amber:<br>×                             | Alarm<br>Over Current<br>Masm Ena<br>Fickup:<br>Time Delay:<br>Dropout:<br>Time Delay:                                     | - 1<br>ble<br>10.0<br>1<br>1.0<br>1.1                                                                                                    |    |
| 200-28 Connected Set<br>DPMSoft 1.0.24.9<br>anguage Communit<br>Information<br>Voltage<br>Current<br>Power Factor<br>Power<br>Energy<br>THD<br>Demand<br>Maximum<br>Misingure                                                                                                 | Alarm Success<br>Alarm Success<br>Eation<br>System Setting<br>Meter Information<br>Model Name DPM-C530A<br>Emmware Version 1 2024<br>Emmware Version 1 2024<br>Emmware Dets: 2016/11/11<br>Meter Constant: 3200 Pube/kWH<br>Operation Time:<br>0 Days<br>011 Time                                                                                                    | Transformer Re<br>CT Primary :<br>CT Secondary :<br>FT Primary:<br>FT Secondary:<br>Trans                                                                                                    | tio<br>5 € A<br>5 A<br>1 € V<br>1 € V<br>1 € V                                                                                                    | System<br>Language:<br>Backlight<br>Timeout<br>Power System:<br>Robbion:<br>Transformer No                         | Chinese (Ipsditio ~<br>100 ~ %<br>30 Sec<br>3P4W ~<br>ABC ~<br>amber:<br>2 T 2 T                       | Alarm<br>Over Current<br>Malarm Ena<br>Fickup:<br>Time Delay:<br>Dropout:<br>Time Delay:<br>A                              | ble<br>10.0<br>1<br>1.0<br>1<br>1<br>1<br>1<br>1<br>1<br>1<br>1<br>1<br>1<br>1<br>1<br>1                                                                                                    |    |
| Connected Set<br>DPMSoft 10243<br>anguage Communit<br>Information<br>Voltage<br>Current<br>Power Factor<br>Power<br>Energy<br>THD<br>Demand<br>Maximum<br>Minimum<br>Alass                                                                                                    | Alarm Success<br>Alarm Success<br>action<br>System Setting<br>Meter Information<br>Model Name DPM-C530A<br>Pirmware Version 1 2024<br>Pirmware Version 1 2024<br>Pirmware Dete: 2016/11/11<br>Meter Constant: 3200 Puberk/WH<br>Operation Time:<br>0 Days<br>001 Time                                                                                                    | Transformer Re<br>CT Primary :<br>CT Secondary :<br>PT Primary:<br>PT Secondary:<br>Trans:<br>Date                                                                                                    | ntio<br>5 C A<br>5A V<br>1 V<br>1 V<br>1 Set Comm                                                                                                    | System<br>Language:<br>Backlight<br>Tameout<br>Power System:<br>Robbion:<br>Transformer N<br>uncation Succe        | Chinese (Ireditio ~<br>100 ~ %<br>20 Sec<br>3P4W ~<br>ABC ~<br>sontar:<br>21<br>ssl                    | Alarm<br>Over Current<br>Makon Ema<br>Pickup:<br>Time Delay:<br>Dropout:<br>Time Delay:<br>A<br>BACnet Devic               | ble<br>100<br>1<br>10<br>1<br>1<br>1<br>1<br>1<br>1<br>1<br>1<br>1<br>1<br>1<br>1<br>1                                                                                                    |    |
| 200-28 Connected Set<br>DPMSoft 1.0.24.9<br>anguage Communit<br>Information<br>Voltage<br>Current<br>Power Factor<br>Power<br>Energy<br>THD<br>Demand<br>Maximum<br>Minimum<br>Alarm                                                                                          | Alarm Success<br>Alarm Success<br>action<br>System Setting<br>Meter Information<br>Model Name<br>DPM-C530A<br>Pirmware Version 1 2024<br>Pirmware Version 1 2024<br>Pirmware Dete: 2016/11/11<br>Meter Constant: 3200 Publick/WH<br>Operation Time:<br>0 Days<br>001 Time                                                                                                    | Transformer Re<br>CT Primary :<br>CT Secondary :<br>PT Primary:<br>PT Secondary:<br>PT Secondary:<br>Date<br>Meter Time                                                                                                    | ntio<br>5 C A<br>5 A<br>1 V<br>1 V<br>1 V<br>1 Set Comm                                                                                                    | System<br>Language:<br>Backlight<br>Tameout<br>Power System:<br>Robbion:<br>Transformer N<br>uncation Succe        | Chinese (Ireditio ~<br>100 ~ %<br>20 Sec<br>3P4W ~<br>ABC ~<br>sonber<br>ssi                           | Alarm<br>Over Current<br>Makon Ema<br>Pickup:<br>Time Delay:<br>Dropout:<br>Time Delay:<br>A<br>BACnet Devic<br>10         | bke<br>10.0<br>1<br>1.0<br>1<br>1<br>1.0<br>1<br>1<br>1<br>1<br>1<br>1<br>1<br>1<br>1<br>1                                                                                                    |    |
| 20028 Connected Set<br>DPMSoft 10243<br>anguage Communit<br>Information<br>Voltage<br>Current<br>Power Factor<br>Power<br>Energy<br>THD<br>Demand<br>Maximum<br>Minimum<br>Alarm<br>Group                                                                                     | Alarm Success<br>Alarm Success<br>action<br>System Setting<br>Meter Information<br>Model Name<br>DPM-C530A<br>Pirmware Version 1 2024<br>Pirmware Version 1 2024<br>Pirmware Version 1 2024<br>Pirmware Dete: 2016/11/11<br>Meter Constant: 3200 Publick/WH<br>Operation Time:<br>0 Days<br>001 Time<br>Constantiation<br>Stategan<br>Mode 1 ETU                                                                                                    | Transformer Re<br>CT Primary :<br>CT Secondary :<br>PT Primary:<br>PT Secondary:<br>PT Secondary:<br>Date<br>Meter Time<br>2018/04/15                                                                                                    | ntio<br>5 C A<br>5 A<br>1 V<br>1 V<br>1 V<br>1 Set Comm                                                                                                    | System<br>Language:<br>Backlight<br>Tameout<br>Power System:<br>Robbion<br>Transformer N<br>uncation Succe         | Chinese (Ireditio ~<br>100 ~ %<br>20 Sec<br>3P4W ~<br>ABC ~<br>ssl<br>ssl<br>cck ~<br>min              | Alarm<br>Over Current<br>Makan Ema<br>Pickup:<br>Time Delay:<br>Dropout:<br>Time Delay:<br>A<br>BACnet Devic<br>10         | ble<br>10.0<br>1<br>1.0<br>1<br>1.0<br>1<br>1.0<br>1<br>1.0<br>1<br>1.0<br>1<br>1.0<br>1<br>1<br>1.0<br>1<br>1.0<br>1<br>1.0<br>1<br>1.0<br>1.0 |    |
| 200.28 Connected Set<br>DPMSoft 1.0.24.9<br>anguage Communit<br>Information<br>Voltage<br>Current<br>Power Factor<br>Power<br>Energy<br>THD<br>Demand<br>Maximum<br>Minimum<br>Alarm<br>Group<br>Alam History                                                                 | Alarm Success<br>Alarm Success<br>action<br>System Setting<br>Meter Information<br>Model Name<br>DPM-C530A<br>Firmware Version 1 2024<br>Firmware Version 1 2024<br>Firmware Dete: 2016/11/11<br>Meter Constant: 3200 Publick/WH<br>Operation Time:<br>0 Days<br>00 Days<br>00 Time<br>Constantiation<br>Stategas<br>1 2 2                                                                                                    | Transformer Re<br>CT Primary :<br>CT Secondary :<br>PT Primary :<br>PT Secondary :<br>PT Seconda | ntio<br>5 C A<br>5 A<br>1 V<br>1 V<br>1 V<br>1 Set Comm                                                                                                    | System<br>Language:<br>Bischight<br>Tameout<br>Power System:<br>Robbion<br>Transformer N<br>uncation Succe         | Chinese (Ireditio ~<br>100 ~ %<br>20 Sec<br>3P4W ~<br>ABC ~<br>ssl<br>ssl<br>cok ~<br>min<br>mond Cot  | Alarm<br>Over Current<br>Makan Ema<br>Pickup:<br>Time Delay:<br>Dropout:<br>Time Delay:<br>A<br>BACnet Devic<br>10         | ble<br>10.0<br>1<br>1.0<br>1<br>1.0<br>1<br>1.0<br>1<br>1.0<br>1<br>1.0<br>1<br>1.0<br>1<br>1.0<br>1<br>1.0<br>1<br>1.0<br>1<br>1.0<br>1<br>1.0<br>1<br>1.0<br>1<br>1.0<br>1<br>1.0<br>1<br>1.0<br>1<br>1.0<br>1.0                                                                                                    |    |
| 20028 Connected Set<br>DPMSoft 1024 3<br>anguage Communit<br>Information<br>Voltage<br>Current<br>Power Factor<br>Power<br>Energy<br>THD<br>Demand<br>Mazimum<br>Minimum<br>Alarm<br>Group<br>Alam History<br>Tariff                                                          | Alarm Success<br>Alarm Success<br>action<br>System Setting<br>Meter Information<br>Model Name<br>DPM-C530A<br>Firmware Version: 12024<br>Firmware Version: 12024<br>Firmware Dete: 2016/11/11<br>Meter Constant: 3200 Publick/WH<br>Operation Time:<br>0 Days<br>00 Days<br>00 Days<br>00 Time<br>Constantistion<br>Stategas<br>1                                                                                                    | Transformer Re<br>CT Primary :<br>CT Secondary :<br>PT Primary :<br>PT Secondary :<br>PT Seconda | ntio<br>5 C A<br>5A V<br>1 V<br>1 V<br>1 Set Comm<br>09:02:34                                                                                                    | System<br>Language:<br>Bischight<br>Tamout<br>Power System:<br>Robbion<br>Transformer N<br>uncation Succe          | Chinese (Ireditio ~<br>100 ~ %<br>20 Sec<br>3P4W ~<br>ABC ~<br>ssl<br>ssl<br>cock ~<br>min<br>mand Set | Alarm<br>Over Current<br>Makan Ena<br>Pickup:<br>Time Delay:<br>Dropout:<br>Time Delay:<br>A<br>BACnet Devic<br>10<br>BA   | be<br>10.0<br>1<br>1.0<br>1<br>1.0<br>1<br>1<br>1<br>1<br>1<br>1<br>1<br>1<br>1<br>1<br>1<br>1<br>1                                                                                                    |    |
| 20028 Connected Set<br>DPMSoft 10249<br>anguage Communit<br>Information<br>Voltage<br>Current<br>Power Factor<br>Power<br>Energy<br>THD<br>Demand<br>Maximum<br>Minimum<br>Alarm<br>Group<br>Alarm History<br>Tariff<br>System Setting                                        | Alarm Success<br>Alarm Success<br>System Setting<br>System Setting<br>Meter Information<br>Model Name DPM-C530A<br>Firmware Version 1:2024<br>Firmware Version 1:2024<br>Firmware Dete: 2016/11/11<br>Meter Constant: 3200 Public/kWH<br>Operation Time:<br>0 Days<br>0:1 Time<br>Constitutionstant: 3200 Public/kWH<br>Operation Time:<br>0 Days<br>0:1 Time<br>Constitutionstant: 3200 Public/kWH<br>Operation Time:<br>0 Days<br>0:1 Time                                                                                                    | Transformer Re<br>CT Primary :<br>CT Secondary :<br>PT Primary :<br>PT Secondary :<br>PT Secondary :<br>PT Secondary :<br>PT Secondary :<br>PT Secondary :<br>PT Secondary :<br>PT Secondary :<br>Date<br>Meter Time<br>2018/04/12<br>© Auto<br>2018/04/12<br>© Auto                                                                                                    | tio<br>5 € A<br>5 € A<br>1 € V<br>1 € V<br>1 € V<br>1 € V<br>1 € V<br>09:02:34                                                                                                    | System<br>Language:<br>Backlight<br>Tumeout<br>Power System:<br>Robion<br>Transformer N<br>uncation Succe          | Chinese (Iraditio ~<br>100 ~ %<br>30 Sec<br>3P4W ~<br>ABC ~<br>ssi<br>ssi<br>book ~<br>mand Set        | Alarm<br>Over Current<br>I Alarn Ena<br>Fickup:<br>Time Delay:<br>Dropout:<br>Time Delay:<br>A<br>BACnet Devic<br>10<br>BA | ble<br>10.0<br>1<br>1.0<br>1<br>1<br>1<br>1<br>1<br>1<br>1<br>1<br>1<br>1<br>1<br>1<br>1<br>1                                                                                                    |    |
| 200-28 Connected Set<br>DPMISoft 1.0.24.9<br>anguage Communit<br>Information<br>Voltage<br>Current<br>Power Factor<br>Power Factor<br>Power<br>Energy<br>THD<br>Demand<br>Maximum<br>Minimum<br>Alarm<br>Group<br>Alam History<br>Tariff<br>System Setting<br>Advance Setting | Alarm Success<br>Alarm Success<br>System Setting<br>Meter Information<br>Model Name DPM-C530A<br>Firmware Venion: 1 2024<br>Firmware Venion: 1 2024<br>Firmware Dele: 2016/11/11<br>Meter Constant: 3200 Pube/kWH<br>Openstion Time:<br>0 Days<br>001 Time<br>Constantionation<br>Constantionation<br>Constantionation<br>0 Days<br>001 Time<br>Constantionation<br>Constantionation<br>Constantion<br>Constantionation<br>Constantionationation<br>Constantionation<br>Constantionation<br>Constantionation<br>Constantionation<br>Constantionation<br>Constantionation<br>Constantionation<br>Constantionation<br>Constantionation<br>Constantionation<br>Constantionationation<br>Constantionationation<br>Constantionationation<br>Constantionationationationationation<br>Constantionationationationation<br>Constantionationationationationationationati | Transformer Re<br>CT Primary :<br>CT Secondary :<br>PT Primary :<br>PT Secondary :<br>PT Seconda | tto<br>5 C A<br>5 A<br>1 C Y<br>1 C Y | System<br>Language:<br>Backlight<br>Tuneout<br>Robation:<br>Transformer N<br>Uncation Succe<br>Mater Reset<br>None | Chinese (Insditio ~<br>100 ~ %<br>20 Sec<br>324 W ~<br>ABC ~<br>ssi<br>ock ~<br>min<br>mand Set        | Alarm<br>Over Current<br>I Alays<br>Alays<br>Time Delay:<br>Dropout:<br>Time Delay:<br>A<br>BACnet Devic<br>10<br>BA       | bk<br>10.0<br>1<br>1.0<br>1<br>1<br>1.0<br>1<br>1<br>1<br>1<br>1<br>1<br>1<br>1<br>1<br>1                                                                                                    |    |

## 6. Date:

| DPMSoft 1.0.24.3         |                                |                     |                                    | - 🗆 X               |
|--------------------------|--------------------------------|---------------------|------------------------------------|---------------------|
| Language Communic        | ation                          |                     |                                    |                     |
| Information              | System Setting                 |                     |                                    |                     |
| Voltage                  | System Setting                 |                     |                                    |                     |
|                          | Meter Information              | Transformer Ratio   | System                             | Alarm               |
| Current                  | Model Name DPM-C530A           | CT Primary : 5 🔹 A  | Language: Chinese (Traditio $\sim$ | Over Current $\sim$ |
| Power Factor             | Firmware Version: 1.2024       | CT Secondary : 5A 🗸 | Backlight: 100 $\checkmark$ %      | Alarm Enable        |
| Power                    | Firmware Date: 2016/11/11      | PT Primary: 1 💌 V   | Timeout: 30 Sec                    | Pickup: 10.0        |
| Energy                   | Meter Constant: 3200 Pulse/kWH | PT Secondary: 1     | Power System: 3P4W 🗸               | Time Delay: 1       |
| Differgy                 | Operation Time:                |                     | Rotation: ABC $\sim$               | Dropout: 1.0        |
| THD                      |                                |                     | Transformer Number:                | Time Delay: 1       |
| Demand                   | 0 Days                         |                     | 3CT3PT v                           |                     |
| ) (                      | 0:0 Time                       |                     |                                    |                     |
| Maximum                  |                                | Transformer Set     | System Set                         | Alarm Set           |
| Minimum                  |                                | Transformer Sec     | System Set                         | Thanh bot           |
| Alarm                    | Communication                  | Date                | Demand                             | BACnet Device ID    |
| Thatm                    | Station: 1                     | Meter Time          | Method: Time Block $\sim$          | 10                  |
| Group                    | Mode: RTU ~                    | 2018/04/12 09:03:18 | Interval: 1 min                    |                     |
| Alarm History            | Band Rate: 9600 V              | Auto                |                                    |                     |
| Tariff                   | Data Bit: 8 🗸                  | 2018/04/12 09:03:17 | Demand Set                         | BACnet Set          |
| Contour Cotting          | Parity : NONE 🗸                | 🔿 Manual            | Meter Reset                        |                     |
| System Setting           | Stop Bit                       | 2018/04/12 08:53:29 | None                               |                     |
| Advance Setting          |                                |                     |                                    |                     |
|                          |                                |                     |                                    |                     |
| Data Log                 | Communication Set              | Date Time Set       | Reset Set                          |                     |
|                          | Communication Set              |                     | INCOCE DEL                         |                     |
| 09:03:17 Connected Set ( | Communication Success!         |                     |                                    |                     |
|                          |                                |                     |                                    |                     |

Provides date and time parameters for power meter setup.

Auto: Automatically sets the date and time based on the PC, no manual setting required.
 Manual: Manually select the time and date

Click "Date Time Set" when the setting is complete and a pop-up window appears showing whether the setting is successful or not.

| DPMSoft 1.0.24.3<br>Language Communication | ion                            |                     |                                    | - 🗆 X            |
|--------------------------------------------|--------------------------------|---------------------|------------------------------------|------------------|
| Information                                | System Setting                 |                     |                                    |                  |
| Voltage                                    | Meter Information              | Transformer Ratio   | System                             | Alarm            |
| Current                                    | Model Name DPM-C530A           | CT Primary : 5 🚔 A  | Language: Chinese (Traditio $\sim$ | Over Current 🗸   |
| Power Factor                               | Firmware Version: 1.2024       | CT Secondary : 5A 🗸 | Backlight: 100 ~ %                 | Alarm Enable     |
| Power                                      | Firmware Date: 2016/11/11      | PT Primary: 1       | Timeout: 30 Sec                    | Ріскир: 10.0     |
| Energy                                     | Meter Constant: 3200 Pulse/kWH | PT Secondary: 1     | Power System: 3P4W ~               | Ime Delay:       |
| THD                                        | Operation Time:                |                     | Rotation: ABC ~                    | Dropour: 1.0     |
| Demand                                     | 0 Days<br>0:0 Time             |                     | 3CT3PT ~                           |                  |
| Maximum                                    |                                | Turne Common Cost   | Counterry Cont                     | A 1 C-+          |
| Minimum                                    |                                | Transformer Set     | System Set                         | Alanni Set       |
| Alarm                                      | Communication                  | Date<br>Motor Time  | Demand                             | BACnet Device ID |
| Group                                      | Mode: RTU ~                    | 2018/04/12 09:03:18 | Interval: 1 min                    |                  |
| Alarm History                              | Baud Rate: 9600 V              | Auto                | Domand Sat                         | P & Creat Sat    |
| Tariff                                     | Data Bit: 8 ~                  | 2018/04/12 09:03:17 | Demand Set                         | DACIICI SCI      |
| System Setting                             | Parity NONE ~                  | () Manual           | Meter Reset                        |                  |
| Advance Setting                            | Stop Bit: 1 V                  | 2018/04/12 08:53:29 | NOIR                               |                  |
| Data Log                                   | Communcation Set               | Date Time Set       | Reset Set                          |                  |
| 09:03:17 Connected Set Co                  | ommuncation Success!           |                     |                                    |                  |

| System Setting                 |                                                                                                    |                                                                                                    |                                                                                                    |
|--------------------------------|----------------------------------------------------------------------------------------------------|----------------------------------------------------------------------------------------------------|----------------------------------------------------------------------------------------------------|
| Matan Information              | Touris Datis                                                                                                    | Sector                                                                                                    | 41                                                                                                    |
| Model Name DPM-C530A           | CT Primere : 5                                                                                                    | Longuages Chinese (Ter Litie                                                                                                    | Alatin                                                                                                    |
| Einen Weniger 1 0004           | CIPHINARY.                                                                                                    | Language: Chinese (Iraditio V                                                                                                    | Over Current V                                                                                                    |
| Filmwale version. 1.2024       | CT Secondary: 5A 🗸                                                                                                    | Backlight: 100 $\checkmark$ %                                                                                                    | Pickup: 10.0                                                                                                    |
| Firmware Date: 2016/11/11      | PT Primary: 1 V                                                                                                    | Timeout: 30 Sec                                                                                                    | Пікар. 10.0                                                                                                    |
| Meter Constant: 3200 Pulse/kWH | PT Secondary: 1 🔹 V                                                                                                    | Power System: 3P4 W 🗸                                                                                                    | Time Delay: 1                                                                                                    |
| Operation Time:                |                                                                                                    | Rotation: ABC ~                                                                                                    | Dropout: 1.0                                                                                                    |
| -<br>0 Dun                     |                                                                                                    | Transformer Number:                                                                                                    | Time Delay: 1                                                                                                    |
| U Days                         | In                                                                                                    | nformation X                                                                                                    |                                                                                                    |
| 0:0 Time                       |                                                                                                    | -                                                                                                    |                                                                                                    |
|                                | Transformer Set                                                                                                    | Set Date Time Success!                                                                                                    | Alarm Set                                                                                                    |
| Communication                  | Date                                                                                                    | -                                                                                                    | BACnet Device ID                                                                                                    |
| Station: 1                     | Meter Time                                                                                                    |                                                                                                    | 10                                                                                                    |
| Mode ' DTI                     | 2018/04/12 09:04:56                                                                                                    | 確定                                                                                                    |                                                                                                    |
| Mode · RIO V                   |                                                                                                    |                                                                                                    |                                                                                                    |
| Baud Rate: 9600 V              | () Auto                                                                                                    | Demand Set                                                                                                    | BACnet Set                                                                                                    |
| Data Bit: 8 ~                  | 2018/04/12 09:04:57                                                                                                    | D tilland D ti                                                                                                    | Diffonct bot                                                                                                    |
| Parity : NONE ~                | O Manual                                                                                                    | Meter Reset                                                                                                    |                                                                                                    |
| Stop Bit: 1 ~                  | 2018/04/12 08:53:29                                                                                                    | None ~                                                                                                    |                                                                                                    |
|                                |                                                                                                    |                                                                                                    |                                                                                                    |
|                                | Process Rame     DFR-C530A       Firmware Version:     1.2024       Firmware Date:     2016/11/11       Meter Constant:     3200       Pulse/k-WH       Operation Time:       0     Days       0.0     Time       Communication       Station:     1       Beaud Rate:     9600       Data Bit:     8       Parity:     NONE       Stop Bit:     1 | Proces I same     DFR-C330A       Firmware Version:     1.2024       Firmware Date:     2016/11/11       Meter Constant:     3200       Pulse/kWH     PT Primary:       0     Days       0.0     Time       0     Days       0.0     Time       0     Days       0.0     Time       0     Days       0.0     Time       0     Days       0.0     Time       Data Bit:     9600       Panity:     NONE       2018/04/12 09/04/57       Omanual       2018/04/12 09/04/57 | Procest Rame       DFR-C330A         Firmware Version:       1 2024         Firmware Date:       2016/11/11         Meter Constant:       3200         Power System:       324W         PT Primary:       Image:         O       Days         0.0       Time         V       PT Secondary:         Image:       PAW         Robition:       ABC         O       Days         0.0       Time         V       Transformer Set         Image:       Image:         Communication       Date         Station:       Image:         Date Bit:       8         Stop Bit:       Image:         Image:       Image:         Image:       Image:         Image:       Image:         Image:       Image:         Image:       Image:         Image:       Image:         Image:       Image:         Image:       Image:         Image:       Image:         Image:       Image:         Image:       Image:         Image:       Image:         Image:       Imag |

## 7. Demand:

4

Setup methods for measuring power meter's demand.

| DPMSoft 1.0.24.3                                                         |                                                                                                    |                                                                                                    |                                                                                                    | - 🗆 ×                                                                         |
|--------------------------------------------------------------------------|----------------------------------------------------------------------------------------------------|----------------------------------------------------------------------------------------------------|----------------------------------------------------------------------------------------------------|-------------------------------------------------------------------------------|
| Language Communi                                                         | cation                                                                                                    |                                                                                                    |                                                                                                    |                                                                               |
| Information                                                              | System Setting                                                                                                    |                                                                                                    |                                                                                                    |                                                                               |
| Voltage<br>Current<br>Power Factor<br>Power<br>Energy<br>THD             | System Setting<br>Meter Information<br>Model Name DPM-C530A<br>Firmware Version: 1.2024<br>Firmware Date: 2016/11/11<br>Meter Constant: 3200 Pulse/kWH<br>Operation Time: | Transformer Ratio       CT Primary :       5       ▲       CT Secondary :       5A       ♥       PT Secondary:       1       ♥       ♥       PT Secondary: | System<br>Language: Chinese (Traditio ~<br>Backlight: 100 ~ %<br>Timeout: 30 Sec<br>Power System: 3P4 W ~<br>Rotation: ABC ~<br>Transformer Number: | Alarm Over Current Alarm Enable Pickup: 100  Time Delay: 1.0  Time Delay: 1.0 |
| Demand<br>Maximum<br>Minimum<br>Alarm<br>Group                           | 0 Days<br>0.0 Time<br>-Communication<br>Station: 1 ••<br>Mode : RTU ••                                                                                                    | Transformer Set Date Meter Time 2018/04/12/09/05/06                                                                                                    | SCT3PT ~<br>System Set<br>Demant<br>Method: Time Block ~<br>Interval: 1 min                                                                         | Alarm Set                                                                     |
| Alarm History<br>Tariff<br>System Setting<br>Advance Setting<br>Data Log | Baud Rate: 9600<br>Data Bit: 8<br>Panity : NONE<br>Stop Bit: 1<br>Communcation Set                                                                                        | Auto     2018/04/12 09:05:44     Manual     2018/04/12 08:53:29     Date Time Set                                                                          | Demand Set<br>Meter Reset<br>None                                                                                                    | BACnet Set                                                                    |
| 09:05:44 Connected Set                                                   | Date Time Success!                                                                                                    |                                                                                                    |                                                                                                    | .:                                                                            |

- Method: Currently supports Time Block for measuring power meter's demands.
- Interval: Supports demand measuring interval time ranging from 1 to 60 min.

| DPMSoft 1.0.24.3<br>Language Communic                                             | ation                                                                                                    |                                                         |                                                                                                    | – 🗆 X                                                                                                    |
|-----------------------------------------------------------------------------------|----------------------------------------------------------------------------------------------------|---------------------------------------------------------|----------------------------------------------------------------------------------------------------|----------------------------------------------------------------------------------------------------|
| Information                                                                       | System Setting                                                                                                    |                                                         |                                                                                                    |                                                                                                    |
| Voltage<br>Current<br>Power Factor<br>Power<br>Energy<br>THD<br>Demand<br>Maximum | System Setting<br>Meter Information<br>Model Name DPM-C530A<br>Firmware Version: 1.2024<br>Firmware Dete: 2016/11/11<br>Meter Constant 3200 Pulse/kWH<br>Operation Time:<br>0 Days<br>0.0 Time | Transformer Ratio<br>CT Primary : 5                     | System<br>Language: Chinese (Traditio ~<br>Backlight: 100 ~ %<br>Timeout: 30 Sec<br>Power System: 3P4W ~<br>Rotation: ABC ~<br>Transformer Number:<br>3CT3PT ~ | Alarm<br>Over Current<br>Alarm Enable<br>Pickup: 100<br>Time Delay: 1<br>Time Delay: 1<br>Time Delay: 1<br>Time Delay: 1<br>Time Delay: 1<br>Time Delay: 1<br>Time Delay: 1 |
| Minimum                                                                           |                                                                                                    | Transformer Set                                         | System Set                                                                                                    | Alarm Set                                                                                                    |
| Alarm<br>Group<br>Alarm History                                                   | Communication<br>Station: 1 +                                                                                                    | Date<br>Meter Time<br>2018/04/12 09:05:06               | Demand<br>Method: Time Block ✓<br>Interval: 1 min                                                                                                    | BACnet Device ID                                                                                                    |
| Tariff System Setting Advance Setting                                             | Band Rate:   95000     Data Bit:   8     Parity:   NONE     Stop Bit:   1                                                                                                    | Auto 2018/04/12 09:05:44     Manual 2018/04/12 08:53:29 | Demand Set<br>Meter Reset<br>None                                                                                                    | BACnet Set                                                                                                    |
| Data Log                                                                          | Communcation Set                                                                                                    | Date Time Set                                           | Reset Set                                                                                                    |                                                                                                    |

Click "Demand Set" when the setting is complete and a pop-up window appears showing whether the setting is successful or not.

09:05:44 Connected Set Date Time Success!

| Information                     | System S                                                               | etting                                    |                                                                |                   |          |                                                                   |                                                             |                                                                  |                         |  |
|---------------------------------|------------------------------------------------------------------------|-------------------------------------------|----------------------------------------------------------------|-------------------|----------|-------------------------------------------------------------------|-------------------------------------------------------------|------------------------------------------------------------------|-------------------------|--|
| Voltage                         | System Setting<br>Meter Informatic<br>Model Name                       | n<br>DPM-05804                            | Transformer Rat                                                | tio               |          | System                                                            |                                                             | Alam                                                             |                         |  |
| Power Factor<br>Power<br>Energy | Firmware Versio<br>Firmware Date:<br>Meter Constant<br>Operation Time: | n: 1.2024<br>2016/11/11<br>3200 Pulse/kWH | CT Primary :<br>CT Secondary :<br>PT Primary:<br>PT Secondary: | 5<br>5A<br>1<br>1 | € A      | Language:<br>Backlight:<br>Timeout:<br>Power System:<br>Rotation: | Chinese (Traditio ~<br>100 ~ %<br>30 Sec<br>3P4W ~<br>ABC ~ | Over Current<br>Alsrm Ensi<br>Pickup:<br>Time Delay:<br>Dropout: | ble<br>10.0<br>1<br>1.0 |  |
| THD<br>Demand<br>Maximum        | 0 I<br>00 1                                                            | lays<br>iine                              |                                                                | Informatio        | on       | Transformer Nu                                                    | mber:<br>CT3PT ~                                            | Time Delay:                                                      | 1                       |  |
| Minimum<br>Alarm<br>Group       | Communication<br>Station:<br>Mode :                                    |                                           | Transi<br>Date<br>Meter Time<br>2018/04/121                    | 0                 | Set Dema | end Success!<br>確定                                                | m Set                                                       | A<br>BACnet Device<br>10                                         | larm Set                |  |
| Alarm History<br>Tariff         | Baud Rate:<br>Data Bit:                                                | 9600 ~<br>8 ~                             | <ul> <li>Auto</li> <li>2018/04/12</li> <li>Manual</li> </ul>   | 09:07:34          |          | Den<br>Mater Bant                                                 | nand Set                                                    | BA                                                               | Cnet Set                |  |
| ystem Setting<br>dvance Setting | Stop Bit:                                                              | I v                                       | 2018/04/12                                                     | 08:53:29          | +        | None                                                              | v                                                           |                                                                  |                         |  |
| Data Log                        | Comm                                                                   | incation Set                              | Data                                                           | Time S            | ot       | De                                                                | cot Sot                                                     |                                                                  |                         |  |

#### 8. Meter Reset:

Provides parameters regarding power meter reset.

| Information             | System Setting                                                 |                                                    |                                         |                                          |
|-------------------------|----------------------------------------------------------------|----------------------------------------------------|-----------------------------------------|------------------------------------------|
| Voltage<br>Current      | System Setting<br>Meter Information<br>Model Name DPM-C530A    | Transformer Ratio                                  | System<br>Language: Chinese (Traditio V | Alarm<br>Over Current                    |
| Power Factor            | Firmware Version: 1.2024<br>Firmware Date: 2016/11/11          | CT Secondary : 5A V<br>PT Primary: 1 V             | Backlight: 100                          | Alarm Enable Pickup: 10.0                |
| Energy                  | Meter Constant: 3200 Pulse/kWH<br>Operation Time:              | PT Secondary: 1                                    | Power System: 3P4W ~<br>Rotation: ABC ~ | Time Delay:     1       Dropout:     1.0 |
| THD<br>Demand           | 0 Days<br>0:0 Time                                             |                                                    | Transformer Number:<br>3CT3PT ~         | Time Delay: 1                            |
| Maximum<br>Minimum      |                                                                | Transformer Set                                    | System Set                              | Alarm Set                                |
| Alarm                   | Communication<br>Station: 1                                    | Date<br>Meter Time                                 | Demand<br>Method: Time Block ~          | BACnet Device ID                         |
| Alarm History<br>Tariff | Mode :     RTU       Baud Rate:     9600       Data Bit:     8 | 2018/04/12 09:07:35<br>Auto<br>2018/04/12 09:08:12 | Demand Set                              | BACnet Set                               |
| /stem Setting           | Parity : NONE ~<br>Stop Bit: 1 ~                               | ○ Manual<br>2018/04/12 08:53:29                    | Meter Reset                             |                                          |

Click "Reset Set" when the setting is complete and a pop-up window appears showing whether the setting is successful or not.

| DPMSoft 1.0.24.3                                                 | cation                                                                                                    |                                                                                                    |                                                                                                    | – 🗆 X                                                                          |
|------------------------------------------------------------------|----------------------------------------------------------------------------------------------------|----------------------------------------------------------------------------------------------------|----------------------------------------------------------------------------------------------------|--------------------------------------------------------------------------------|
| Information                                                      | System Setting                                                                                                    |                                                                                                    |                                                                                                    |                                                                                |
| Voltage<br>Current<br>Power Factor<br>Power<br>Energy<br>THD     | System Setting<br>Meter Information<br>Model Name DPM-C530A<br>Firmware Version: 1.2024<br>Firmware Date: 2016/11/11<br>Meter Constant: 3200 Pulse/kWH<br>Operation Time: | Transformer Ratio       CT Primary :       5       CT Secondary :       5A       ✓       PT Primary :       1       ↓       Y       PT Secondary :       1       ↓ | System<br>Language: Chinese (Traditio ~<br>Backlight: 100 ~ %<br>Timeout: 30 Sec<br>Power System: 3P4 W ~<br>Rotation: ABC ~<br>Transformer Number: | Alarm<br>Over Current  Alarm Enable<br>Pickup: 100 Time Delay: 1 Time Delay: 1 |
| Demand<br>Maximum<br>Minimum<br>Alarm<br>Group                   | U Days<br>0:0 Time<br>Communication<br>Station: 1                                                                                                    | Transformer Set<br>Date<br>Meter Time<br>2018/04/12 09/07:35                                                                                                    | 3CT3PT       System Set       Demand       Method:     Time Block ~       Interval:     1                                                           | Alarm Set<br>BACnet Device ID<br>10                                            |
| Tariff       System Setting       Advance Setting       Data Log | Baud Rate:     9600       Data Bit:     8       Parity :     NONE       Stop Bit:     1       Communcation Set                                                            | Auto 2018/04/12 09:08:12     Manual 2018/04/12 08:53:29                                                                                                    | Demand Set<br>Meter Reset<br>None                                                                                                    | BACnet Set                                                                     |
| 09:08:12 Connected Set                                           | Demand Success!                                                                                                    |                                                                                                    |                                                                                                    |                                                                                |

| T.C. J         | Swetom S        | atting           |            |                 |                                                                              |         |                                      |               |          |  |
|----------------|-----------------|------------------|------------|-----------------|------------------------------------------------------------------------------|---------|--------------------------------------|---------------|----------|--|
| Information    | System 3        | octung           |            |                 |                                                                              |         |                                      |               |          |  |
| Voltage        | System Setting  |                  |            |                 |                                                                              |         |                                      |               |          |  |
| vonage         | Meter Informati | on               | Transforme | r Ratio         | System                                                                       |         |                                      | Alarm         |          |  |
| Current        | Model Name      | DPM-C530A        | CT Primary | : 5 🌲 A         | Langua                                                                       | ge:     | Chinese (Traditio $ \smallsetminus $ | Over Current  |          |  |
| Denne Frankrig | Firmware Versio | m: 1.2024        | CTSund     |                 | Dealdie                                                                      | 14      | 100                                  | Alarm Enat    | ole      |  |
| POWER Factor   |                 |                  | CT Second  | ay. SA 🗸        | Dacking                                                                      | ли.     | 100 0 10                             | Pickup:       | 10.0     |  |
| Power          | Firmware Date:  | 2016/11/11       | PT Primary | : 1 🌩 🛛         | Timeou                                                                       | t:      | 30 Sec                               | rickup.       | 10.0     |  |
|                | Meter Constant: | 3200 Pulse/kWH   | PT Seconds | av: 1 🔺 V       | Power S                                                                      | ystem:  | 3P4 W 🗸                              | Time Delay:   | 1        |  |
| Energy         | noor contain.   |                  |            | •               | Rotatio                                                                      | n:      | APC                                  | Dropout:      | 1.0      |  |
| тир            | Operation Time: |                  |            |                 | 10000000                                                                     |         | ABC V                                | Dioposi       |          |  |
| InD            | 0               | Dave             |            |                 | Transfo                                                                      | rmer Nw | mber:                                | Time Delay:   | 1        |  |
| Demand         | Ŭ,              | 2000             |            |                 |                                                                              | 1       | 3CT3PT v                             |               |          |  |
| N/ 1           | 0:0             | Time             | In         | formation       | ×                                                                            |         |                                      |               |          |  |
| Maximum        |                 |                  | Т          |                 |                                                                              | C       | tom Cot                              | A 1           | arm Cat  |  |
| Minimum        |                 |                  | 1          | Set Reset Succe | < </td <td>Sys</td> <td>stem set</td> <td>A</td> <td>lann Set</td> <td></td> | Sys     | stem set                             | A             | lann Set |  |
|                | Communication   |                  | Date       |                 |                                                                              |         |                                      | BACnet Device | ID       |  |
| Alarm          | Station:        | 1                | Meter Ti   |                 |                                                                              |         | Time Dicels                          | 10            |          |  |
| Group          | Distantia.      | · .              | MORT II    |                 | _                                                                            |         | Thile Block                          | 10            |          |  |
| oroup          | Mode :          | RTU $\checkmark$ | 2018       | 確定              |                                                                              |         | 1 min                                |               |          |  |
| Alarm History  | Band Rate       | 9600 🗸           | () Auto    |                 |                                                                              |         |                                      |               |          |  |
| T!##           | Data Dit        | 0                | 2010/0     | V10.00.00.54    |                                                                              | Den     | nand Set                             | BA            | Cnet Set |  |
| Tami           | Data Bit.       | 8 ~              | 2018/04    | #12 09:09:54    |                                                                              |         |                                      |               |          |  |
| vstem Setting  | Parity :        | NONE ~           | 🔿 Manual   |                 | -Meter R                                                                     | leset   |                                      |               |          |  |
| Jotenn Dettang | Stop Bit:       | 1 ~              | 2018/0     | 4/12 08:53:29   | None                                                                         |         | $\sim$                               |               |          |  |
| lvance Setting |                 |                  |            |                 |                                                                              |         |                                      |               |          |  |
|                |                 |                  |            |                 |                                                                              |         |                                      |               |          |  |
| avance Setting |                 |                  |            |                 |                                                                              |         |                                      |               |          |  |
| Data Lug       | Comm            | incation Set     | D          | ate Time Set    |                                                                              | Re      | set Set                              |               |          |  |

#### 9. BACnet Device ID :

Setup the parameter for BACnet ID.

| DPMSoft 1.0.24.3                                                                |                                                                                                    |                                                                                                    |                                                                                                    | - 🗆 X                                                  |
|---------------------------------------------------------------------------------|----------------------------------------------------------------------------------------------------|----------------------------------------------------------------------------------------------------|----------------------------------------------------------------------------------------------------|--------------------------------------------------------|
| Language Communic                                                               | ation                                                                                                    |                                                                                                    |                                                                                                    |                                                        |
| Language Communic<br>Information<br>Voltage<br>Current<br>Power Factor<br>Power | ation System Setting System Setting Meter Information Model Name DPM-C530A Firmware Version: 1.2024 Firmware Date: 2016/11/11 Meter Constant: 3200 Pulse/kWH | Transformer Ratio<br>CT Primary: 5 	 A<br>CT Secondary: 5A<br>PT Primary: 1<br>PT Secondary: 1<br>V | System<br>Language: Chinese (Iraditio ~<br>Backlight: 100 ~ %<br>Timeout: 30 Sec<br>Power System: 3P4 W ~ | Alarm<br>Over Current<br>Alarm Enable<br>Fickup: 100 - |
| THD<br>Demand<br>Maximum                                                        | Operation Time:<br>0 Days<br>0:0 Time                                                                                                    |                                                                                                    | Rotation: ABC ~<br>Transformer Number:<br>3CT3PT ~                                                        | Dropout: 1.0                                           |
| Minimum                                                                         |                                                                                                    | Transformer Set                                                                                     | System Set                                                                                                | Alarm Set                                              |
| Alarm                                                                           | Communication<br>Station: 1                                                                                                    | Date<br>Meter Time                                                                                  | Demand<br>Method: Time Block ~                                                                            | BACnet Device ID 10                                    |
| Alarm History                                                                   | Mode: RTU ~<br>Baud Rate: 9600 ~                                                                                                    | 2018/04/12 09:09:51                                                                                 | Interval: 1 min                                                                                           |                                                        |
| Tariff                                                                          | Data Bit: 8 🗸                                                                                                    | 2018/04/12 09:10:28                                                                                 | Demand Set                                                                                                | BACnet Set                                             |
| System Setting<br>Advance Setting                                               | Parity : NONE ~<br>Stop Bit 1 ~                                                                                                    | O Manual 2018/04/12 08:53:29                                                                        | Meter Reset<br>None                                                                                       |                                                        |
| Data Log                                                                        | Communcation Set                                                                                                    | Date Time Set                                                                                       | Reset Set                                                                                                 |                                                        |
|                                                                                 |                                                                                                    |                                                                                                    |                                                                                                    |                                                        |

- BACnet Device ID: The device identifier in BACnet MS/TP include 0 ~ 4194303.
- Station: The MAC ID supports 1 ~ 127 stations for BACnet MS/TP mode.
- Baud Rate: For RS485 communications, the baud rate supports 9600, 19200 or 38400 bps. If the setup is BACnet MS/TP mode, the default setting is 38400 bps.

- Data bit: Supports 7-bit or 8-bit data. For BACnet MS/TP mode, the default setting is 8 bit.
- Parity: The parity bit for RS485 communications include None, Odd or Even. For BACnet MS/TP mode, the default setting is None.
- Stop bit: Supports 1 or 2 bit to indicate the end of data transmission. For BACnet MS/TP mode, the default setting is 1 bit.

- a.) Switch to BACnet MS/TP mode, the baud rate, data bit, parity and stop bit automatically change to its default setting in the order of 38400 bps, 8 bit, None and 1 bit.
- b.) The BACnet MS/TP MAC ID and Modbus slave station shares the same parameter.

Click "BACnet Set" when the setting is complete and a pop-up window appears showing whether the setting is successful or not.

| DPMSoft 1.0.24.3<br>Language Communic | ation                               |                                                                                                    |                                    | - 🗆 X            |
|---------------------------------------|-------------------------------------|----------------------------------------------------------------------------------------------------|------------------------------------|------------------|
| Information                           | System Setting                      |                                                                                                    |                                    |                  |
| Voltage                               | System Setting<br>Meter Information | Transformer Ratio                                                                                                    | System                             | Alam             |
| Current                               | Model Name DPM-C530A                | CT Primary : 5 🌲 A                                                                                                    | Language: Chinese (Traditio $\sim$ | Over Current 🗸   |
| Power Factor                          | Firmware Version: 1.2024            | CT Secondary : 5A 🗸                                                                                                    | Backlight: 100 $\checkmark$ %      | Alarm Enable     |
| Power                                 | Firmware Date: 2016/11/11           | PT Primary: 1 🔹 V                                                                                                    | Timeout: 30 Sec                    | Pickup: 10,0     |
| Energy                                | Meter Constant: 3200 Pulse/kWH      | PT Secondary: 1 💌 V                                                                                                    | Power System: 3P4 W 🗸              | Time Delay: 1    |
| THD                                   | Operation Time:                     |                                                                                                    | Rotation: ABC ~                    | Time Delay: 1    |
| Demand                                | 0 Days                              |                                                                                                    | 3CT3PT v                           |                  |
| Maximum                               | U:U lime                            | The contract of the contract of the contract o | 0.4.04                             | 11 0.            |
| Minimum                               |                                     | Transformer Set                                                                                                    | System Set                         | Alarm Set        |
| Alarm                                 | Communication<br>Station: 1         | Date<br>Meter Time                                                                                                    | Demand<br>Method                   | BACnet Device ID |
| Group                                 | Mode: RTU V                         | 2018/04/12 09:09:51                                                                                                    | Interval: 1 min                    |                  |
| Alarm History                         | Baud Rate: 9600 V                   | Auto                                                                                                    |                                    |                  |
| Tariff                                | Data Bit: 8 ~                       | 2018/04/12 09:10:28                                                                                                    | Demand Set                         | BACnet Set       |
| System Setting                        | Parity : NONE ~                     | 🔿 Manual                                                                                                    | Meter Reset                        |                  |
| Advance Setting                       | Stop Bit: 1 ~                       | 2018/04/12 08:53:29                                                                                                    | None ~                             |                  |
| Data Log                              | Communcation Set                    | Date Time Set                                                                                                    | Reset Set                          |                  |
| 09:10:28 Connected Set F              | Reset Success!                      |                                                                                                    |                                    | .:               |

| Information    | System Setting                 |                     |                               |                  |  |
|----------------|--------------------------------|---------------------|-------------------------------|------------------|--|
| Voltage        | System Setting                 | The form D for      | G                             | 41               |  |
| Current        | Model Name DPM-C530A           | GT Driver to 5      | System                        | Alarm            |  |
| Current        |                                | CIPrimary:          | Language: Chinese (Traditio ~ | Over Current ~   |  |
| Power Factor   | Firmware Version: 1.2024       | CT Secondary : 5A 🗸 | Backlight: 100 $\checkmark$ % | Alarm Enable     |  |
| Power          | Firmware Date: 2016/11/11      | PT Primary: 1       | Timeout: 30 Sec               | Pickup: 10.0     |  |
| rower          | Meter Constant: 3200 Pulse/FMH | PT Secondary: 1     | Power System: 3P4W ~          | Time Delay: 1    |  |
| Energy         | Hear Consum. 5200 Fuller Hi    |                     | Rotation:                     | Dropout: 1.0     |  |
| THD            | Operation Time:                |                     | ADC V                         | Time Delver 1    |  |
|                | 0 Days                         | Information         |                               | Time Delay.      |  |
| Demand         | 0-0 Time                       | in officiation      | 3CT3PT ~                      |                  |  |
| Maximum        | 0.0 This                       |                     |                               |                  |  |
| ) (in imaging  |                                | Set BACnet Succ     | ess! System Set               | Alarm Set        |  |
| IMIIIIIIIIIII  | Communication                  | Date                |                               | B&Cnet Device ID |  |
| Alarm          | Station:                       | Mater T             | Time Direk                    | 10               |  |
| Group          |                                | 146161 1 確認         | E Ilme Block V                | 10               |  |
| oloup          | Mode: RTU ~                    | 201                 | 1 min                         |                  |  |
| Alarm History  | Baud Rate: 9600 V              | Auto                |                               |                  |  |
| Tariff         | Data Bit: 8                    | 2018/04/12 09:12:05 | Demand Set                    | BACnet Set       |  |
|                | Parity : NONE                  | O Manual            | Meter Reset                   |                  |  |
| ystem Setting  | Chan Dia                       | 00100110005000      | Nama                          |                  |  |
| duance Setting | sup Br. 1 V                    | 2010/04/12 00:53:29 | 1010                          |                  |  |
| uvance setung  |                                |                     |                               |                  |  |
| Data Log       |                                |                     |                               |                  |  |
| <u> </u>       | Communication Sot              | Data Tima Sat       | Docot Sot                     |                  |  |

\* Note: The system setting page differs based on the power meter type and together the displayed setting blocks is also different. The setting page for DPM-C520W and DPM-C501L are described below.

| iguage Communi | cation                              |                          |                      |                      |
|----------------|-------------------------------------|--------------------------|----------------------|----------------------|
| Information    | System Setting                      |                          |                      |                      |
| Voltage        | System Setting<br>Mater Information | Transformer Patio        | Surtam               | é larm               |
| Current        | Model Name DPM-C520W                | CT Primary : 5           | Language.            | None                 |
| Power Factor   | Firmware Version: 1.0004            | CT Secondary : 54        | Backlight %          | Alarm Enable         |
| Fower Factor   | Emmuner Date: 2017/11/21            | DT Drimonry              | Timeout:             | Pickup: 1.0          |
| Power          | Timwale Date. 2017/11/21            |                          | Rouser Suptom: 2DAIN | Time Delay: 1        |
| Energy         | Meter Constant: 3200 Pulse/kV       | H risecondary: I         | Rotation:            | Dropout: 10          |
| THD            | Operation Time:                     |                          | Koladoli.            | Time Delum           |
| Demand         | 0 Days                              |                          | I ransformer Number: | Time Delay:          |
|                | 0:0 Time                            |                          | 3CT3PT ~             |                      |
| Maximum        |                                     | Turneformer Set          | Crustown Cat         | Alarma Sat           |
| Minimum        |                                     | Transformer Set          | System Set           | Alami Set            |
| Alarm          | Communication                       | Date                     | Demand               | Connection           |
| Guun           | Station: 4                          | Meter Time               | Method: 🗸 🗸          | 2210 •               |
| Group          | Mode: RTU                           | 2018/04/12 09:31:01      | Interval: min        | Password: 1234567890 |
|                | Baud Rate: 9600                     | <ul> <li>Auto</li> </ul> |                      |                      |
| Tariff         | Data Bit: 8                         | 2018/04/12 09:31:13      | Demand Set           | 192 - 168 4          |
| stem Setting   | Parity : NONE                       | ✓ O Manual               | Meter Reset          |                      |
| stem betung    | Stop Bit: 1                         | 2018/04/12 09:26:55      | None ~               | Subnet Mask:         |
|                |                                     |                          |                      | 255 - 255 - 255 - 0  |
| Data Log       |                                     | _                        |                      |                      |
|                | Communcation Set                    | Date Time Set            | Reset Set            | Connection Set       |

#### DPM-C520W System Setting Page:

The difference regarding the setting page of a standard DPMSoft and DPM-C520W connecting to DPMSoft is that a BACnet ID setting box is presented with router connection setups on the bottom right of the page, but this setting is not available for standard DPMSoft page.

| nguage Communic | ation                               |                                       |                       |                      |
|-----------------|-------------------------------------|---------------------------------------|-----------------------|----------------------|
| Information     | System Setting                      |                                       |                       |                      |
| Voltage         | System Setting<br>Meter Information | Transformer Ratio                     | System                | Alam                 |
| Current         | Model Name DPM-C520W                | CT Primary : 5 🐥 A                    | Language: 🗸           | None                 |
| Power Factor    | Firmware Version: 1.0004            | CT Secondary : 5A 🗸                   | Backlight: %          | Alarm Enable         |
| Demen           | Firmware Date: 2017/11/21           | PT Primary: 1 💌 V                     | Timeout: Sec          | Pickup: 1.0          |
| rowei           | Meter Constant: 3200 Pulse/kWH      | PT Secondary: 1                       | Power System: 3P4 W 🗸 | Time Delay: 1        |
| Energy          | A C T                               | · · · · · · · · · · · · · · · · · · · | Rotation:             | Dropout: 1.0         |
| THD             | Operation Time:                     |                                       | Transformer Number:   | Time Delay: 1        |
| Demand          | 0 Days                              |                                       | 3CT3PT v              |                      |
| Maximum         | 0:0 Time                            |                                       |                       |                      |
| Maximum         |                                     | Transformer Set                       | System Set            | Alarm Set            |
| Minimum         | Communication                       | Date                                  | Demand                | Connection           |
| Alarm           | Station: 4                          | Meter Time                            | Method:               | SSID :               |
| Group           | Mode : PTII                         | 2018/04/12 09:31:01                   | Interval: min         | Persword: 1234567890 |
| Alarm History   | Duri Dutu 9600                      | O Auto                                |                       |                      |
| Tariff          | Data Bit: 8                         | 2018/04/12 09:31:13                   | Demand Set            | Address:             |
| rann            | Pavity : NONE                       | O Manual                              | Meter Reset           | 192 - 168 4          |
| ystem Setting   | Ston Bit: 1                         | 2018/04/12 09:26:55                   | None                  | Subnet Mask:         |
| lvance Setting  | 1 0                                 | 2010/04/12 05:20:55                   |                       | 255 - 255 - 255 - 0  |
| Data Log        | Communcation Set                    | Date Time Set                         | Reset Set             | Connection Set       |

- SSID: Type the SSID name that connects the DPM-C520W to a router. The naming format is WiFi\_Modbus\_00X, the X differs based on the third digit box in the IP address.
- Password: The fixed password for connecting DPM-C520W to a router is 1234567890.
- IP Address: The IP for DPM-C520W is fixed, but the third digit box varies according to the domains, while the fourth digit box refers to the power meter station.
- Subnet Mask: Fixed as 255.255.255.0

When the setup for the third digit box is complete, the SSID will also change accordingly ( see below):

| Connection   |                 |
|--------------|-----------------|
| SSID :       | WiFi_Modbus_001 |
| Password:    | 1234567890      |
| Address:     |                 |
| 192 - 1      | .68 - 1 - 4     |
| Subnet Mask: |                 |
| 255 - 2      | 255 - 255 - 0   |
| Con          | nection Set     |

| nguage Commun                                         | ication                                                                                                    |                                                   |                                                                                        |                                                                                  |
|-------------------------------------------------------|----------------------------------------------------------------------------------------------------|---------------------------------------------------|----------------------------------------------------------------------------------------|----------------------------------------------------------------------------------|
| Information                                           | System Setting                                                                                                    |                                                   |                                                                                        |                                                                                  |
| Voltage<br>Current<br>Power Factor<br>Power<br>Energy | System Setting           Meter Information           Model Name         DPM-C520W           Firmware Version:         1.0004           Firmware Date:         2017/11/21           Meter Constant:         3200         Pulse/kWH | Transformer Ratio<br>CT Primary: 5                | System<br>Language:<br>Backlight:<br>Timeout:<br>Power System:<br>2044bio:<br>Databio: | Alarm None Alarm Enable Fickup: 10 Emposit Demost 10 Emposit Demost 10 Emposit   |
| THD<br>Demand<br>Maximum<br>Minimum                   | Operation Time:<br>0 Days<br>0.0 Time                                                                                                    | Transformer Set                                   | Transformer Number:<br>3CT3PT                                                          | Time Delay: 1                                                                    |
| Alarm<br>Group<br>Alarm History                       | Communication<br>Station: 4 🗘<br>Mode : RTU 🗸<br>Baud Rate: 9600 ✓                                                                                                    | Date<br>Meter Time<br>2018/04/12 09-33-24         | Demand<br>Method:<br>Interval: min                                                     | Connection<br>SSID: WiFi_Modbus_001<br>Password: 1234567890<br>Address:          |
| Tariff<br>ystem Setting<br>dvance Setting             | Data Bit:     8       Parity :     NONE       Stop Bit:     1                                                                                                    | 2018/04/12 09:33:35<br>Manual 2018/04/12 09:26:55 | Meter Reset                                                                            | 192     -     1     -     4       Subnet Mask:     255     -     255     -     0 |
|                                                       | Communcation Set                                                                                                    | Date Time Set                                     | Reset Set                                                                              | Connection Set                                                                   |

Click "Connection Set" when the connection settings for the router is complete and a pop-up window appears showing whether the setting is successful or not.

| Information                                                  | System Setting                                                                                                    |                                                                                                    |                                                                                                    |                                                                             |
|--------------------------------------------------------------|----------------------------------------------------------------------------------------------------|----------------------------------------------------------------------------------------------------|----------------------------------------------------------------------------------------------------|-----------------------------------------------------------------------------|
| Voltage<br>Current<br>Power Factor<br>Power<br>Energy<br>THD | System Setting<br>Meter Information<br>Model Name DPM-C520W<br>Firmware Version: 1.0004<br>Firmware Dete: 2017/11/21<br>Meter Constant: 3200 Pulse/k<br>Operation Time: | Transformer Retio       CT Primary:     5       CT Secondary:     5A       PT Primary:     1       ♥     PT Secondary: | System<br>Language:<br>Backlight %<br>Timeout Sec<br>Power System: 3P4 W<br>Rotation:<br>Transformer Number: | Alarm<br>Alarm Enable<br>Pickup: 1.0 ÷<br>Time Delay: 1 ÷<br>Dropout: 1.0 ÷ |
| Demand<br>Maximum<br>Minimum<br>Alarm                        | 0 Days<br>0.0 Time<br>Communication<br>Station: 4                                                                                                    | Date<br>Meter Ti                                                                                                    | × PI v                                                                                                    | Alarm Set                                                                   |
| Group<br>Alarm History<br>Tariff                             | Mode : RTU<br>Baud Rate: 9600<br>Data Bit: 8                                                                                                    |                                                                                                    | 增定<br>min<br>Demand Set                                                                                      | Password: 1234567890<br>Address:<br>192 - 168 - 1 - 4                       |
| System Setting<br>dvance Setting<br>Data Log                 | Panty: NONE<br>Stop Bit: 1                                                                                                    | ✓ Manual     2018/04/12 09:26:55                                                                                       | Meter Keset                                                                                                  | Subnet Mask:<br>255 - 255 - 255 - 0                                         |

4

| DPMSoft 1.0.24.3          |                                |                     |                                   | - 0                                       |  |
|---------------------------|--------------------------------|---------------------|-----------------------------------|-------------------------------------------|--|
| anguage Commun            | ication                        |                     |                                   |                                           |  |
| Information               | System Setting                 |                     |                                   |                                           |  |
| Voltage Meter Information |                                | Transformer Ratio   | System                            | Alarm                                     |  |
| Current<br>Rower Factor   | Firmware Version: 1.0006       | CT Primary : 100 A  | Language:                         | None ···································· |  |
| Power                     | Firmware Date: 2018/03/12      | PT Primary: 110 V   | Timeout: Sec                      | Pickup: 1.0                               |  |
| Energy                    | Meter Constant: 3200 Pulse/kWH | PT Secondary: 110 V | Power System: 3P4W ~<br>Rotation: | Time Delay: 1<br>Dropout: 1.0             |  |
| THD                       | Operation Time:<br>0 Days      |                     | Transformer Number:               | Time Delay:                               |  |
| Demand                    | 3:0 Time                       |                     | 3CT3PT V                          |                                           |  |
| Maximum                   |                                | Transformer Set     | System Set                        | Alarm Set                                 |  |
| Alarm                     | Communication                  | Date<br>Meter Time  | Demand<br>Method                  | DIDO<br>DI1 Enable DI2 Enable             |  |
| Group                     | Mode: RTU ~                    | 2018/04/12 14:54:25 | Interval: min                     | DI3 Enable DI4 Enable                     |  |
| Alarm History             | Baud Rate: 9600 V              | Auto                | Demand Set                        | Relayl Output:                            |  |
| Tariff                    | Parity : NONE ~                | O Manual            | Meter Reset                       | Com V                                     |  |
| dvance Setting            | Stop Bit: 1 ~                  | 2018/04/12 14:52:03 | None ~                            | D01~D02 Status                            |  |
| Data Log                  | 0 1 0                          |                     | Deco                              |                                           |  |
|                           | Communcation Set               | Date Time Set       | Reset Set                         | DIDO Set                                  |  |

The difference regarding the setting page of a standard DPMSoft and C501L connecting to DPMSoft is that a DIDO setting box is presented on the bottom right of the page, but this setting is not available for standard DPMSoft page.

|              | G                 |                |                 |            |                 |          |                |             |        |
|--------------|-------------------|----------------|-----------------|------------|-----------------|----------|----------------|-------------|--------|
| Information  | System Set        | ting           |                 |            |                 |          |                |             |        |
| Voltago      | System Setting    |                |                 |            |                 |          |                |             |        |
| vonage       | Meter Information |                | Transformer Rat | io         | System          |          | Alarm          |             |        |
| Current      | Model Name        | DPM-C501       | CT Primary :    | 100 🗘 A    | Language:       | $\sim$   | None           |             | `      |
| Power Factor | Firmware Version: | 1.0006         | CT Secondary :  | 5A ~       | Backlight:      | ~ %      | 🗌 Alarm Enab   | le          |        |
| -            | Firmware Date:    | 2018/03/12     | PT Primary      | 110 • V    | Timeout:        | Sec      | Pickup:        | 1.0         |        |
| Power        |                   |                | DT Company      | 110 7      | Power Swetern:  | 20410    | Time Delay:    | 1           |        |
| Energy       | Meter Constant:   | 3200 Pulse/KWH | r i secondary.  | 110 ¥      | Rotation:       | 51411 *  | Dronout:       | 1.0         |        |
| THD          | Operation Time:   |                |                 |            |                 |          | Time Dalars    |             |        |
|              | 0 Days            | s              |                 |            | I ransformer Nu | mber:    | Time Delay:    | 1           |        |
|              | 3:0 Time          | •              |                 |            |                 | 3CT3PT ~ |                |             |        |
| Maximum      |                   |                |                 | -          | -               | -        |                | -           |        |
| Minimum      |                   |                | Transf          | former Set | Sys             | stem Set | Al             | arm Set     |        |
|              | Communication     |                | Date            |            | Demand          |          | DIDO           |             | _      |
| Alarm        | Station: 1        | ÷              | Meter Time      |            | Method:         | $\sim$   | 🗌 DI1 Enal     | ble 🔲 DI2 E | Inable |
| Group        | Mode: P           |                | 2018/04/12 1    | 4:54:25    | Interval:       | min      | 🗌 DI3 Enal     | ble 🗌 DI4 E | Inable |
|              | R                 | (10 V          | <u>.</u>        |            |                 |          | Relay1 Output: |             |        |
|              | Baud Rate: 9      | 000 ~          | Auto            | 4 50 05    | Der             | nand Set | Com            |             | ~      |
| lariff       | Data Bit: 8       | ~              | 2018/04/12 1    | 4:53:25    |                 |          | Com            |             | ~      |
| stem Setting | Parity : N        | IONE ~         | () Manual       |            | Meter Reset     |          | DI1~DI2 Statu  | 15          | _      |
| 0            | Stop Bit: 1       | ~              | 2018/04/12      | 14:52:03   | None            | ~        |                |             |        |
|              |                   |                |                 |            |                 |          | D01~D02 Sta    | tus 💼       | 0/5    |
|              | Commune           | action Cot     | Dete            | Time Set   | De              | wat Sat  | DI             |             |        |

- Enable DI1~DI4: To enable or disable digital input function.
- Relay1~Relay4 Output: A high signal appears when DI enables or an alarm occurs.

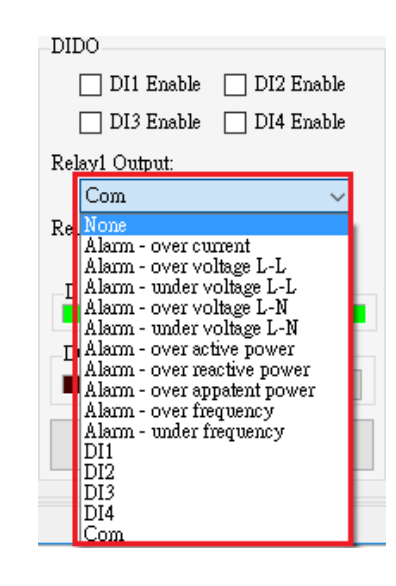

- DI1~DI4: DI status.
- DO1~DO2 Status: The DO status shows lights off for open circuit, lights on for short circuit. Select 'Com' in 'Relay Output' drop-list first or the following error window will appear.

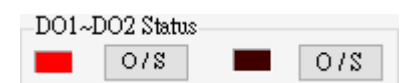

| System Setting                   |                                     |                      |                                     |
|----------------------------------|-------------------------------------|----------------------|-------------------------------------|
|                                  |                                     |                      |                                     |
| Meter Information                | Transformer Ratio                   | System               | Alarm                               |
| Model Name DPM-C501              | CT Primary: 100 📮 A                 | Language: 🗸          | None                                |
| Firmware Version: 1.0006         | CT Secondary : 5A 🗸                 | Backlight: %         | Alarm Enable                        |
| Firmware Date: 2018/03/12        | PT Primary: 110 V                   | Timeout: Sec         | Pickup: 1.0                         |
| Mater Constant 2000 Dala & WH    | PT Seconderar 110 • V               | Power System: 3P4 W  | Time Delay: 1                       |
| Melei Colisiani. 5200 Pulserk WH |                                     | Rotation:            | Dropout: 1.0                        |
| Operation Time:                  |                                     | Transformer Number   | Time Delay: 1                       |
| 0 Days Informatio                | on                                  | ×                    |                                     |
| 3:0 Time                         |                                     |                      |                                     |
|                                  | Please select 'Com' in 'Relay Outpu | it1' droplist first! | Alarm Set                           |
|                                  |                                     |                      |                                     |
| Communication Station            |                                     |                      | DIJU Enshle DI2 Enshle              |
| Station.                         |                                     | 催定 ~                 | DI3 Enable DI4 Enable               |
| Mode : RTU ~                     | 2010/04/12 14.00.02                 | ARAUATOA. IIIIII     | Relayl Output:                      |
| Baud Rate: 9600 V                | Auto                                | Domand Sat           | Alarm - over appatent power $ \sim$ |
| Data Bit: 8 🗸                    | 2018/04/12 14:57:05                 | Demand Set           | Relay2 Output:                      |
|                                  | O Manual                            | Meter Reset          | -DI1~DI2 Status                     |
| Parity : NONE ~                  |                                     |                      |                                     |
| Parity : NONE ~<br>Stop Bit: 1 ~ | 2018/04/12 14:52:03                 | None $\checkmark$    |                                     |
| Parity : NONE ~<br>Stop Bit: 1 ~ | 2018/04/12 14:52:03                 | None ~               | D01~D02 Status                      |
|                                  | NONE V                              | /: NONE ~ O Manual   | V: NONE V O Manual Meter Reset      |

#### Methods for relay control setting via computers:

Select Com for Relay1 Ouput or Relay2 Out, then click "DIDO Set".

| Voltage                                           | System Setting                                                                                                    |                                                     |                                                                                   |                               |                    |                                                                                             |                         |           |                                                                                  |                            |                  |
|---------------------------------------------------|----------------------------------------------------------------------------------------------------|-----------------------------------------------------|-----------------------------------------------------------------------------------|-------------------------------|--------------------|---------------------------------------------------------------------------------------------|-------------------------|-----------|----------------------------------------------------------------------------------|----------------------------|------------------|
| Current<br>Power Factor<br>Power<br>Energy<br>THD | Meter Information<br>Model Name<br>Farmware Version:<br>Farmware Date:<br>Meter Constant<br>Operation Time:<br>0 De<br>3:0 Tin | DPM-C501<br>1 0006<br>2018/03/12:<br>3200 Pulse/kWH | Transformer Rat<br>CT Primary :<br>CT Secondary :<br>PT Primary:<br>PT Secondary: | io<br>100<br>5A<br>110<br>110 | ÷ A<br>×<br>÷<br>v | System<br>Longuage:<br>Backlight<br>Timeout<br>Power System:<br>Rotation:<br>Transformer Nu | 3P4W<br>nber:<br>3CT3PT | %<br>Sec  | Alarm<br>None<br>Alarm Enal<br>Pickup:<br>Time Delay:<br>Dropout:<br>Time Delay: | de<br>1.0<br>1<br>1.0<br>1 |                  |
| Maximum                                           |                                                                                                    |                                                     | Transf                                                                            | former S                      | Set                | Sys                                                                                         | tem Set                 |           | Al                                                                               | arm Set                    |                  |
| Alarm<br>Group                                    | Communication<br>Station:<br>Mode :<br>Baud Rate:                                                                              | 1 🗐<br>RTU V<br>9600 V                              | Date<br>Meter Time<br>2018/04/12 1                                                | 14:58:44                      |                    | Demand<br>Method<br>Interval                                                                | _                       | -)<br>min | DIDO DI1 Ens DI3 Ens Relayl Output:                                              | ble DI2:<br>ble DI4        | Enable<br>Enable |
| System Setting                                    | Data Bit:<br>Parity :<br>Ston Bit                                                                                              | 8 ~<br>NONE ~                                       | 2018/04/12 1<br>Manual 2018/04/12                                                 | 14:57:44                      | ē                  | Den<br>Meter Reset<br>None                                                                  | nand Set                | ~         | Relay2 Output:<br>Com<br>DI1~DI2 Stat                                            | us                         | ~                |

# 4.2 Advance Setting

| DPMSoft 1.0.24.3   |                                     |                                 |               |                  |            |            | -     | - 0      | >       |
|--------------------|-------------------------------------|---------------------------------|---------------|------------------|------------|------------|-------|----------|---------|
| anguage Commun     | nication                            |                                 |               |                  |            |            |       |          |         |
| Information        | Advance Setting                     |                                 |               |                  |            |            |       |          |         |
| Voltage            | Advance Setting<br>Auto Recording 1 | EUI Setting                     | Tariff        |                  |            |            |       |          |         |
| Current            | Auto Recording 1 Enable             | Floor Area 65535 🔹 M 2          | 🗌 Every Day E | very Hour Energy | Record Ens | ible       |       |          |         |
| Power Factor       | Recording Day 1 🗸                   |                                 |               | Туре             |            | Start Time |       | End Time |         |
| Power              |                                     |                                 | 1st Tariff    | P1               | ~          | 00:00      | -     | 00:00    | -       |
| - Tomer            |                                     | Area Set                        | 2nd Tariff    | P2               | ~          | 00:00      | -     | 00:00    | -       |
| Energy             |                                     | Auto Reset Max and Min Interval | 3rd Tariff    | P3               | ~          | 00:00      | -     | 00:00    | <b></b> |
| THD                |                                     | Month ~                         | 4th Tariff    | P4               | ~          | 00:00      | -     | 00:00    | -       |
| Demand             |                                     |                                 | 5th Tariff    | P1               | ~          | 00:00      | ÷     | 00:00    | ÷       |
| Maximum            | 1                                   |                                 | 6th Tariff    | P2               | ~          | 00:00      | ÷     | 00:00    | ÷       |
| Minimum            | Auto Recording 1 Set                | Interval Reset                  | 7th Tariff    | P3               |            | 00:00      |       | 00:00    |         |
|                    | Auto Recording 2                    | Energy Saving                   | 8th Tariff    | P4               |            | 00.00      |       | 00.00    | -       |
| Alarm              | Auto Recording 2 Enable             | Enable Energy Saving            | out raini     |                  |            | 00.00      |       | 00.00    |         |
| Group              | Recording Day 1 🗸                   | Normal Mode                     |               |                  |            |            |       |          |         |
| Alarm History      |                                     | C Energy Saving Mode            |               |                  |            |            |       |          |         |
| Tariff             |                                     | Save Energy Mode                |               |                  |            | ]          | ariff | f Set    |         |
| Caretaria Caretina |                                     | Accumulated Energy 0            |               |                  |            |            |       |          |         |
| System Setting     |                                     | NonSave Energy Mode             |               |                  |            |            |       |          |         |
| Advance Setting    |                                     | Total Time 1 07:52:05           |               |                  |            |            |       |          |         |
| Data Log           | 1                                   | Accumulated Energy 0            |               |                  |            |            |       |          |         |
| Data LUg           | Auto Recording 2 Set                | Energy Saving Set               |               |                  |            |            |       |          |         |
|                    |                                     |                                 |               |                  |            |            |       |          |         |

#### 1. Auto Recording:

Auto recording monthly power usage.

| DPMSoft 1.0.24.3       |                                     |                                     |                |                   |            |            | _     | - 0      | ×  |
|------------------------|-------------------------------------|-------------------------------------|----------------|-------------------|------------|------------|-------|----------|----|
| Language Communic      | ation                               |                                     |                |                   |            |            |       |          |    |
| Information            | Advance Setting                     |                                     |                |                   |            |            |       |          |    |
| Voltage                | Advance Setting<br>Auto Recording 1 | EUI Setting                         | Tariff         |                   |            |            |       |          |    |
| Current                | 🗌 Auto Recording 1 Enable           | Floor Area 65535 🚔 M <sup>2</sup>   | 🗌 Every Day Ev | ery Hour Energy I | Record Ens | ble        |       |          |    |
| Power Factor           | Recording Day 1 🗸                   |                                     |                | Туре              |            | Start Time |       | End Time |    |
| Power                  |                                     |                                     | 1st Tariff     | P1                | $\sim$     | 00:00      | -     | 00:00    | +  |
| Enorgy                 |                                     | Area Set                            | 2nd Tariff     | P2                | $\sim$     | 00:00      | -     | 00:00    | -  |
| FlietZà                |                                     | Auto Reset Max and Min Interval     | 3rd Tariff     | P3                | ~          | 00:00      | -     | 00:00    | -  |
| THD                    |                                     | Month 🗸                             | 4th Tariff     | P4                | ~          | 00:00      | -     | 00:00    | -  |
| Demand                 |                                     |                                     | 5th Tariff     | P1                | ~          | 00:00      | -     | 00:00    | \$ |
| Maximum                |                                     |                                     | 6th Tariff     | P2                | ~          | 00:00      | ÷     | 00:00    | ÷  |
| Minimum                | Auto Recording 1 Set                | Interval Reset                      | 7th Tariff     | P3                | ~          | 00:00      | ¢     | 00:00    | ÷  |
| Alarm                  | Auto Recording 2                    | Energy Saving                       | 8th Tariff     | P4                | ~          | 00:00      | ÷.    | 00:00    | ÷  |
| Filarin                | Auto Recording 2 Enable             | Enable Energy Saving                |                |                   |            |            |       |          |    |
| Group                  | Recording Day 1 🗸                   | Normal Mode     Forman Guide Market |                |                   |            |            |       |          |    |
| Alarm History          |                                     | C Energy Saving Mode                |                |                   |            |            |       |          | _  |
| Tariff                 |                                     | Total Time 0 10:41:05               |                |                   |            | Ta         | ariff | Set      |    |
| System Setting         |                                     | Accumulated Energy 0                |                |                   |            |            |       |          |    |
| bystem betting         |                                     | NonSave Energy Mode                 |                |                   |            |            |       |          |    |
| Advance Setting        |                                     | Total Time 1 07:52:05               |                |                   |            |            |       |          |    |
| Data Log               |                                     | Accumulated Energy 0                |                |                   |            |            |       |          |    |
|                        | Auto Recording 2 Set                | Energy Saving Set                   |                |                   |            |            |       |          |    |
| 10:44:09 Connected Set | Auto Recording 1 Success            |                                     |                |                   |            |            |       |          |    |

- Auto Recording1 Enable: Choose 🗹 to enable or 🔲 to disable auto recording1.
- Recording Day: Select a day to measure monthly power usage regarding group1.
- Auto Recording2 Enable: Choose  $\boxed{}$  to enable or  $\boxed{}$  to disable auto recording2.
- Recording Day: Select a day to measure monthly power usage regarding group2.

Steps for auto recording:(1) Choose a day (1~31) every month to start recording.

| Information    | Advance Setting         |                                 |             |                   |             |            |       |          |   |
|----------------|-------------------------|---------------------------------|-------------|-------------------|-------------|------------|-------|----------|---|
| Voltage        | Advance Setting         |                                 |             |                   |             |            |       |          |   |
| , on ago       | Auto Recording 1        | EUI Setting                     | Tariff      |                   |             |            |       |          |   |
| Current        | Auto Recording 1 Enable | Floor Area 65535 🔮 M 2          | Every Day I | Every Hour Energy | Record Enab | le         |       |          |   |
| Power Factor   | Recording Day           | <b>~</b>                        |             | Туре              | ;           | Start Time |       | End Time |   |
| Power          | 2                       | <u>^</u>                        | 1st Tariff  | P1                | ~           | 00:00      | ÷     | 00:00    |   |
| Tower          | 3                       | Area Set                        | 2nd Tariff  | P2                | ~           | 00:00      | -     | 00:00    | - |
| Energy         | 5                       | Auto Reset Max and Min Interval | 3rd Tariff  | P3                | ~           | 00:00      | ÷     | 00:00    | - |
| THD            | 8                       | Month                           | 4th Tariff  | P4                |             | 00:00      |       | 00:00    | - |
| Demand         | 10<br>11                |                                 | 5th Tariff  | P1                |             | 00:00      |       | 00:00    | _ |
| Mawimum        | 12                      |                                 | Co T im     | 11                |             | 00.00      | · ·   | 00.00    | _ |
| Maximum        | Auto Recor              | Interval Reset                  | on lann     | P2                |             | 00:00      | •     | 00:00    | _ |
| Minimum        | 16                      |                                 | 7th Tariff  | P3                | ~           | 00:00      | ÷     | 00:00    | _ |
| Alarm          | Auto Recording 2 18     | Energy Saving                   | 8th Tariff  | P4                | ~           | 00:00      | -     | 00:00    |   |
| Group          | 20                      | Normal Mode                     |             |                   |             |            |       |          |   |
| oroup          | Recording Day 22<br>23  | C Energy Saving Mode            |             |                   |             |            |       |          |   |
| Alarm History  | 24<br>25                | Save Energy Mode                |             |                   |             | т          |       | 0.4      |   |
| Tariff         | 26<br>27                | Total Time 0 10:41:05           |             |                   |             | 1          | ariii | Set      |   |
| vstem Setting  | 28<br>29                | Accumulated Energy 0            |             |                   |             |            |       |          |   |
| Jotenn Betting | 30                      | NonSave Energy Mode             |             |                   |             |            |       |          |   |
| dvance Setting |                         | Total Time 1 07:53:52           |             |                   |             |            |       |          |   |
|                |                         | Accumulated Energy              |             |                   |             |            |       |          |   |

(2) Click "Auto Recording1 Enable" and choose "Auto Recording 1 Set" (see below) to start auto recording 1.

| nformation    | Advance Setting                     |                                              |               |                  |            |            |       |          |   |
|---------------|-------------------------------------|----------------------------------------------|---------------|------------------|------------|------------|-------|----------|---|
| Voltage       | Advance Setting<br>Auto Recording 1 | EUI Setting                                  | Tariff        |                  |            |            |       |          |   |
| Current       | Auto Recording 1 Enable             | Floor Area 65535 🗼 M <sup>2</sup>            | 🔲 Every Day B | very Hour Energy | Record Ens | able       |       |          |   |
| Power Factor  | Recording Day 1 🗸                   |                                              |               | Туре             |            | Start Time | H     | End Time |   |
| Power         |                                     |                                              | 1st Tariff    | P1               | ~          | 00:00      | ÷     | 00:00    | ł |
| Enorgy        |                                     | Area Set                                     | 2nd Tariff    | P2               | ~          | 00:00      | ÷     | 00:00    | ŀ |
| Ellergy       |                                     | Auto Reset Max and Min Interval              | 3rd Tariff    | P3               | ~          | 00:00      | ÷     | 00:00    |   |
| THD           |                                     | Month 🗸                                      | 4th Tariff    | P4               | ~          | 00:00      | ÷     | 00:00    |   |
| Demand        |                                     |                                              | 5th Tariff    | P1               | ~          | 00:00      | ÷     | 00:00    | ٦ |
| Maximum       |                                     |                                              | 6th Tariff    | P2               | ~          | 00:00      | ÷     | 00:00    | ٦ |
| Minimum       | Auto Recording 1 Set                | Interval Reset                               | 7th Tariff    | P3               | ~          | 00:00      | ÷     | 00:00    |   |
| Alarm         | Auto Recording 2                    | Energy Saving                                | 8th Tariff    | P4               | ~          | 00:00      | ÷     | 00:00    |   |
| - Channe      | Auto Recording 2 Enable             | Enable Energy Saving                         |               |                  |            |            |       |          |   |
| Group         | Recording Day 1 🗸                   | Normal Mode Energy Saving Mode               |               |                  |            |            |       |          |   |
| Alarm History |                                     | Save Energy Mode                             |               |                  |            | T          |       | C-4      |   |
| Tariff        |                                     | Total Time 0 10:41:05                        |               |                  |            | 13         | ariii | Set      |   |
| stem Setting  |                                     | Accumulated Energy 0                         |               |                  |            |            |       |          |   |
|               |                                     | NonSave Energy Mode<br>Total Time 1 07:56:10 |               |                  |            |            |       |          |   |
| vance Setting |                                     | Accumulated Energy 0                         |               |                  |            |            |       |          |   |
| Data Log      | Auto Recording 2 Set                | Energy Saving Set                            |               |                  |            |            |       |          |   |

4

(3) Repeat the same steps  $(1) \sim (2)$  for setting Auto Recording2.

X Note:

- a.) If the setting day exceeds the last day of that month, use the last day of that month instead.
- b.) Calculation: Assume the calculation starts from on the 1st of this month, 0 hr 0 min 0 sec and record the data to the last day of this month, 23 hr 59 min 59 sec. (The end day of the month varies and is set on the 28th, 30th or 31st based on the month.)

#### 2. Auto Max and Min Interval Reset

Provides auto reset for maximum and minimum interval setting.

| nguage Commun  | ication                             |                                                                      |               |                  |            |            |       | - 0      |   |
|----------------|-------------------------------------|----------------------------------------------------------------------|---------------|------------------|------------|------------|-------|----------|---|
| Information    | Advance Setting                     |                                                                      |               |                  |            |            |       |          |   |
| Voltage        | Advance Setting<br>Auto Recording 1 | EUI Setting                                                          | Tariff        |                  |            |            |       |          |   |
| Current        | Auto Recording 1 Enable             | Floor Area 65535 🔶 M <sup>2</sup>                                    | 🔄 Every Day B | very Hour Energy | Record Ens | ble        |       |          |   |
| Power Factor   | Recording Day 1 🗸                   |                                                                      |               | Туре             |            | Start Time |       | End Time |   |
| Power          |                                     |                                                                      | 1st Tariff    | P1               | ~          | 00:00      | -     | 00:00    | ł |
| Fnergy         |                                     | Area Set                                                             | 2nd Tariff    | P2               | ~          | 00:00      | -     | 00:00    | ł |
| THE            |                                     | Auto Reset Max and Min Interval                                      | 3rd Tariff    | P3               | $\sim$     | 00:00      | -     | 00:00    | ŀ |
| THD            |                                     | Disable 🗸                                                            | 4th Tariff    | P4               | $\sim$     | 00:00      | -     | 00:00    | ŀ |
| Demand         |                                     |                                                                      | 5th Tariff    | P1               | ~          | 00:00      | -     | 00:00    | ŀ |
| Maximum        | 1. D. 1. 10.                        | T. ID                                                                | 6th Tariff    | P2               | ~          | 00:00      | -     | 00:00    | ŀ |
| Minimum        | Auto Recording 1 Set                | Interval Reset                                                       | 7th Tariff    | P3               | ~          | 00:00      | -     | 00:00    | ŀ |
| Alarm          | Auto Recording 2                    | Energy Saving                                                        | 8th Tariff    | P4               | ~          | 00:00      | -     | 00:00    | ŀ |
| Crown          | Auto Recording 2 Enable             | Enable Energy Saving                                                 |               |                  |            |            |       |          |   |
| Gloup          | Recording Day 1 🗸                   | <ul> <li>Normal Mode</li> <li>Energy Saving Mode</li> </ul>          |               |                  |            |            |       |          |   |
| Alarm History  |                                     | Save Energy Mode                                                     |               |                  | 1          | т          | ariff | Set      |   |
| Tariff         |                                     | Total Time 0 10:41:05                                                |               |                  |            | 1          | am    | 301      |   |
| ystem Setting  |                                     | Accumulated Energy 0                                                 |               |                  |            |            |       |          |   |
| dvance Setting | 1                                   | NonSave Energy Mode<br>Total Time 1 07:57:59<br>Accumulated Energy 0 |               |                  |            |            |       |          |   |
| Data Log       | Auto Recording 2 Set                | Energy Saving Set                                                    |               |                  |            |            |       |          |   |

Auto Reset Max and Min Interval: The software automatically reset the maximum and minimum interval base on a specific period (per day, month or year).

| Item    | Function Description                         |
|---------|----------------------------------------------|
| Disable | Close the function, manual<br>reset required |
| Day     | Reset daily                                  |
| Month   | Resets on the first day of<br>every month    |
| Year    | Resets on the first of January<br>every year |

4

When setups for auto reset maximum and minimum interval is complete, a pop-up window will show whether the setting is successful or not.

Auto Reset Max and Min Interval

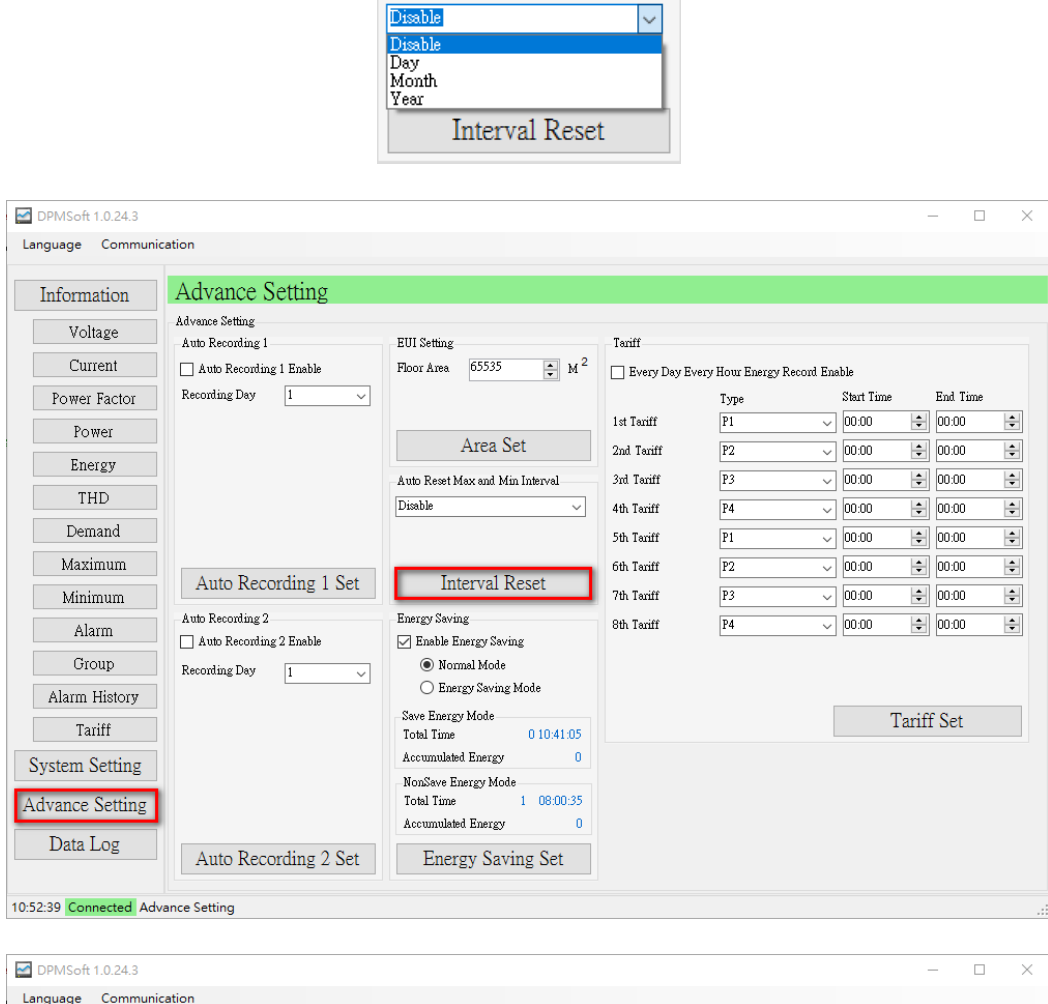

| T.C. C         | Advence Setting                     |                                                                      |                 |                   |            |            |          |   |
|----------------|-------------------------------------|----------------------------------------------------------------------|-----------------|-------------------|------------|------------|----------|---|
| Information    | Auvalice Setting                    |                                                                      |                 |                   |            |            |          |   |
| Voltage        | Advance Setting<br>Auto Recording 1 | EUI Setting                                                          | Tariff          |                   |            |            |          |   |
| Current        | Auto Recording 1 Enable             | Floor Area 65535 M <sup>2</sup>                                      | Every Day Every | ery Hour Energy l | Record Ena | ble        |          |   |
| Power Factor   | Recording Day 1 🗸                   |                                                                      |                 | Туре              |            | Start Time | End Time |   |
| Power          |                                     |                                                                      | 1st Tariff      | P1                | ~          | 00:00      | 00:00    | ÷ |
| Energy         |                                     | Area Set                                                             | 2nd Tariff      | P2                | ~          | 00:00      | 00:00    |   |
| Energy         |                                     | Auto Reset Max and Min Interval                                      | 3rd Tariff      | P3                | ~          | 00:00      | 00:00    | k |
| THD            |                                     | Day                                                                  | 4th Tariff      | P4                | ~          | 00:00      | 00:00    | ŀ |
| Demand         |                                     | Information                                                          | ×               | P1                | ~          | 00:00      | 00:00    | ŀ |
| Maximum        |                                     |                                                                      |                 | P2                | ~          | 00:00      | 00:00    | ŀ |
| Minimum        | Auto Recording 1 Set                | Set Interval Reset                                                   | Success!        | P3                | ~          | 00:00      | 00:00    | k |
| Alarm          | Auto Recording 2                    | Energ                                                                |                 | P4                | ~          | 00:00      | \$ 00:00 | ł |
| Casura         | Auto Recording 2 Enable             | E                                                                    | 確定              |                   |            |            |          |   |
| Gloup          | Recording Day 1 🗸                   | Energy Saving Mode                                                   |                 |                   |            |            |          |   |
| Alarm History  |                                     | -Save Energy Mode                                                    |                 |                   |            | Τ-         |          |   |
| Tariff         |                                     | Total Time 0 10:41:05                                                |                 |                   |            | 18         | mi Sei   |   |
| ystem Setting  |                                     | Accumulated Energy 0                                                 |                 |                   |            |            |          |   |
| dvance Setting |                                     | NonSave Energy Mode<br>Total Time 1 08:01:28<br>Accumulated Energy 0 |                 |                   |            |            |          |   |
| Data Log       | Auto Recording 2 Set                | Energy Saving Set                                                    |                 |                   |            |            |          |   |

#### 3. Energy Use Intensity (EUI):

Calculate the EUI via using its formula: kWh / Area (m2). The calculated value expresses the energy utility consumed per square feet of conditioned space.

| DPMSoft 1.0.24.3       |                                                                |                                                                                           |            |                   |            |            | -     | - 🗆      | × |
|------------------------|----------------------------------------------------------------|-------------------------------------------------------------------------------------------|------------|-------------------|------------|------------|-------|----------|---|
| Language Communic      | cation                                                         |                                                                                           |            |                   |            |            |       |          |   |
| Information            | Advance Setting                                                |                                                                                           |            |                   |            |            |       |          |   |
| Voltage<br>Current     | Advance Setting<br>Auto Recording 1<br>Auto Recording 1 Enable | EUI Setting<br>Floor Area 65535 🔹 M <sup>2</sup>                                          | Tariff     | erv Hour Energy H | Record Ens | ble        |       |          |   |
| Power Factor           | Recording Day 1 🗸                                              |                                                                                           |            | Туре              |            | Start Time |       | End Time |   |
| Power                  |                                                                |                                                                                           | 1st Tariff | P1                | ~          | 00:00      | -     | 00:00    | - |
| Energy                 |                                                                | Area Set                                                                                  | 2nd Tariff | P2                | ~          | 00:00      | -     | 00:00    | - |
| Energy                 |                                                                | Auto Reset Max and Min Interval                                                           | 3rd Tariff | P3                | ~          | 00:00      | +     | 00:00    | - |
| THD                    |                                                                | Disable 🗸                                                                                 | 4th Tariff | P4                | ~          | 00:00      | -     | 00:00    | - |
| Demand                 |                                                                |                                                                                           | 5th Tariff | P1                | ~          | 00:00      | -     | 00:00    | - |
| Maximum                | A ( D 1 10 )                                                   | T ( 1D (                                                                                  | 6th Tariff | P2                | ~          | 00:00      | -     | 00:00    | - |
| Minimum                | Auto Recording 1 Set                                           | Interval Keset                                                                            | 7th Tariff | P3                | ~          | 00:00      | ÷     | 00:00    | - |
| Alarm                  | Auto Recording 2                                               | Energy Saving                                                                             | 8th Tariff | P4                | ~          | 00:00      | -     | 00:00    | - |
| Group                  | Auto Recording 2 Enable Recording Day                          | <ul> <li>Inable Energy Saving</li> <li>Normal Mode</li> <li>Energy Saving Mode</li> </ul> |            |                   |            |            |       |          |   |
| Tariff                 |                                                                | Save Energy Mode<br>Total Time 0 10:41:05<br>Accumulated Energy 0                         |            |                   | [          | Т          | ariff | Set      |   |
| Advance Setting        |                                                                | NonSave Energy Mode<br>Total Time 1 08:02:51<br>Accumulated Energy 0                      |            |                   |            |            |       |          |   |
| Data Log               | Auto Recording 2 Set                                           | Energy Saving Set                                                                         |            |                   |            |            |       |          |   |
| 10:54:55 Connected Set | Area Success!                                                  |                                                                                           |            |                   |            |            |       |          |   |

■ Floor Area: Square feet of the building interior space

When parameter settings for floor area is complete, click "Area Set" and a pop-up window appears showing whether the setting is successful or not.

| nguage Commur      | lication                            |                                                                      |               |                          |           |            |         |          |   |
|--------------------|-------------------------------------|----------------------------------------------------------------------|---------------|--------------------------|-----------|------------|---------|----------|---|
| Information        | Advance Setting                     |                                                                      |               |                          |           |            |         |          |   |
| Voltage<br>Current | Advance Setting<br>Auto Recording 1 | EUI Setting                                                          | Tariff        |                          |           |            |         |          |   |
| Power Factor       | Recording Day 1 v                   |                                                                      | L Every Day E | very Hour Energy<br>Type | Record En | Start Time |         | End Time |   |
| Power              |                                     |                                                                      | 1st Tariff    | P1                       | ~         | 00:00      | *       | 00:00    | ł |
| rower              |                                     | Area Set                                                             | 2nd Tariff    | P2                       | ~         | 00:00      | -       | 00:00    | ł |
| Energy             |                                     | Auto Reset Max and Min Interval                                      | 3rd Tariff    | P3                       | ~         | 00:00      | -       | 00:00    |   |
| THD                |                                     | Day ~                                                                | 4th Tariff    | P4                       | ~         | 00:00      | -       | 00:00    |   |
| Demand             |                                     |                                                                      | 5th Tariff    | P1                       | ~         | 00:00      | -       | 00:00    |   |
| Maximum            |                                     |                                                                      | 6th Tariff    | P2                       | ~         | 00:00      | -       | 00:00    |   |
| Minimum            | Auto Recording 1 Set                | Interval Reset                                                       | 7th Tariff    | P3                       | ~         | 00:00      | -       | 00:00    |   |
| Alarm              | Auto Recording 2                    | Energy Saving                                                        | 8th Tariff    | P4                       | ~         | 00:00      | -       | 00:00    | - |
| Crown              | Auto Recording 2 Enable             | Enable Energy Saving                                                 |               |                          |           |            |         |          |   |
| Gioup              | Recording Day 1 🗸                   | Normal Mode     Energy Saving Mode                                   |               |                          |           |            |         |          |   |
| Alarm History      |                                     | Save Energy Mode                                                     |               |                          | [         | -          | Pariff  | Cat      |   |
| Tariff             |                                     | Total Time 0 10:41:05                                                |               |                          |           |            | 1 21111 | Set      |   |
| ystem Setting      |                                     | Accumulated Energy 0                                                 |               |                          |           |            |         |          |   |
| lvance Setting     | 1                                   | NonSave Energy Mode<br>Total Time 1 08:04:59<br>Accumulated Energy 0 |               |                          |           |            |         |          |   |
| Data Log           | Auto Recording 2 Set                | Energy Saving Set                                                    |               |                          |           |            |         |          |   |

#### 4. Energy Saving:

The current accumulated energy is categorized into normal or energy saving mode.

| nguage Commur  | nication                            |                                        |               |                  |           |            |       |          |   |
|----------------|-------------------------------------|----------------------------------------|---------------|------------------|-----------|------------|-------|----------|---|
| Information    | Advance Setting                     |                                        |               |                  |           |            |       |          |   |
| Voltage        | Advance Setting<br>Auto Recording 1 | EUI Setting                            | Tariff        |                  |           |            |       |          |   |
| Current        | Auto Recording 1 Enable             | Floor Area 65535 🚔 M <sup>2</sup>      | 🗌 Every Day B | very Hour Energy | Record En | able       |       |          |   |
| Power Factor   | Recording Day 1 🗸                   |                                        |               | Туре             |           | Start Time |       | End Time |   |
| Power          |                                     |                                        | 1st Tariff    | P1               | ~         | 00:00      | -     | 00:00    | ł |
| 70.00          |                                     | Area Set                               | 2nd Tariff    | P2               | ~         | 00:00      | -     | 00:00    |   |
| Energy         |                                     | Auto Reset Max and Min Interval        | 3rd Tariff    | P3               | ~         | 00:00      | ÷     | 00:00    | ٦ |
| THD            |                                     | Disable 🗸                              | 4th Tariff    | P4               | ~         | 00:00      | ÷     | 00:00    |   |
| Demand         |                                     |                                        | 5th Tariff    | P1               | ~         | 00:00      | ÷     | 00:00    |   |
| Maximum        | 1                                   |                                        | 6th Tariff    | P2               | ~         | 00:00      | ¢     | 00:00    | 1 |
| Minimum        | Auto Recording 1 Set                | Interval Reset                         | 7th Tariff    | P3               | ~         | 00:00      | ÷     | 00:00    | 1 |
| A 1            | Auto Recording 2                    | Energy Saving                          | 8th Tariff    | P4               | ~         | 00:00      |       | 00:00    | = |
| Alarm          | Auto Recording 2 Enable             | Enable Energy Saving                   |               | - ·              | -         |            |       |          |   |
| Group          | Recording Day 1 🗸                   | Normal Mode                            |               |                  |           |            |       |          |   |
| Alarm History  |                                     | <ul> <li>Energy Saving Mode</li> </ul> |               |                  |           |            |       |          |   |
| Tariff         |                                     | Save Energy Mode                       |               |                  |           | Г          | ariff | Set      |   |
|                |                                     | Accumulated Energy 0                   |               |                  |           |            |       |          |   |
| ystem Setting  |                                     | NonSave Energy Mode                    |               |                  |           |            |       |          |   |
| dvance Setting |                                     | Total Time 1 08:14:03                  |               |                  |           |            |       |          |   |
| D ( I          |                                     | Accumulated Energy 0                   |               |                  |           |            |       |          |   |
| Data Log       | Auto Recording 2 Set                | Energy Saving Set                      |               |                  |           |            |       |          |   |

- Enable Energy Saving: Select I to enable or to close energy saving / non-energy saving mode.
- Normal / Energy Saving Mode: Switch the accumulated energy to either energy saving or non-energy saving mode.

The following steps describe the energy saving mode settings:

(1) Choose "Enable Energy Saving" and "Energy Saving Mode". Then, click "Energy Saving Set" to enable this function.

| DPMSoft 1.0.24.3       |                                     |                                   |             |                   |              |           | - C      | ) ×      |
|------------------------|-------------------------------------|-----------------------------------|-------------|-------------------|--------------|-----------|----------|----------|
| Language Commun        | ication                             |                                   |             |                   |              |           |          |          |
| Information            | Advance Setting                     |                                   |             |                   |              |           |          |          |
| Voltage                | Advance Setting<br>Auto Recording 1 | EUI Setting                       | Tariff      |                   |              |           |          |          |
| Current                | 🖂 Auto Recording 1 Enable           | Floor Area 65535 🗼 M <sup>2</sup> | Every Day E | ery Hour Energy l | Record Enabl | le        |          |          |
| Power Factor           | Recording Day 🛛 🗸 🗸                 |                                   |             | Туре              | S            | tart Time | End Tim  | 9        |
| Power                  |                                     |                                   | 1st Tariff  | P1                | ~ 0          | 00:00     | 00:00    | -        |
| Town                   | ]                                   | Area Set                          | 2nd Tariff  | P2                | ~ 0          | 00:00     | \$ 00:00 | -        |
| Energy                 |                                     | Auto Reset Max and Min Interval   | 3rd Tariff  | P3                | ~ 0          | 00:00     | \$ 00:00 | <b>.</b> |
| THD                    |                                     | Day 🗸                             | 4th Tariff  | P4                | ~ 0          | 00:00     | \$ 00:00 | ÷        |
| Demand                 |                                     |                                   | 5th Tariff  | P1                | ~ 0          | 00:00     | € 00:00  | ÷        |
| Maximum                |                                     |                                   | 6th Tariff  | P2                | ~ 0          | 00:00     | \$ 00:00 | +        |
| Minimum                | Auto Recording 1 Set                | Interval Reset                    | 7th Tariff  | P3                | ~ 0          | 00:00     | \$ 00:00 | ÷        |
| Alarm                  | Auto Recording 2                    | Energy Saving                     | 8th Tariff  | P4                | ~ 0          | 00:00     | 00:00    | -        |
| Group                  | Auto Recording 2 Enable             | Enable Energy Saving              |             |                   |              |           |          |          |
| oroup                  | Recording Day 1                     | Energy Saving Mode                |             |                   |              |           |          |          |
| Alarm History          |                                     | Save Energy Mode                  |             |                   |              | Te        | wiff Set |          |
| Tariff                 |                                     | Total Time 0 10:41:05             |             |                   |              | 14        | IIII Set |          |
| System Setting         |                                     | Accumulated Energy 0              |             |                   |              |           |          |          |
|                        |                                     | NonSave Energy Mode               |             |                   |              |           |          |          |
| Advance Setting        |                                     | Accumulated Energy 0              |             |                   |              |           |          |          |
| Data Log               |                                     |                                   |             |                   |              |           |          |          |
|                        | Auto Recording 2 Set                | Energy Saving Set                 |             |                   |              |           |          |          |
| 11:07:25 Connected Set | t Interval Reset Success!           |                                   |             |                   |              |           |          |          |

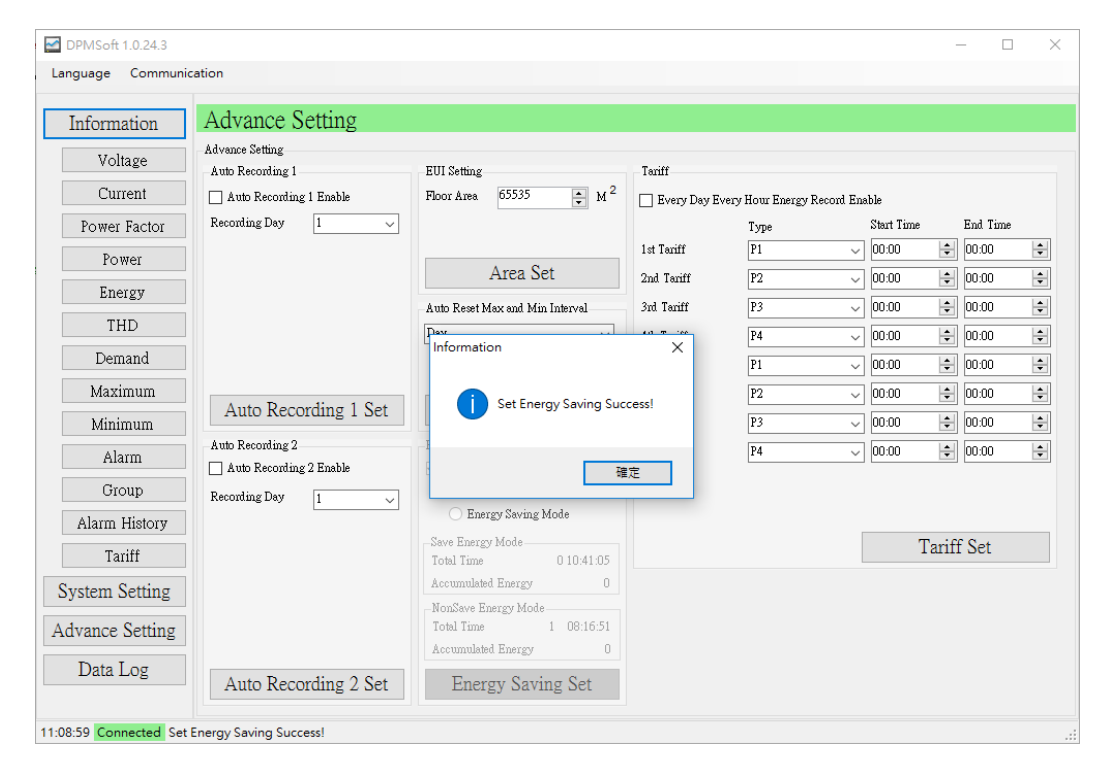

(2) Choose "Normal Mode" and click "Energy Saving Set" to switch the accumulated energy to normal mode.

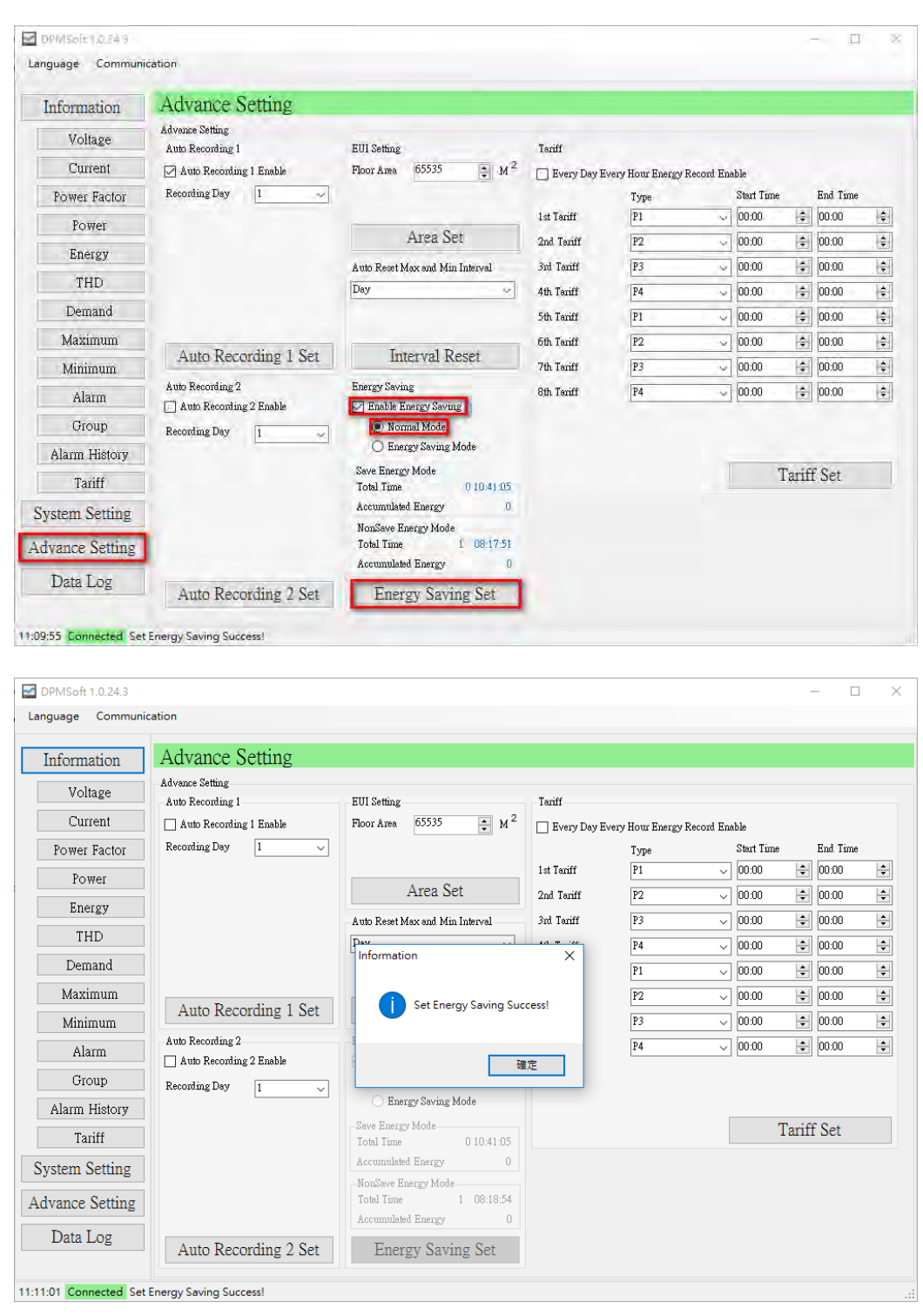

#### 5. Tariff:

Record energy base on the off-peak times.

| guage Communi           | cation                                                         |                                                                      |            |                   |            |            |         |          |   |
|-------------------------|----------------------------------------------------------------|----------------------------------------------------------------------|------------|-------------------|------------|------------|---------|----------|---|
| nformation              | Advance Setting                                                |                                                                      |            |                   |            |            |         |          |   |
| Voltage<br>Current      | Advance Setting<br>Auto Recording 1<br>Auto Recording 1 Enable | EUI Setting<br>Floor Area 65535 🚔 M <sup>2</sup>                     | Tariff     | ivery Hour Energy | Record Ena | ble        | -       |          | - |
| Power Factor            | Recording Day 1 🗸                                              |                                                                      |            | Туре              |            | Start Time |         | End Time |   |
| Power                   |                                                                |                                                                      | 1st Tariff | P1                | ~          | 00:00      | *<br>*  | 00:00    |   |
| Energy                  |                                                                | Area Set                                                             | 2nd Tariff | P2                | ~          | 00:00      | *       | 00:00    |   |
| Energy                  |                                                                | Auto Reset Max and Min Interval                                      | 3rd Tariff | P3                | ~          | 00:00      | -       | 00:00    |   |
| THD                     |                                                                | Day 🗸                                                                | 4th Tariff | P4                | ~          | 00:00      | *       | 00:00    |   |
| Demand                  |                                                                |                                                                      | 5th Tariff | P1                | ~          | 00:00      | -       | 00:00    |   |
| Maximum                 |                                                                |                                                                      | 6th Tariff | P2                | ~          | 00:00      | <b></b> | 00:00    |   |
| Minimum                 | Auto Recording 1 Set                                           | Interval Reset                                                       | 7th Tariff | P3                | ~          | 00:00      | -       | 00:00    |   |
| Alarm                   | Auto Recording 2                                               | Energy Saving                                                        | 8th Tariff | P4                | ~          | 00:00      | -       | 00:00    | - |
| Crown                   | Auto Recording 2 Enable                                        | Enable Energy Saving                                                 |            |                   |            |            |         |          |   |
| Group                   | Recording Day 1 🗸                                              | Normal Mode Energy Saving Mode                                       |            |                   |            |            |         |          |   |
| Alarm History<br>Tariff |                                                                | Save Energy Mode                                                     |            |                   |            | Т          | ariff   | Set      |   |
| . 0. ut                 |                                                                | Accumulated Energy 0                                                 |            |                   | -          |            |         |          |   |
| vance Setting           |                                                                | NonSave Energy Mode<br>Total Time 1 08:19:35<br>Accumulated Energy 0 |            |                   |            |            |         |          |   |
| Data Log                | Auto Recording 2 Set                                           | Energy Saving Set                                                    |            |                   |            |            |         |          |   |

- Type: Select from the 4 types of tariff during a day including point (P1), peak (P2), plateau (P3) or valley (P4).
- Start Time: The starting time to record accumulated energy
- End Time: The ending time to record accumulated energy.

The following steps describe the tariff settings:

(1) Select the desired "point (P1), peak (P2), plateau (P3) or valley (P4)" and setup the start and end time.

| Information    | Advance Setting                     |                                    |               |                   |              |          |         |        |   |
|----------------|-------------------------------------|------------------------------------|---------------|-------------------|--------------|----------|---------|--------|---|
| Voltage        | Advance Setting<br>Auto Recording 1 | EUI Setting                        | Tariff        |                   |              |          |         |        |   |
| Current        | Auto Recording 1 Enable             | Floor Area 65535 M <sup>2</sup>    | Every Day Eve | ry Hour Energy Re | ecord Enable | e        |         |        |   |
| Power Factor   | Recording Day 1 🗸                   |                                    |               | Туре              | St           | art Time | End     | l Time | - |
| Power          |                                     |                                    | 1st Tariff    | P1                | <u> </u>     | 0:00     | 00:     | :00    |   |
| Enorgy         |                                     | Area Set                           | 2nd Tariff    | P1<br>P2<br>P2    |              | 0:00     | ÷ 00:   | :00    |   |
| Ellergy        |                                     | Auto Reset Max and Min Interval    | 3rd Tariff    | P4                | 0            | 0:00     | ÷ 00:   | :00    |   |
| THD            |                                     | Day 🗸                              | 4th Tariff    | P4                | ~ 00         | 0:00     | ÷ 00;   | :00    |   |
| Demand         |                                     |                                    | 5th Tariff    | P1                | ~ 0          | 0:00     | • 00:   | :00    |   |
| Maximum        |                                     |                                    | 6th Tariff    | P2                | ~ 0          | 0:00     | ÷ 00:   | :00    |   |
| Minimum        | Auto Recording 1 Set                | Interval Reset                     | 7th Tariff    | P3                | ~ 0          | 0:00     | ÷ 00:   | :00    |   |
| Alarm          | Auto Recording 2                    | Energy Saving                      | 8th Tariff    | P4                | (r           | 0:00     | ÷ 00:   | :00    |   |
| - Anarini<br>  | Auto Recording 2 Enable             | Enable Energy Saving               |               |                   |              |          |         |        | - |
| Group          | Recording Day 1 🗸                   | Normal Mode     Frame Surviva Mada |               |                   |              |          |         |        |   |
| Alarm History  |                                     | Chur Energy saving Mode            |               |                   |              |          | 100.0   |        |   |
| Tariff         |                                     | Total Time 0 10:41:05              |               |                   |              | Ta       | riff Se | et     |   |
| vstem Setting  |                                     | Accumulated Energy 0               |               |                   |              |          |         |        |   |
| ystem betung   |                                     | NonSave Energy Mode                |               |                   |              |          |         |        |   |
| dvance Setting |                                     | Total Time 1 08:20:59              |               |                   |              |          |         |        |   |
| Data Log       |                                     | Accumulated Energy U               |               |                   |              |          |         |        |   |
| 208            | Auto Recording 2 Set                | Energy Saving Set                  |               |                   |              |          |         |        |   |

- (2) Repeat step (1) regarding tariff setups for the 2nd to 8th group.
- (3) When the setups are complete, click "Tariff Set" .

| Information    | Advance Setting                     |                                           |               |                  |           |                    |        |          |   |
|----------------|-------------------------------------|-------------------------------------------|---------------|------------------|-----------|--------------------|--------|----------|---|
| Voltage        | Advance Setting<br>Auto Recording 1 | EUI Setting                               | Tariff        |                  |           |                    |        |          |   |
| Power Factor   | Recording Day 1                     | Floor Area 05555 M                        | 🗌 Every Day E | very Hour Energy | Record En | able<br>Start Time |        | End Time |   |
| De mer         |                                     |                                           | 1st Tariff    | P1               | ~         | 00:00              | +      | 00:00    | - |
| rowei          |                                     | Area Set                                  | 2nd Tariff    | P2               | ~         | 00:00              | -      | 00:00    |   |
| Energy         |                                     | Auto Reset Max and Min Interval           | 3rd Tariff    | P3               | ~         | 00:00              | -      | 00:00    |   |
| THD            |                                     | Day 🗸                                     | 4th Tariff    | P4               | ~         | 00:00              | *      | 00:00    |   |
| Demand         |                                     |                                           | 5th Tariff    | P1               | ~         | 00:00              | *      | 00:00    |   |
| Maximum        | Auto Decording 1 Set                | Internal Decet                            | 6th Tariff    | P2               | ~         | 00:00              | *<br>* | 00:00    | _ |
| Minimum        | Auto Recording 1 Set                | IIIIei vai Kesei                          | 7th Tariff    | P3               | ~         | 00:00              | •      | 00:00    | _ |
| Alarm          | Auto Recording 2                    | Energy Saving                             | 8th Tariff    | P4               | ~         | 00:00              | *<br>* | 00:00    | _ |
| Group          | Recording Day 1                     | <ul> <li>Normal Mode</li> </ul>           |               |                  |           |                    |        |          |   |
| Alarm History  |                                     | ○ Energy Saving Mode                      |               |                  |           |                    |        |          |   |
| Tariff         |                                     | Save Energy Mode<br>Total Time 0 10:41:05 |               |                  |           | ]                  | Fariff | Set      |   |
| stem Setting   |                                     | Accumulated Energy 0                      |               |                  |           |                    |        |          |   |
| o ut           |                                     | NonSave Energy Mode                       |               |                  |           |                    |        |          |   |
| ivance Setting |                                     | Accumulated Energy 0                      |               |                  |           |                    |        |          |   |
| Data Log       | Auto Departing 2 Set                | Engener Cardina Cat                       |               |                  |           |                    |        |          |   |

| Information    | Advance Setting                     |                                 |             |                   |             |            |       |            |   |
|----------------|-------------------------------------|---------------------------------|-------------|-------------------|-------------|------------|-------|------------|---|
| Voltage        | Advance Setting<br>Auto Recording 1 | EUI Setting                     | Tariff      |                   |             |            |       |            |   |
| Current        | Auto Recording 1 Enable             | Floor Area 65535 🔹 M 2          | Every Day I | Every Hour Energy | Record Enab | de         |       |            |   |
| Power Factor   | Recording Day 1 🗸                   |                                 |             | Туре              | ;           | Start Time | F     | End Time   |   |
| Power          |                                     |                                 | 1st Tariff  | P1                | ~           | 00:00      | *     | 00:00      |   |
| Energy         |                                     | Area Set                        | 2nd Tariff  | P2                | ~           | 00:00      | -     | 00:00      |   |
| Energy         | ]                                   | Auto Reset Max and Min Interval | 3rd Tariff  | P3                | ~           | 00:00      | ÷ (   | 00:00      |   |
| THD            |                                     | Day                             | to mili     | P4                | ~           | 00:00      | -     | 00:00      | - |
| Demand         |                                     | mormation                       | A lf        | P1                | ~           | 00:00      | -     | .00:00     | _ |
| Maximum        |                                     |                                 | ff          | P2                | ~           | 00:00      | -     | .00:00     | - |
| Minimum        | Auto Recording 1 Set                |                                 | 55!<br>ff   | P3                | ~           | 00:00      | ÷     | 00:00      | _ |
| Alarm          | Auto Recording 2                    | Energy S                        | ff          | P4                |             | 00:00      | ÷     | 00:00      | - |
| Thaim          | Auto Recording 2 Enable             | ✓ Enab<br>確定                    |             |                   |             |            |       |            |   |
| Group          | Recording Day 1 🗸                   | Energy Squing Made              |             |                   |             |            |       |            |   |
| Alarm History  |                                     | Cause Energy Saving Mode        |             |                   |             | -          | 1 100 | <b>a</b> . |   |
| Tariff         |                                     | Total Time 0 10:41:05           |             |                   |             | T          | antt  | Set        |   |
| System Setting |                                     | Accumulated Energy 0            |             |                   |             |            |       |            |   |
|                | ]                                   | NonSave Energy Mode             |             |                   |             |            |       |            |   |
| dvance Setting |                                     | Accumulated Energy 0            |             |                   |             |            |       |            |   |
| Data Log       |                                     |                                 |             |                   |             |            |       |            |   |

- ※ Note:
  - a.) When the start and end time are set to be the same, the tariff function is disabled.
  - b.) If the start time exceeds the end time (see below), this means the tariff is calculated till the next day.

| DPMSoft 1.0.24.3       |                                     |                                    |             |                    |            |            | -        | - 🗆        | × |
|------------------------|-------------------------------------|------------------------------------|-------------|--------------------|------------|------------|----------|------------|---|
| Language Communi       | cation                              |                                    |             |                    |            |            |          |            |   |
| Information            | Advance Setting                     |                                    |             |                    |            |            |          |            |   |
| Voltage                | Advance Setting<br>Auto Recording 1 | EUI Setting                        | Tariff      |                    |            |            |          |            |   |
| Current                | 🖂 Auto Recording 1 Enable           | Floor Area 65535 🚔 M <sup>2</sup>  | Every Day E | very Hour Energy F | lecord Ena | ble        |          |            |   |
| Power Factor           | Recording Day 1 🗸                   |                                    |             | Туре               |            | Start Time |          | End Time   |   |
| Power                  |                                     |                                    | 1st Tariff  | P1                 | $\sim$     | 00:15      | -        | 04:15      | - |
| Energy                 |                                     | Area Set                           | 2nd Tariff  | P2                 | $\sim$     | 03:15      | •        | 08:15      | - |
| Ellergy                |                                     | Auto Reset Max and Min Interval    | 3rd Tariff  | P3                 | $\sim$     | 08:30      | •        | 10:15      | - |
| THD                    |                                     | Day 🗸                              | 4th Tariff  | P4                 | ~          | 10:15      | <b>•</b> | 14:45      | ÷ |
| Demand                 |                                     |                                    | 5th Tariff  | P1                 | ~          | 14:00      | ÷        | 19:00      | ÷ |
| Maximum                |                                     |                                    | 6th Tariff  | P2                 | ~          | 19:15      | -        | 23:00      | ÷ |
| Minimum                | Auto Recording 1 Set                | Interval Reset                     | 7th Tariff  | P3                 | ~          | 22:15      | ÷        | 01:45      | ÷ |
| Alarm                  | Auto Recording 2                    | Energy Saving                      | 8th Tariff  | P4                 | ~          | 00:00      | ÷        | 03:30      | ÷ |
| - Thanh                | Auto Recording 2 Enable             | Enable Energy Saving               |             |                    |            |            |          |            |   |
| Group                  | Recording Day 1 ~                   | Normal Mode     Energy Saving Mode |             |                    |            |            |          |            |   |
| Alarm History          |                                     | Sour Energy Mode                   |             |                    |            |            | 1.00     | <b>a</b> . | _ |
| Tariff                 |                                     | Total Time 0 10:41:05              |             |                    |            | Т          | antt     | Set        |   |
| System Setting         |                                     | Accumulated Energy 0               |             |                    |            |            |          |            |   |
| -,                     |                                     | NonSave Energy Mode                |             |                    |            |            |          |            |   |
| Advance Setting        |                                     | Accumulated Energy 0               |             |                    |            |            |          |            |   |
| Data Log               | Auto Recording 2 Set                | Energy Saving Set                  |             |                    |            |            |          |            |   |
|                        |                                     |                                    |             |                    |            |            |          |            |   |
| 11:17:51 Connected Set | Auto Recording 1 Success!           |                                    |             |                    |            |            |          |            |   |

### 6. Every Day Every Hour Energy Record:

Record the hour-by-hour accumulated energy in a day.

|                | Advance Setting                     |                                           |             |                  |               |       |          |   |
|----------------|-------------------------------------|-------------------------------------------|-------------|------------------|---------------|-------|----------|---|
| Information    | Advance Setting                     |                                           |             |                  |               |       |          |   |
| Voltage        | Advance Setting<br>Auto Recording 1 | EUI Setting                               | Tariff      |                  |               |       |          |   |
| Current        | 🖂 Auto Recording 1 Enable           | Floor Area 65535 🙀 M <sup>2</sup>         | Every Day E | very Hour Energy | Record Enable |       |          |   |
| Power Factor   | Recording Day 1 🗸                   |                                           |             | Туре             | Start         | Time  | End Time |   |
| Power          |                                     |                                           | 1st Tariff  | P1               | ~ 00:1        | 5 🛟   | 04:15    | H |
| Tower          |                                     | Area Set                                  | 2nd Tariff  | P2               | ~ 03:1        | 5 🗘   | 08:15    |   |
| Energy         |                                     | Auto Reset Max and Min Interval           | 3rd Tariff  | P3               | √ 08:3        | 0 🗘   | 10:15    |   |
| THD            |                                     | Day 🗸                                     | 4th Tariff  | P4               | ~ 10:1        | 5 🗘   | 14:45    |   |
| Demand         |                                     |                                           | 5th Tariff  | P1               | ~ 14:0        | 0 🛟   | 19:00    |   |
| Maximum        |                                     |                                           | 6th Tariff  | P2               | ~ 19:1        | 5 🗘   | 23:00    |   |
| Minimum        | Auto Recording 1 Set                | Interval Reset                            | 7th Tariff  | P3               | ~ 22:1        | 5 🗘   | 01:45    | - |
| A la           | Auto Recording 2                    | Energy Saving                             | 8th Tariff  | P4               | V 00:0        | 0 2   | 03:30    | Ē |
| Alarm          | Auto Recording 2 Enable             | 🗹 Enable Energy Saving                    |             | - ·              |               |       | ] [      |   |
| Group          | Recording Day 1 🗸                   | O Normal Mode                             |             |                  |               |       |          |   |
| Alarm History  |                                     | <ul> <li>Energy Saving Mode</li> </ul>    |             |                  |               |       |          |   |
| Tariff         |                                     | Save Energy Mode<br>Total Time 0 10:41:05 |             |                  |               | Tarif | f Set    |   |
| vetem Setting  |                                     | Accumulated Energy 0                      |             |                  |               |       |          |   |
| ystem Setting  |                                     | NonSave Energy Mode                       |             |                  |               |       |          |   |
| Ivance Setting |                                     | Total Time 1 08:25:47                     |             |                  |               |       |          |   |
| Data Log       |                                     | Accumulated Energy U                      |             |                  |               |       |          |   |
| Data Dog       | Auto Recording 2 Set                | Energy Saving Set                         |             |                  |               |       |          |   |

■ Every Day Every Hour Energy Record Enable: Choose to enable or to close the function.

When the "Every Day Every Hour Energy Record" is enabled, click "Tariff Set" and a pop-up window appears showing whether the setting is successful or not.

| DPMSoft 1.0.24.3      |                                     |                                                                      |               |                    |             |            | -     | · 🗆      | ×  |
|-----------------------|-------------------------------------|----------------------------------------------------------------------|---------------|--------------------|-------------|------------|-------|----------|----|
| Language Communi      | cation                              |                                                                      |               |                    |             |            |       |          |    |
| Information           | Advance Setting                     |                                                                      |               |                    |             |            |       |          |    |
| Voltage               | Advance Setting<br>Auto Recording 1 | EUI Setting                                                          | Tariff        |                    |             |            |       |          |    |
| Current               | 🖂 Auto Recording 1 Enable           | Floor Area 65535 🔹 M 2                                               | 🗌 Every Day E | very Hour Energy H | Record Enal | ole        |       |          |    |
| Power Factor          | Recording Day 1 🗸                   |                                                                      |               | Туре               |             | Start Time | :     | End Time |    |
| Power                 |                                     |                                                                      | 1st Tariff    | P1                 | $\sim$      | 00:15      | -     | 04:15    | -  |
| Enorgy                |                                     | Area Set                                                             | 2nd Tariff    | P2                 | $\sim$      | 03:15      | -     | 08:15    | -  |
| Ellergy               |                                     | Auto Reset Max and Min Interval                                      | 3rd Tariff    | P3                 | ~           | 08:30      | -     | 10:15    | ÷  |
| THD                   |                                     | Day 🗸                                                                | 4th Tariff    | P4                 | ~           | 10:15      | -     | 14:45    | ÷  |
| Demand                |                                     |                                                                      | 5th Tariff    | P1                 | ~           | 14:00      | -     | 19:00    | ÷  |
| Maximum               |                                     |                                                                      | 6th Tariff    | P2                 | ~           | 19:15      | ÷     | 23:00    | ÷  |
| Minimum               | Auto Recording 1 Set                | Interval Reset                                                       | 7th Tariff    | P3                 | ~           | 22:15      | •     | 01:45    | \$ |
| Alarm                 | Auto Recording 2                    | Energy Saving                                                        | 8th Tariff    | P4                 | ~           | 00:00      | ÷     | 03:30    | -  |
| Group                 | Auto Recording 2 Enable             | Enable Energy Saving     Nermal Made                                 |               |                    |             |            |       |          |    |
| oloup                 | Recording Day 1                     | <ul> <li>Normal Mode</li> <li>Energy Saving Mode</li> </ul>          |               |                    |             |            |       |          |    |
| Alarm History         |                                     | Save Energy Mode                                                     |               |                    |             | т          | iff   | Set      |    |
| Tariff                |                                     | Total Time 0 10:41:05<br>Accumulated Energy 0                        |               |                    |             | 1          | ariii | JEL      | _  |
| Advance Setting       |                                     | NonSave Energy Mode<br>Total Time 1 08:25:47<br>Accumulated Energy 0 |               |                    |             |            |       |          |    |
| Data Log              | Auto Recording 2 Set                | Energy Saving Set                                                    |               |                    |             |            |       |          |    |
| 1:17:51 Connected Set | Auto Recording 1 Success!           |                                                                      |               |                    |             |            |       |          |    |

| Information    | Advance Setting                     |                                           |             |                   |            |            |        |          |   |
|----------------|-------------------------------------|-------------------------------------------|-------------|-------------------|------------|------------|--------|----------|---|
| Voltage        | Advance Setting<br>Auto Recording 1 | EUI Setting                               | Tariff      |                   |            |            |        |          |   |
| Current        | Auto Recording 1 Enable             | Floor Area 65535 🙀 M <sup>2</sup>         | Every Day I | Every Hour Energy | Record Ens | ble        |        |          |   |
| Power Factor   | Recording Day 1 🗸                   |                                           |             | Туре              |            | Start Time |        | End Time |   |
| Power          |                                     |                                           | 1st Tariff  | P1                | $\sim$     | 00:15      | *      | 04:15    | _ |
| Energy         | ]                                   | Area Set                                  | 2nd Tariff  | P2                | $\sim$     | 03:15      | *      | 08:15    |   |
| Energy         |                                     | Auto Reset Max and Min Interval           | 3rd Tariff  | P3                | $\sim$     | 08:30      | *      | 10:15    |   |
| THD            |                                     | Day                                       | 4th Tariff  | P4                | ~          | 10:15      | *      | 14:45    | ī |
| Demand         |                                     | Information                               | $\times$ ff | P1                | ~          | 14:00      | *      | 19:00    |   |
| Maximum        | ]                                   |                                           | ff          | P2                | ~          | 19:15      | *      | 23:00    | - |
| Minimum        | Auto Recording 1 Set                | Set Tariff Succe                          | ess!<br>ff  | P3                | ~          | 22:15      | A      | 01:45    | - |
| Alarm          | Auto Recording 2                    | Energy :                                  | ff          | P4                | ~          | 00:00      | A      | 03:30    | - |
| Alalili        | Auto Recording 2 Enable             | Enat 確認                                   | Ē           |                   |            |            |        | L        | - |
| Group          | Recording Day 1 🗸                   |                                           |             |                   |            |            |        |          |   |
| Alarm History  |                                     | O Energy Saving Mode                      |             |                   |            |            |        |          |   |
| Tariff         | ]                                   | Save Energy Mode<br>Total Time 0 10:41:05 |             |                   |            | Τ          | 'ariff | f Set    |   |
| uctom Sotting  | 1                                   | Accumulated Energy 0                      |             |                   |            |            |        |          |   |
| ystem setung   |                                     | NonSave Energy Mode                       |             |                   |            |            |        |          |   |
| Ivance Setting |                                     | Total Time 1 08:27:52                     |             |                   |            |            |        |          |   |
| Data Log       | ]                                   | Accumulated Energy U                      |             |                   |            |            |        |          |   |
| Data Dog       | Auto Recording 2 Set                | Energy Saving Set                         |             |                   |            |            |        |          |   |

## 4.3 Data Log

Store the logs regarding parameters in the non-volatile memory (NVM) and download the data logs via RS-485 communications.

| DPMSoft 1.0.24.3                                                                                                    | ation                                                                                                    |                                                                                                    |                      | - | ×  |
|----------------------------------------------------------------------------------------------------|----------------------------------------------------------------------------------------------------|----------------------------------------------------------------------------------------------------|----------------------|---|----|
| Information                                                                                                    | Data Log                                                                                                    |                                                                                                    |                      |   |    |
| Voltage<br>Current<br>Power Factor<br>Power<br>Energy<br>THD<br>Demand<br>Maximum<br>Minimum<br>Alarm<br>Group<br>Alarm History<br>Tariff | Data Log<br>Start Date Time 2018/04/12 14:18:14<br>Interval 0:00 全<br>Disable<br>Maximum Number of Parameters 00<br>Maximum Recording Days 00<br>Store Interval Set<br>Read Data Log<br>Download Location:<br>[D:物語のDMSort_1 0.24.4_20180410] | Dete Log Setting<br>Dete Log Setting 01<br>Deta Store Setting 02<br>Deta Store Setting 03<br>Deta Store Setting 03<br>Deta Store Setting 04<br>Deta Store Setting 05<br>Deta Store Setting 06<br>Deta Store Setting 07<br>Deta Store Setting 09<br>Deta Store Setting 10<br>Deta Store Setting 11<br>Deta Store Setting 12<br>Deta Store Setting 13<br>Deta Store Setting 14 |                      |   |    |
| System Setting<br>Advance Setting<br>Data Log                                                                                             | Read and Save                                                                                                    | Data Store Setting 15<br>Data Store Setting 16<br>Data Store Setting 17                                                                                                    | Set Data Log Setting |   |    |
| 14:24:00 Connected Data                                                                                                    | a Log                                                                                                    |                                                                                                    |                      |   | .: |

- Start Date Time: The time and date to enable data log.
- Interval: Record the interval of the power meter, with the minimum interval as 0 (min) : 5 (sec), the maximum interval as 60 (min) : 0 (sec). If the interval is set as 0 (min) : 0 (sec), this means the interval function is disabled.

- Read and Save: The exported logs are in CSV format and select a download location.
- Data Log Setting 01~17: Choose from up to 17 content parameters and sequence for data storage.
- Data Log Specification:

| Interval<br>Item               | 0 min 0 sec ~ 0 min 59 sec | 1 min 0sec ~ 4 min 59 sec | 5 min 0 sec ~ 60 min 0 sec |
|--------------------------------|----------------------------|---------------------------|----------------------------|
| Maximum Parameters<br>(number) | 6                          | 17                        | 17                         |
| Maximum Capacity<br>(Day)      | 7                          | 31                        | 62                         |

Setup data log through the following steps:

(1) Select the desired parameters in the order 01 to 17 from the data log setting section and base on the above specifications for data storage.

| Information      | Data Log          |                       |                                                                                 |          |
|------------------|-------------------|-----------------------|---------------------------------------------------------------------------------|----------|
| Voltage          | Data Log          |                       | Date Log Setting                                                                |          |
| Current          | Start Date Time   | 2018/04/12 14:18:14   | Data Store Setting 01                                                           |          |
| Power Factor     | Interval          | 0:00                  | Data Store Setting 02 Phase Voltage                                             |          |
| Power            |                   | Distine               | Data Store Setting 03 Current<br>Neutral Current                                |          |
| Energy           | 1                 |                       | Data Store Setting 04 Power Factor<br>Displacement Power Factor<br>Active Power |          |
| THD              |                   |                       | Data Store Setting 06 Reactive Power<br>Data Store Setting 06 Apparent Power    |          |
| Demand           | Maximum Num       | ber of Parameters 00  | Data Store Setting 07 Active Energy Received<br>Reactive Energy Received        |          |
| Maximum          | Maximum Reco      | rding Days 00         | Data Store Setting 08 Reactive Energy Received<br>Apparent Energy Delivered     |          |
| Minimum          | Store I           | Interval Set          | Data Store Setting 09 Kocerved<br>Current THD                                   |          |
| Alarm            | Read Data Log     |                       | Data Store Setting 10                                                           | -        |
| Group            |                   |                       | Data Store Setting 11                                                           | <b></b>  |
| Alarm Uistoru    | December 2 Terrer |                       | Data Store Setting 13                                                           |          |
| That in The loty | D:V開發/DPMSc       | off_1.0.24.4_20180410 | Data Store Setting 14                                                           |          |
| Tailli           |                   |                       | Data Store Setting 15                                                           |          |
| System Setting   |                   |                       | Data Store Setting 16                                                           | ~        |
| dvance Setting   |                   |                       | Data Store Setting 17                                                           | <u> </u> |
|                  | 1                 |                       |                                                                                 |          |

|                                                                                                    | Durt                                                                                                    |                                                                                                    |                                                                                                    |  |  |
|----------------------------------------------------------------------------------------------------|----------------------------------------------------------------------------------------------------|----------------------------------------------------------------------------------------------------|----------------------------------------------------------------------------------------------------|--|--|
| Information                                                                                                    | Data Log                                                                                                    |                                                                                                    |                                                                                                    |  |  |
| Voltage<br>Current<br>Power Factor<br>Power<br>Energy<br>THD<br>Demand<br>Maximum<br>Minimum<br>Alarm<br>Group<br>Alarm History<br>Tariff<br>System Setting | Data Log         Start Date Time       2018/04/12 14:18:14         Interval       0:00 (♣)         Disable       Disable         Maximum Number of Parameters       00         Maximum Recording Days       00         Store Interval Set       Read Data Log         Download Location:       D.WE&DPMSoft_1 0 24 4_20180410 | Date Log Setting<br>Data Store Setting 01<br>Data Store Setting 02<br>Data Store Setting 03<br>Data Store Setting 04<br>Data Store Setting 05<br>Data Store Setting 06<br>Data Store Setting 07<br>Data Store Setting 08<br>Data Store Setting 10<br>Data Store Setting 11<br>Data Store Setting 11<br>Data Store Setting 12<br>Data Store Setting 13<br>Data Store Setting 14<br>Data Store Setting 15<br>Data Store Setting 15<br>Data Store Setting 17 | Phase Voltage<br>Line Voltage<br>Current<br>Neuted Current<br>Displacement Power<br>Active Energy Delivered<br>Active Energy Received<br>Active Energy Received<br>Active Energy Received<br>Active Energy Received<br>Active Energy Received<br>Current Hol<br>Current Hol<br>Voltage<br>Voltage<br>Voltag |  |  |
| Data Log                                                                                                    | Read and Save                                                                                                    |                                                                                                    | Set Data Log Setting                                                                                                    |  |  |

(2) Click "Set Data Log Setting" (see below) to complete the setting.

(3) Select the desired data log interval.

| DPMSoft 1.0.24.3        |                                                 |                                             |                      | - | ×   |
|-------------------------|-------------------------------------------------|---------------------------------------------|----------------------|---|-----|
| Language Communic       | cation                                          |                                             |                      |   |     |
| Information             | Data Log                                        |                                             |                      |   |     |
| Voltage                 | Data Log<br>Start Date Time 2018/04/12 14:18:14 | Date Log Setting                            |                      |   |     |
| Power Factor            | Interval                                        | Data Store Setting 01 Data Store Setting 02 | ~<br>~               |   |     |
| Power                   | Disaute                                         | Data Store Setting 03 Data Store Setting 04 | <u> </u>             |   |     |
| THD                     |                                                 | Data Store Setting 05 Data Store Setting 06 | <u> </u>             |   |     |
| Demand                  | Maximum Number of Parameters 00                 | Data Store Setting 07                       | ×                    |   |     |
| Maximum<br>Minimum      | Store Interval Set                              | Data Store Setting 09                       | ~                    |   |     |
| Alarm                   | Read Data Log                                   | Data Store Setting 10 Data Store Setting 11 | ~                    |   |     |
| Group                   | Developed Levelope                              | Data Store Setting 12 Data Store Setting 13 | ~                    |   |     |
| Tariff                  | D:V開發iDPMSoft_1.0.24.4_20180410                 | Data Store Setting 14                       | ~<br>                |   |     |
| System Setting          |                                                 | Data Store Setting 15                       | ~<br>                |   |     |
| Advance Setting         |                                                 | Data Store Setting 17                       | ~                    |   |     |
| Data Log                | Read and Save                                   |                                             | Set Data Log Setting |   |     |
| 14:28:19 Connected Data | a Log                                           |                                             |                      |   | .:: |

4

(4) Click "Store Interval Set" to complete the setting.

| Information                                                                       | Data Log                                                                                                    |                                                                                                    |                                                                                             |
|-----------------------------------------------------------------------------------|----------------------------------------------------------------------------------------------------|----------------------------------------------------------------------------------------------------|---------------------------------------------------------------------------------------------|
| Voltage<br>Current<br>Power Factor<br>Power<br>Energy<br>THD<br>Demand<br>Maximum | Data Log<br>Start Date Time 2018/04/1214:18:14<br>Interval 0.05 (*)<br>Disable<br>Maximum Number of Parameters 00<br>Maximum Recording Days 00 | Dete Log Setting Deta Store Setting 01 Deta Store Setting 03 Deta Store Setting 05 Deta Store Setting 07 Deta Store Setting 07 Deta | 2<br>2<br>2<br>2<br>2<br>2<br>2<br>2<br>2<br>2<br>2<br>2<br>2<br>2<br>2<br>2<br>2<br>2<br>2 |
| Minimum<br>Alarm<br>Group                                                         | Read Data Log                                                                                                    | Data Store Setting 10 Data Store Setting 11 Data Store Setting 12                                                                                                    | ×                                                                                           |
| Alarm History<br>Tariff<br>System Setting                                         | Download Location:<br>D:開發DPMSoft_1.0.24.4_20180410                                                                                            | Data Store Setting 13 Data Store Setting 14 Data Store Setting 15                                                                                                    | 3                                                                                           |
| dvance Setting                                                                    |                                                                                                    | Data Store Setting 17                                                                                                    | ~                                                                                           |
| Data Log                                                                          | Deed and Sam                                                                                                    | Sat D                                                                                                    | ata Las Satting                                                                             |

(5) To download the data log onto the PC, click "Read and Save" .

| DPMSoft 1.0.24.3                                                                                                    |                                                                                                    |                                                                                                    |                                                                                                    | - | ×   |
|----------------------------------------------------------------------------------------------------|----------------------------------------------------------------------------------------------------|----------------------------------------------------------------------------------------------------|----------------------------------------------------------------------------------------------------|---|-----|
| Language Communio                                                                                                    | cation                                                                                                    |                                                                                                    |                                                                                                    |   |     |
| Information                                                                                                    | Data Log                                                                                                    |                                                                                                    |                                                                                                    |   |     |
| Voltage<br>Current<br>Power Factor<br>Power<br>Energy<br>THD<br>Demand<br>Maximum<br>Alarm<br>Group<br>Alarm History<br>Tariff<br>System Setting<br>Advance Setting | Data Log<br>Start Date Time 2018/04/12 14.18:1<br>Interval 100 2<br>Disable<br>Maximum Number of Parameters 00<br>Maximum Recording Days 00<br>Store Interval Set<br>Read Data Log<br>Download Location:<br>D/EBE/DPMSoft_1.0.24.4_20180410 | Date Log Setting       4       Data Store Setting 01       Data Store Setting 02       Data Store Setting 03       Data Store Setting 04       Data Store Setting 05       Data Store Setting 06       Data Store Setting 07       Data Store Setting 08       Data Store Setting 10       Data Store Setting 10       Data Store Setting 11       Data Store Setting 12       Data Store Setting 13       Data Store Setting 14       Data Store Setting 15       Data Store Setting 17 | Phase Voltage         Line Voltage         Active Power         Reactive Power         Apparent Power         Apparent Po |   |     |
| Data Log                                                                                                    | Read and Save                                                                                                    | ]                                                                                                    | Set Data Log Setting                                                                                                    |   |     |
| 14:30:23 Connected Dat                                                                                                    | a Log                                                                                                    |                                                                                                    |                                                                                                    |   | .:: |
- 🔄 另存新檔 × Q, 4 5 2 搜尋桌面 新增資料夾 -0 組合管理 -桌面 - 1 名稱 修改日期 類型 A ↓ 下載 \* 2018/3/19下午0... 檔案資料夾 C530手冊 1 文件 \* DCISoft v1.18 Setup 2018/3/8下午01... 檔案資料夾 ■ 圖片 \* DELTA\_IA-IFS\_IFD6500-Drivers\_SW\_20... 2018/3/9 上午 10... 檔案資料夾 DPMSoft手册 2018/3/16 上午 1... 檔案資料夾 DPMSoft\_1.0.24 2018/3/19下午0... 檔案資料夾 mbrtu 型錄 2018/3/12下午0... 檔案資料夾 mbtcp 產品手冊 2018/3/12 上午 1... 福案資料夾 Modscan32 繁中 Visual\_Studio\_2010 2018/3/8下午01... 檔案資料夾 2018/3/20 上午 1... 檔案資料夾 產品手冊 本機 新增資料夾 2018/3/12下午0... 檔案資料夾 📄 網路 > < 檔案名稱(N): 201803 V 存榴類型(T): CSV ~ 取消 存楅(S) ∧ 隔藏資料夾
- (6) Choose the data log file and download location, then click "Save".

(7) The sentence "Save Data Log Success" appears at the bottom of the page when the download is complete.

| DPMSoft 1.0.24.3                                                                |                                                                |                                                                                                    |                                                                                              | – 🗆 X |
|---------------------------------------------------------------------------------|----------------------------------------------------------------|----------------------------------------------------------------------------------------------------|----------------------------------------------------------------------------------------------|-------|
| Language Communic                                                               | ation                                                          |                                                                                                    |                                                                                              |       |
| Language Communic<br>Information<br>Voltage<br>Current<br>Power Factor<br>Power | Data Log<br>Data Log<br>Start Date Time<br>Interval<br>Disable | Date Log Setting<br>Data Store Setting 01<br>Data Store Setting 02<br>Data Store Setting 03<br>Data Store Setting 04 | Phase Voltage     >       Line Voltage     >       Current     >       Neutral Current     > |       |
| Energy                                                                          |                                                                | Data Store Setting 05                                                                                                | Power Factor ~                                                                               |       |
| THD                                                                             |                                                                | Data Store Setting 06                                                                                                |                                                                                              |       |
| Demand                                                                          | Maximum Number of Parameters 00                                | Data Store Setting 07                                                                                                | ~                                                                                            |       |
| Maximum                                                                         | Maximum Recording Days 00                                      | Data Store Setting 08                                                                                                | ×                                                                                            |       |
| Minimum                                                                         | Store Interval Set                                             | Data Store Setting 09                                                                                                |                                                                                              |       |
| Alarm                                                                           | Read Data Log                                                  | Data Store Setting 11                                                                                                | · · · · · · · · · · · · · · · · · · ·                                                        |       |
| Group                                                                           |                                                                | Data Store Setting 12                                                                                                |                                                                                              |       |
| Alarm History                                                                   | Download Location:                                             | Data Store Setting 13                                                                                                | ~ ·                                                                                          |       |
| Tariff                                                                          | C:\Users\allen.hong\Desktop\20180412                           | Data Store Setting 14                                                                                                | ×                                                                                            |       |
| System Setting                                                                  |                                                                | Data Store Setting 15                                                                                                |                                                                                              |       |
| Advance Setting                                                                 |                                                                | Data Store Setting 17                                                                                                | · · · · · · · · · · · · · · · · · · ·                                                        |       |
| Auvalice Setting                                                                |                                                                |                                                                                                    |                                                                                              |       |
| Data Log                                                                        | Read and Save                                                  |                                                                                                    | Set Data Log Setting                                                                         |       |
| 14:32:42 Connected Save                                                         | e Data Log Success!                                            |                                                                                                    |                                                                                              | .::   |

## ※ <u>Note :</u>

- a.) First complete the "Data Log Setting 01~17" to setup the sequence and then select the "Interval". If "Interval" is set first, then "Data Store Setting 01~17" cannot be setup. ("Set Data Log Setting" button cannot be clicked)
- b.) When the data store setting exceeds the specification, the exceeding content is ignored. In other words, if the interval is set at 5 sec, the data store setting from 07 and more are automatically ignored.

## **Modify Setups:**

(1) When the interval is set at 5 sec and the "Set Data Log Setting" clicked, a pop-up window appears pointing out the data log interval need to be set as 0:00 first to correctly set up the data log.

| DPMSoft 1.0.24.3<br>Language Communi | cation                                                                          | - D >               |
|--------------------------------------|---------------------------------------------------------------------------------|---------------------|
| Information                          | Data Log                                                                        |                     |
| Voltage                              | Data Log Date Log Setting                                                       |                     |
| Current                              | Start Date Time 2018/04/12 14:31:35 Data Store Setting 01 Phase Voltag          | ge 🗸                |
| Power Factor                         | Data Store Setting 02                                                           | v                   |
| Power                                | Data Store Setting 03 Current                                                   | ~                   |
| Energy                               | Data Store Setting 04 Neutral Curr                                              | rent ~              |
| THE                                  | Data Store Setting 05 Power Factor                                              | <u>nr ~ </u>        |
| THD                                  | Data Store Setting 06                                                           | ×                   |
| Demand                               | Maximum Recentice Dam                                                           | ~                   |
| Maximum                              | Change Techning Days                                                            | first               |
| Minimum                              | Store Interval Set                                                              | V                   |
| Alarm                                | Read Data Log                                                                   |                     |
| Group                                | 確定                                                                              | 定                   |
| Alaura Iliataura                     | Data Store Setting 13                                                           |                     |
| Alaim History                        | Download Location:<br>C:Userskallen.hong/Desktop/20180412 Data Store Setting 14 |                     |
| Tariff                               | Data Store Setting 15                                                           |                     |
| System Setting                       | Data Store Setting 16                                                           | ~                   |
| Advance Setting                      | Data Store Setting 17                                                           |                     |
| Data Log                             | Read and Save                                                                   | et Data Log Setting |
| :33:20 Connected Sav                 | e Data Log Success!                                                             |                     |

(2) Therefore, the "Interval" is set as 0 min 0 sec (disable the function) then click "Set Data Log Setting".

| DPMSoft 1.0.24.3                                                                                                    |                                                                                                    |                                                                                                    |                                                                 |                                                                                                    | _ | $\times$ |
|----------------------------------------------------------------------------------------------------|----------------------------------------------------------------------------------------------------|----------------------------------------------------------------------------------------------------|-----------------------------------------------------------------|----------------------------------------------------------------------------------------------------|---|----------|
| Language Communic                                                                                                    | ation                                                                                                    |                                                                                                    |                                                                 |                                                                                                    |   |          |
| Information                                                                                                    | Data Log                                                                                                    |                                                                                                    |                                                                 |                                                                                                    |   |          |
| Voltage<br>Current<br>Power Factor<br>Power<br>Energy<br>THD<br>Demand<br>Maximum<br>Minimum<br>Alarm<br>Group<br>Alarm History<br>Tariff | Data Log<br>Start Date Time 2018/04/12 14:31:35<br>Interval 0:00 ()<br>Disable<br>Maximum Number of Parameters 00<br>Maximum Recording Days 00<br>Store Interval Set<br>Read Data Log<br>Download Location:<br>[D:開發DPMSoft_1 0:24.4_20180410] | Date Log Setting<br>Date Store Setting 01<br>Data Store Setting 02<br>Data Store Setting 03<br>Data Store Setting 04<br>Data Store Setting 05<br>Data Store Setting 06<br>Data Store Setting 07<br>Data Store Setting 09<br>Data Store Setting 09<br>Data Store Setting 10<br>Data Store Setting 11<br>Data Store Setting 12<br>Data Store Setting 13<br>Data Store Setting 14<br>Data Store Setting 14 | Phase Voltage Line Voltage Current Neutral Current Power Factor | >     >     >     >     >     >     >     >     >     >     >     >     >     >     >     >     >     >     >     >     >     >     >     >     >     >     >     >     >     >     >     >     >     >     >     >     >     >     >     >     >     >     >     >     >     >     >     >     >     >     >     >     >     >     >     >     >     >     >     >     >     >     >     >     >     >     >     >     >     >     >     >     >     >     >     >     >     >     >     >     >     >     >     >     >     >     >     >     >     >     >     >     >     >     >     >     >     >     >     >     >     >     >     >     >     >     >     >     >     >     >     >     >     >     >     >     >     >     >     >     >     >     >     >     >     >     >     >     >     >     >     >     >     >     >     > <th></th> <th></th> |   |          |
| System Setting<br>Advance Setting                                                                                                    |                                                                                                    | Data Store Setting 16<br>Data Store Setting 17                                                                                                    |                                                                 | ~                                                                                                    |   |          |
| Data Log                                                                                                    | Read and Save                                                                                                    |                                                                                                    | Set Data Log Se                                                 | tting                                                                                                    |   |          |
| 14:34:15 Connected Data                                                                                                    | a Log                                                                                                    |                                                                                                    |                                                                 |                                                                                                    |   |          |

(3) When step (2) is complete, users can modify the data log setting section (01~17) and click "Set Data Log Setting".

| DPMSoft 1.0.24.3       |                                                                                    |                                                |                                  | - | × |
|------------------------|------------------------------------------------------------------------------------|------------------------------------------------|----------------------------------|---|---|
| Language Communic      | ation                                                                              |                                                |                                  |   |   |
| Information            | Data Log                                                                           |                                                |                                  |   |   |
| Voltage<br>Current     | Data Log<br>Start Date Time 2018/04/12 14:31:35<br>Interval 0:00                   | Date Log Setting<br>Data Store Setting 01      | Phase Voltage                    |   |   |
| Power Factor<br>Power  | Disable                                                                            | Data Store Setting 02<br>Data Store Setting 03 | Line Voltage V<br>Active Power V |   |   |
| Energy                 | Maximum Number of Parameters 00<br>Maximum Recording Days 00<br>Store Interval Set | Data Store Setting 04<br>Data Store Setting 05 | Reactive Power v                 |   |   |
| Demand                 |                                                                                    | Data Store Setting 06<br>Data Store Setting 07 |                                  |   |   |
| Maximum<br>Minimum     |                                                                                    | Data Store Setting 08<br>Data Store Setting 09 |                                  |   |   |
| Alarm                  | Read Data Log                                                                      | Data Store Setting 10<br>Data Store Setting 11 |                                  |   |   |
| Group<br>Alarm History | Download Location:                                                                 | Data Store Setting 12<br>Data Store Setting 13 |                                  |   |   |
| Tariff                 | D/%#B&/DPMSoft_1.0.24.4_20180410                                                   | Data Store Setting 14<br>Data Store Setting 15 |                                  |   |   |
| Advance Setting        |                                                                                    | Data Store Setting 16<br>Data Store Setting 17 | v                                |   |   |
| Data Log               | Read and Save                                                                      |                                                | Set Data Log Setting             |   |   |
| 14:35:19 Connected Set | Data Log Store Setting Success!                                                    |                                                |                                  |   |   |

(4) When "Interval" is set, click "Store Interval Set".

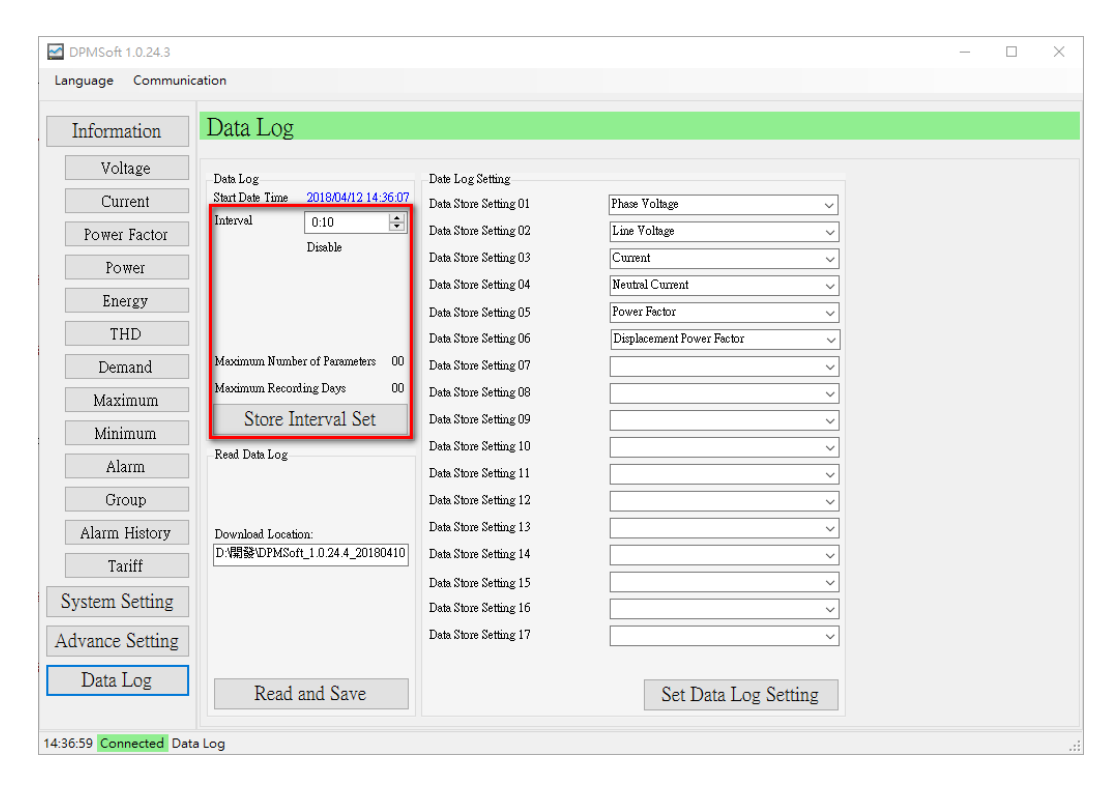

4